| 摇钱         | 树网   | 冈吧管理  | 目软件                 | . 4 |
|------------|------|-------|---------------------|-----|
| 摇钱         | 树网   | 冈吧管理  | <b>王</b> 软件服务端功能介绍  | . 4 |
| <i>-</i> , | 摇    | 钱树网   | 吧管理软件服务端主界面         | .4  |
|            | 1.   | 登录系统  | 统                   | . 4 |
|            | 2. j | 进入软件  | 牛主界面                | . 4 |
| <u> </u>   | 摇    | 钱树网   | 吧管理软件功能详细介绍         | . 5 |
|            | 1.   | 日常管理  | 理                   | . 5 |
|            |      | (1)   | 单个生成账号              | . 5 |
|            |      | (2)   | 批量生成账号              | . 6 |
|            |      | (3)   | 进入老板模式              | . 6 |
|            |      | (4)   | 更换操作员               | . 6 |
|            |      | (5)   | 账号充值/加钱             | 7   |
|            |      | (6)   | 手动开机充值              | . 7 |
|            |      | (7)   | 用户结账(临时用户/手动开机结账)   | . 8 |
|            |      | (8)   | 发送消息通知              | . 8 |
|            |      | (9)   | 营业员交接班              | . 9 |
|            |      | (10)  | 锁定管理软件              | . 9 |
|            |      | (11)  | 按用户账号查找             | . 9 |
|            |      | (12)  | 按机器名称查找             | 10  |
|            |      | (13)  | 用户欠账                | 10  |
|            |      | (14)  | 用户还账                | 10  |
|            |      | (15)  | 其他支出或收入费用           | 11  |
|            |      | (16)  | 服务端内网 IP 选择         | 11  |
|            |      | (17)  | 锁定操作系统桌面            | 11  |
|            |      | (18)  | 退出软件                | 12  |
|            | 2. 🗦 | 系统设置  | 置                   | 12  |
|            |      | (1)   | 设置操作员和权限            | 13  |
|            |      | (2)   | 设置免费账号              | 15  |
|            |      | (3)   | 设置计时账号              | 16  |
|            |      | (4)   | 设置分区                | 16  |
|            |      | (5)   | 设置费率                | 17  |
|            |      | (6)   | 设置参数                | 17  |
|            |      | (7)   | 设置客户机主机             | 22  |
|            |      | (8) 🌶 | 账号注销、禁用和启用          | 23  |
|            |      | (9) 3 | 客户端安装、升级、修改超管等客户端相关 | 24  |
|            |      | (10)  | 禁止客户机程序运行和关闭运行程序    | 28  |
|            |      | (11)  | 设置附加费               | 29  |
|            | 3.商  | 品管理   |                     | 30  |
|            |      | (1)   | 商品管理                | 30  |
|            |      | (2)   | 商品进货查询              | 32  |
|            |      | (3)   | 商品出售                | 32  |
|            |      | (4)   | 商品出售查询              | 33  |
|            | 4.   | 会员管理  | 里                   | 33  |

|    | (1) 高级会员设置                  |    |
|----|-----------------------------|----|
|    | (2) 会员升级查询                  | 34 |
|    | (3) 会员积分兑换                  |    |
|    | (4) 会员积分兑换查询                | 35 |
|    | (5) 会员转账                    |    |
|    | (6) 会员转账查询                  |    |
| 5. | 充值卡                         | 37 |
|    | (1) 生成充值卡                   |    |
|    | (2) 出售充值卡                   |    |
|    | (3) 退充值卡                    |    |
|    | (4) 充值卡查询                   | 38 |
|    | (5) 查询出售和退充值卡记录             |    |
|    | (6) 充值卡充值记录查询               |    |
| 6. | 数据查询                        | 39 |
|    | (1) 老板查账                    | 40 |
|    | (2) 上机记录图分析表                | 42 |
|    | (3) 账号查询                    | 43 |
|    | (4) 账单查询                    | 43 |
|    | (5) 充值查询                    | 44 |
|    | (6) 临时用户退款查询                | 44 |
|    | (7)营业员交接班记录                 | 45 |
|    | (8)用户欠账记录查询                 | 45 |
|    | ( <b>9</b> )自由定额手动开机和充值记录查询 | 46 |
|    | (10) 附加费收费记录                | 46 |
|    | (11) 用户开机押金查询               | 47 |
|    | (12)临时用户实收减免查询              | 47 |
| 7. | 数据库管理                       | 48 |
|    | (1) 备份数据库                   | 48 |
|    | (2) 恢复数据                    | 50 |
|    | (3) 清理、压缩、修复数据库             | 50 |
|    | (4) 云存储数据下载                 | 52 |
| 8. | 辅助工具                        | 53 |
|    | (1) 台球/棋牌灯控相关开关             | 53 |
|    | (2)语音播报和点歌台                 | 54 |
|    | (3)记事本                      | 56 |
|    | (4)设置软件字体大小。                | 56 |
|    | (5)修改当前操作员密码                | 56 |
|    | (6)更换皮肤                     | 57 |
|    | (7) 计算器                     | 57 |
|    | (8) 申请顾客自助支付及手工处理自助支付订单     | 57 |
|    | (9) 打开双屏展示                  | 58 |
| 9. | 娱乐                          | 59 |
|    | (1) 幸运大摸奖                   | 59 |
|    | (2) 幸运大抽奖                   | 60 |

| 10. 帮助               |    |
|----------------------|----|
| (1) 打开软件安装目录         | 61 |
| (2) 软件激活             | 62 |
| (3) 在线升级             |    |
| 11. 右键客户机菜单          |    |
| (1) 手动开机             | 64 |
| (2) 会员账号服务端手工上机/预定机器 |    |
| (3) 生成账号             | 65 |
| (4) 用户结账             | 65 |
| (5) 手动换机/支持拖动图标换机    |    |
| (6) 监控客户机            |    |
| (6) 发送消息             | 67 |
| (7) 转为自由包时           | 67 |
| (8) 会员、超管、免费账号结账下机   | 67 |
| (9) 关闭客户机            |    |
| (10) 重启客户机           |    |
| (11) 卸载客户机           |    |
| (12) 免费开机            |    |
| (13) 用户挂机            |    |
| (14) 调整客户机音量         | 69 |
| (15) 远程启动客户机         | 70 |
| (16) 客户机硬件信息         | 70 |
| (17) 收附加费            | 70 |
| (18) 客户机进程           | 71 |
| (19) 客户机故障提醒         | 71 |
| (20) (ping) 客户机      | 72 |
| (21) 客户端超管登录         | 72 |
| (22) 账号/机器代扣出售商品     | 72 |
| 摇钱树网吧管理软件客尸端功能介绍     | 73 |
| 一、 摇钱树网吧管埋软件各尸端主界面   | 73 |
| 1. 账亏允值              |    |
| 2. 余额                |    |
| 3. 桂机                |    |
| 4. 转包时               |    |
| 5. 史多                |    |
| (1) 购头商品             |    |
| (2) 狭利               |    |
| (3) 允值卞允值            |    |
| (4) 转自田包町            |    |
| b. 超官登录              |    |

# 摇钱树网吧管理软件

摇钱树网吧管理软件是一款专为大中小各类型网吧设计的一款可实施连锁的计费软件。 目前,公司产品已经广泛应用于网吧、机房、酒店等各种管理需求的场所。此外,公司还为 世界各地用户定制过英文、法文、日文、土耳其语、西班牙语等十几种语言版本,其中,马 来西亚 B3 网吧管理系统已被当地指定为网吧行业官方使用软件。隶属于郑州月太智源科技 有限公司。

摇钱树网吧管理软件服务端功能介绍

一、摇钱树网吧管理软件服务端主界面

#### 1. 登录系统

进入软件登录窗口,输入用户名密码(系统默认用户名和密码都是 admin),单击登录进入软件主界面。

| 0 登录 |      |         |
|------|------|---------|
|      |      | 操作员登录   |
|      | 操作员: | admin - |
|      | 密码:  | *****   |
|      | 修改密码 | 登录 返回   |
|      |      |         |

### 2. 进入软件主界面

摇钱树网吧管理软件包含日常管理、系统设置、商品管理、会员管理、充值卡、数据查 询、数据库管理、辅助工具、娱乐、帮助几个主要功能模块。

| ◎ 撰钱树网吧管理系统2024.09.23.0619(已激活)某某 欢迎您的使用 |        |              |         |       |    |           |        |        |      |
|------------------------------------------|--------|--------------|---------|-------|----|-----------|--------|--------|------|
| 日常管理 系统设置 商品管理 会员管                       | 5理 充值卡 | 数据查询         | 数据库管理   | 辅助工具  | 娱乐 | 帮助        |        |        |      |
| 2 🔄 🖻 🔗                                  |        |              | 0       |       | ¥  | ٩         | 请输入求助问 | 可题或关键字 |      |
| 生成帐号 充值加钱 用户结账 商品出售                      | 5 宮业交班 | 登求信息 )       | 创新列表 友达 | 公古 日則 | 文何 | 退出软件      |        |        |      |
|                                          | 客户机    |              | 状态(登录时  | t间)   | 分区 | 用户帐号      | 用户类别   | 上机时长   | 余额/: |
| 1台 0台 0台 0台 0台                           | PC     | 202306091409 | 未连接     |       |    | 147 11. 5 |        |        |      |
| 操作员: 老板 admin                            |        |              |         |       |    |           |        |        |      |
| 方法人物・0人                                  |        |              |         |       |    |           |        |        |      |
| 会局(旬时)人数:0(0)人                           |        |              |         |       |    |           |        |        |      |
| 临时(包时)人数:0(0)人                           |        |              |         |       |    |           |        |        |      |
| 用户即时登录信息                                 |        |              |         |       |    |           |        |        |      |
|                                          |        |              |         |       |    |           |        |        |      |
|                                          | -      |              |         |       |    |           |        |        |      |
|                                          | <      |              |         |       |    |           |        |        |      |
|                                          |        |              |         |       |    |           |        |        | -    |
|                                          |        |              |         |       |    |           |        |        |      |
|                                          |        |              |         |       |    |           |        |        | 1111 |
|                                          |        |              |         |       |    |           |        |        |      |
|                                          |        |              |         |       |    |           |        |        |      |
| <b>a</b>                                 |        |              |         |       |    |           |        |        |      |
| 现金优惠进行中!                                 |        |              |         |       |    |           |        |        |      |
|                                          |        |              | m       |       |    |           |        |        | •    |

二、摇钱树网吧管理软件功能详细介绍

### 1. 日常管理

日常管理包含单个生成账号、批量生成账号、进入老板模式、更换操作员、账号充值/加钱、用户结账、启用新费率、发送消息通知、营业员交接班、锁定管理软件、按用户账号查找、按机器名称查找、用户欠账、其他支出或收入费用、服务端内网 IP 设置、锁定操作系统桌面、退出软件等功能。

| 2 摇钱树网吧管理系统2024.09.23.0619(己激活) 某某 欢迎您的使用 |          |                |            |          |                |
|-------------------------------------------|----------|----------------|------------|----------|----------------|
| 日常管理 系统设置 商品管理                            | 会员管理     | 充值卡 数据查询       | 数据库管理 辅助工具 | 。 娱乐 帮助  |                |
| 单个生成帐号                                    |          |                |            |          |                |
| 批量生成帐号                                    | S.       |                |            |          |                |
| 进入老板模式                                    | 商品出售     | 营业交班 登录信息 屌    | 新列表 发送公告 自 | 助支付 退出软件 |                |
| 更换操作员                                     | 9 3      | 全部人人           |            |          |                |
| 帐号充值/加钱                                   | <u> </u> | 客户机名(点击排序)     | 状态(登录时间)   | 分区 用户帐号  | 用户类别 上机时长 余额/: |
| 用户结账                                      | 0台       | PC202306091409 | 未连接        |          |                |
| 启用新费率                                     |          |                |            |          |                |
| 发送消息通知                                    |          |                |            |          |                |
| 营业员交接班                                    |          |                |            |          |                |
| 锁定管理软件 Ctrl+L                             |          |                |            |          |                |
| 按用户帐号查找                                   |          |                |            |          |                |
| 按机器名称查找                                   |          |                |            |          |                |
| 用户欠账                                      |          |                |            |          |                |
| 其它支出或收入费用                                 |          |                |            |          |                |
| 服务端内网IP设置                                 |          |                |            |          |                |
| 锁定操作系统桌面 Ctrl+S                           |          |                |            |          |                |
| 退出软件                                      |          |                |            |          |                |
|                                           | 1        |                |            |          |                |
|                                           |          |                |            |          |                |
|                                           |          |                |            |          |                |
|                                           |          |                |            |          |                |
|                                           |          |                |            |          |                |
| 现金优惠进行                                    | φr       |                |            |          |                |
|                                           |          | *              | III        |          | •              |

(1) 单个生成账号

选择用户的类别(临时用户、会员)、账号、密码、用户姓名、证件号码、开户充值金额、赠送金额以及账号备注、选择计费类别。选择包时段(早市、午市或夜市)或自由包时的时候需要先在系统设置中设置费率。选择支付方式,生成临时账号或会员账号。

| ◎ 单个生成帐                                                                                 | 3                                      |                            |                                           |
|-----------------------------------------------------------------------------------------|----------------------------------------|----------------------------|-------------------------------------------|
| 用户类别: 帐 号:                                                                              | 临时用户 -                                 | 帐号备注:<br>计费类别:             | 计费 🗨                                      |
| <ul> <li>密码:</li> <li>确认密码:</li> <li>用户姓名:</li> <li>证件名称:</li> <li>证件号码:</li> </ul>     | 826229<br>826229<br>用户姓名<br>身份证 ~      | 包时段(早)                     | 市、午市或夜市)                                  |
| 开户金额:<br>赠送金额:                                                                          |                                        | 说明:到包时<br>动转包时,一           | 时间后,如果余额够包时费用,则自<br>次性扣除包时费用              |
| <ul> <li>□临时用户</li> <li>□打印票提</li> <li>□密码为数</li> <li>□(微信/3)</li> <li>□支付宝號</li> </ul> | 先上机后付费 打印预览 设置打 字和字母组合 友付宝)付款码支付 授朝险支付 | 印选项                        |                                           |
| 刷脸读耳<br>说明:系统设置                                                                         | 现身份信息 生成帐号 生成帐号 。<br>一设置参数一包时设置-3项和4项  | 」 生成前预览 (<br>前,可以设置是否自动转换包 | 重打票据 <sup>23</sup> 返回 <sup>23</sup><br>时。 |

(2) 批量生成账号

选择用户类别、计费类别,开户金额,赠送金额,密码(可以勾选生成账号时随机生成 密码),输入批量生成账号个数(重复账号不会再次生成)。随机密码可以在摇钱树网吧管 理软件安装目录下查看"批量账号.txt"文件。

| ◎ 批量生成帐号         | 3                           |                           |
|------------------|-----------------------------|---------------------------|
| T.               |                             |                           |
| 用户类别:            | 临时用户                        | 计费类别: 计费                  |
| 开户金额:            | 當開会员                        |                           |
| 赠送金额:            | 0                           |                           |
| 默认密码:            | 544588                      |                           |
|                  | □ 不用默认密码,生成时每个帐号 密码随机<br>生成 |                           |
| 生成个数:            |                             |                           |
| 帐号开头:            | 1                           |                           |
|                  | ◎ 软件默认帐号                    | 回包时段(早市、午市或夜市)            |
|                  | ○随机或自定义帐号                   | 打印帐号                      |
|                  |                             |                           |
|                  |                             | (微信/支付宝)付款码支付             |
|                  |                             | □支付字轅輕圓哈支付                |
|                  |                             |                           |
|                  |                             |                           |
|                  |                             |                           |
| 说明 <u>:生成</u> 帐· | 号时会员用启默认以by字母开头,临时用户默认以     | et字母开头,可以修改开头。如果选择随机密码,会在 |
| 安装目录下生           | 成一个"批重账号。txt"又件记录账号和随机密码    | •                         |
|                  |                             |                           |

(3) 进入老板模式

输入老板密码,点击确定即可进入老板模式。

| ◎ 老板模式 | × 10 10 10 10 10 10 10 10 10 10 10 10 10 |
|--------|------------------------------------------|
| 老板:    | admin                                    |
| 老板密码:  |                                          |
| 2      | 确定 図 返回 3                                |
|        |                                          |

(4) 更换操作员

选择需要更换的操作员,输入密码即可更换操作员。

| ◎ 更换操作员                            |                                                                              |
|------------------------------------|------------------------------------------------------------------------------|
| 操 作 员:<br>操作员密码:                   |                                                                              |
| ⑦ 说明:当班操作 更换操作权限, 记在当班操作员、 不同,交班后帐 | 确定 返回<br>员为 admin。更换操作员只是<br>不影响帐目,更换后帐目仍然<br>admin 上,这点和交班操作<br>目记在接班的操作员上。 |
|                                    |                                                                              |

(5) 账号充值/加钱

输入用户账号,点击回车之后显示账号信息说明有该账号才可以充值。输入充值金额,点击充值。

| ◎ 充值加钱       |                                           |                                   |
|--------------|-------------------------------------------|-----------------------------------|
| 帐号充值 手动开机充值  | 批里充值丨计时帐号充值                               | 按机器名称充值                           |
|              |                                           | المعادية مستجود والالتان المعادية |
| 用户帐号:        | 10002                                     | 说明:输入帐号后按回车显示帐<br>罢信自然后才能会值。      |
| 用户姓名:        | en                                        |                                   |
| 证件号码:        | 412325                                    |                                   |
| 帐号余额:        | 100.00                                    | (包含赠送)                            |
| 实际金额:        | 100.00                                    | (不包含赠送)                           |
| 充值金额:        | 10                                        |                                   |
| 赠送金额:        | 0                                         | □赠送网费                             |
|              |                                           | 充值                                |
|              |                                           |                                   |
|              |                                           |                                   |
|              |                                           |                                   |
| 打印票据         | 2                                         | 退钱 🖓 🛛 返回 🖤                       |
|              | 支付 🕜                                      |                                   |
| □支付宝蜻蜓剔脸支付   |                                           |                                   |
| 提示·加维时直接输入加维 | 全额,减端时更在全额前加                              | 1″-″号! 加・-10                      |
|              | 32.8%************************************ | XH                                |

# (6) 手动开机充值

选择机器名称,点击回车显示余额才可以充值(该机器需要在上机的状态),选择支付 方式,点击充值。

| ◎ 充值加钱                                                                         |                                     |                                   |                                            |
|--------------------------------------------------------------------------------|-------------------------------------|-----------------------------------|--------------------------------------------|
| 帐号充值 手动开机充值                                                                    | 批重充值 计时                             | 帐号充值 按机器名称充值                      | 1                                          |
| 机器名称:<br>余 额:<br>实际金额:<br>充值金额:<br>赠送金额:                                       | PC2023060914<br>5.00<br>5.00<br>100 | 409<br>(包含赠送)<br>(不包含赠送)<br>回赠送网费 | 示 ▲ 机器充值成功! 本次充值: 100 本次赠送: 0 当前余额为: 105 元 |
| <b>说明:</b> 选择列                                                                 | 表机器名称显示                             | 充值                                | <u>确定</u> ??                               |
| 器名称接回车<br>□打印票据                                                                | 显示余额信息,                             |                                   | 退钱 20 返回20                                 |
| <ul> <li>□ (微信/支付宝)付款码支</li> <li>□ 支付宝蜻蜓刷脸支付</li> <li>提示:加钱时直接输入加钱金</li> </ul> | ; <b>付</b><br>全额,减钱时要在              | ⑦ ② 金额前加"−"号!如: -10               |                                            |

(7) 用户结账(临时用户/手动开机结账)

输入临时用户账号,点击统计结账,显示详细信息,点击下机收费。勾选找钱转到另一 台在线机器,可以将余额转到指定机器。

| ◎ 临时用户/手动开机结    | 账             |        |                     |
|-----------------|---------------|--------|---------------------|
| ● 在线用户          | ○开户未登录        |        | 批 里结账 ○             |
|                 |               |        |                     |
|                 |               |        |                     |
| 3               |               |        |                     |
| 结账帐号:           | 10004         | 统计结账 🖤 |                     |
| 详细信息            |               |        |                     |
| 用户姓名:           | 用户姓名          | 上机时长:  | 0分钟                 |
| 证件号码:           | 412325        | 开始时间:  | 未登录                 |
| 押 金:            | 5.00          | 赠送金额:  | 0.00                |
| 充值记录:           |               | 开户时间:  | 2024-07-16 14:21:29 |
| 换机记录:           |               |        |                     |
| 附加费和商品代扣<br>明细: | 项目名称价格        | 数里     | 合计费用 类别             |
|                 |               |        |                     |
| 实收费用:           | 0             | 找 钱:   | 5.00                |
| 三实收减免           |               |        |                     |
| 一打印票据           | 一找钱转到另一台在线机器上 |        | 下机收费 💙 返回 💙         |
|                 |               |        | 非现金支付自动退款           |

(8) 发送消息通知

选择单个(多个)要发送的机器名称,选择分区,编辑消息内容,点击发送消息,可以 清空消息内容,可以单(多)个删除消息,打开定时发送,设置时间即可自动发送消息。

| ◎ 发送消息通知                                            |                                          |
|-----------------------------------------------------|------------------------------------------|
| 选择单个(多个)要发送的机器名称:                                   | 消息通知内容:                                  |
| VIRTUAL0002                                         | 你好                                       |
|                                                     | 消息<br>你好<br><b>提示</b><br>()<br>演員通知发送成功! |
|                                                     |                                          |
| <ul> <li>分区: 所有分区 ▼ 全选机器</li> <li>定时发送设置</li> </ul> |                                          |
| ☑ 定时发送消息 00:00:00 册 间隔                              | 1 分钟发一次,总计发送 1 次 保存设置 7                  |

#### (9) 营业员交接班

上交金额会自动统计,建议在系统设置-->设置参数-->收费设置中第八项打开预留金额, 因本班时间段如有未结账临时用户现金押金。选择接班营业员,填写营业员密码,确定交班。

| 总计费用报表                                                                               | - 详细费用报表                 |                                                                                            |
|--------------------------------------------------------------------------------------|--------------------------|--------------------------------------------------------------------------------------------|
| 項目<br>上一班操作员<br>上次安班时间<br>上一班操作员<br>上次安班时间<br>本班吧台收入<br>手机吧台收入<br>手机和PP管理编收入<br>现金总计 |                          | 委用<br>system<br>2024-07-02 18:04:53<br>0<br>145<br>0<br>145                                |
|                                                                                      |                          |                                                                                            |
|                                                                                      |                          |                                                                                            |
|                                                                                      |                          |                                                                                            |
| 上交金 <b>额:</b>                                                                        | 130                      |                                                                                            |
| 上交金額:<br>预留金额:                                                                       | 130<br>15                | ( <b>默认是本班时间段内未结帐临时用户现金押金</b> ) 详细预备                                                       |
| 上交金額:<br>预留金額:<br>积分兑换:                                                              | 130<br>15<br>0           | ( <b>默认是本班时间段内未结帐临时用户现金押金)</b> 详细预备                                                        |
| 上交金额:<br>预留金额:<br>积分兑换:<br>实班备注:                                                     | 130<br>15<br>0           | ( <b>默认是本班时间段内未结帐临时用户现金押金)</b><br>详细预备                                                     |
| 上交金额:<br>预留金额:<br>积分兑换:<br>交班备注:                                                     | 130<br>15<br>0<br>设置打印选项 | ( <b>默认是本班时间段内未结帐临时用户现金押金</b> )<br>详细预<br>页                                                |
| 上交金额:<br>预留金额:<br>积分兑换:<br>交班省注:                                                     | 130<br>15<br>0<br>设置打印选项 | ( <b>默认是本班时间段内未结帐临时用户现金押金</b> )<br>详细預編<br>英 <u>接班营业员</u> : <u>system[admin]</u><br>营业员密码: |

(10) 锁定管理软件

软件锁定期间,无法对软件进行任何操作,需要输入操作员口令解锁。

| ◎ 锁定系统     |       | No water |
|------------|-------|----------|
| 操作员代号:     | admin |          |
| 操作员口令:     | 1     |          |
| 0          |       | 解除       |
| 提示:现在是锁定系统 | 统状态,  | 已锁定:0分钟  |

(11) 按用户账号查找

输入用户账号,即可找到该用户正在上机的机器。

| VIRTUAL0003 | 2024-07-16 14:48:02 A 10001 | 普通会员 0分钟 | 32.00(1280) | 1, 1, 1, 3 |
|-------------|-----------------------------|----------|-------------|------------|
|             | ◎ 查找帐号                      | TO WIT X |             |            |
|             | 请输入要查找的用户帐号:                | 确定の      |             |            |
|             |                             | 「取消で」    |             |            |
|             | luces.                      |          |             |            |
|             | 10001                       |          |             |            |

#### (12) 按机器名称查找

输入机器名称即可找到该机器。

| VIRTUAL0003 | 2024-07-16 14:48:02 A 10001 | 普通会员 5分钟  | 31.00(1276) | 1.1.1.3 |
|-------------|-----------------------------|-----------|-------------|---------|
|             | ◎ 查找主机                      | × n recol |             |         |
|             | 请输入要查找的主机名称:                | 确定        |             |         |
|             | N                           | 取消        |             |         |
|             |                             |           |             |         |
|             | VIRTUAL003                  |           |             |         |

### (13) 用户欠账

手动开机用户输入机器名称,其他的输入用户账号填写用户姓名、电话、欠账金额、担保人、原因点击添加。

| 用户帐号或机器名称:                 | 10002                        |
|----------------------------|------------------------------|
| 用户姓名:                      | en                           |
| 联系电话:                      | 13399666610                  |
| 欠账金额:                      | 100                          |
| 担保人 <mark>:</mark>         | e                            |
| 欠账原因:                      |                              |
| 0                          | 添加了「查询」」返回了                  |
| 提示:                        | 称输入:若是手动开机用户输入机器名            |
| 称,其他的输入用户帐号<br>询",查出记录后点右键 | 台。  用户还账时打开"用户欠账记录查<br>"还账"。 |

#### (14) 用户还账

数据查询-->用户欠账记录查询。选择查询时间,查询条件,查出欠账记录,然后选中 右键,点击还账就可以。

| ◎ 欠账记录看          | 询       |                    |              |                             |                                                  |                    |          | 8           |
|------------------|---------|--------------------|--------------|-----------------------------|--------------------------------------------------|--------------------|----------|-------------|
| 查询条件一            |         |                    |              |                             |                                                  |                    |          | (77)        |
| 查询项目:            |         | 开始时间:              | 2024-07-16   | 00:00:00                    |                                                  | 2024-07-16 14:58:5 | 54       | 查询          |
| AV D             |         | ()本沟各州。            | ()4⊟<br> ### | ○ 本周<br>副 本海体 •             | () 本月                                            | () 4年              | <u>_</u> | 全部记录        |
| 98.25            |         |                    | (尖似于)        | ] 重响值:                      |                                                  |                    |          |             |
| 用户姓名             | 联系电话    | 用户帐号(机器名)<br>10002 | 欠账(还账)金额     | 担保人                         | 时间 2024-07-16 14:56                              | 操作员                | 原因       |             |
|                  |         |                    | 提示<br>(2)    | ) 参測定用产 er<br><u>是の ~</u> ( | ★ 10 30% (1) (1) (1) (1) (1) (1) (1) (1) (1) (1) |                    |          |             |
| 共1条记录<br>共1页 第1] | 页       | 总计                 | 跳到<br>金额:100 | 页跳                          |                                                  |                    | 尾页       | <u>ن</u> وی |
| 说明:用户            | 还账时,先查出 | 次账记录,然后点右          | 識"还账"就可以     | 还账了。                        |                                                  |                    |          |             |

### (15) 其他支出或收入费用

如有其它支出或收入费用,可以根据实际情况记录。

| ◎ 其它: | 支出或收入费用 |        | 8   |
|-------|---------|--------|-----|
|       | ●支出费用   | ○ 收入费用 |     |
| 费用:   |         |        |     |
| 原因:   | 3.01    |        | *   |
|       |         |        |     |
|       |         |        | *   |
|       | 保存了     | 查询     | 返回了 |
|       |         |        |     |

#### (16) 服务端内网 IP 选择

如果服务端内网 IP 改变,要重新选择改变后的 IP,并且客户端 IP 要指向新的 IP,否则 会造成客户机无法登陆。

| ◎ 服务病内网IP选择                                                |                 |
|------------------------------------------------------------|-----------------|
| 请正确选择服务端内网IP:                                              |                 |
| 192.168.100.8                                              | -               |
| <b>()</b> 确定 <sup>[7]</sup>                                | 关闭              |
| 说明:如果服务端内网IIP改变,引<br>改变后的IIP,并且客户端II要指II<br>否则会造成客户机无法登录:! | 要重新选择<br>同新的IP, |

(17)锁定操作系统桌面需要输入操作员密码进行解锁。

| HANG ANGE MARE OFFIC                                                                                                    |                                                                  |                                |
|----------------------------------------------------------------------------------------------------|------------------------------------------------------------------|--------------------------------|
| 温馨提                                                                                                    | 示:系统锁定中,请您勿动!                                                    | 1862-122-0251-1872<br>13<br>13 |
|                                                                                                    | TARA (ALBAR) HE WARR HORR LITTE ANGEL TARE RECOVER TARAT PETROTE |                                |
|                                                                                                    | Cartouros EAR 1.1.1 C                                            |                                |
| GHEAMA DA                                                                                                    | Tomane Fall 111                                                  |                                |
|                                                                                                    |                                                                  |                                |
|                                                                                                    |                                                                  |                                |
| 14-27 901年6月17日2019001405<br>日日1-4<br>月日日第二3<br>月日日第二3<br>日日1-5<br>月日日第二3<br>日日1-5<br>日日1-5 |                                                                  |                                |
| List in collegal, Processionants           HER: A           HER: A           HER: A           HER: DO.00           List is collegal;           List is collegal;           HER: A           HER: DO.00           List is collegal;           HER: Collegal;           HER: Collegal;                                                                                                    | · 本班操作数运动: ma                                                    |                                |
| Dx.54 四月年日年代(2002年8月19日)<br>分配14<br>何四月年上<br>何四月十月                                                                                                    |                                                                  |                                |
| 0 0                                                                                                    |                                                                  |                                |
| 顧總章發理(3)(1)                                                                                                    |                                                                  |                                |
|                                                                                                    |                                                                  | 1250                           |

(18) 退出软件

输入密码即可退出。在不强制客户机下机时,关闭服务端期间是不计费的,请注意设置时长。

| 操作员:              | admin          |              |             |     |
|-------------------|----------------|--------------|-------------|-----|
| 密 码:              |                |              |             |     |
| 退出系统#<br>〇强1      | l,你希望<br>剧客户机下 | :<br>:机      |             |     |
| <mark>)</mark> 不引 | 虽制客户机          | .下机          |             |     |
| 不强制               | 喀户机下;          | 机时,客)        | <b>〕</b> 端还 |     |
| 可以维               | <b>該上机</b>     | 10           | 分钟          |     |
| 提示: 在不强           | 制客户机门          | 「机时,美<br>寸长。 | (闭服务端期      | 期间是 |

# 2. 系统设置

系统设置包含设置操作员和权限、设置免费账号、设置计时账号、设置分区、设置费率、 设置参数、设置客户机主机、(账号注销、禁用和启用)、(客户端安装、升级、修改超管 等客户端相关)、禁止客户机程序运行和关闭运行程序、设置附加费。

| ◎ 摆钱树                                   | ◎ 揺転期層吧管理系统2024.09.23.0619(己激活) 某某 欢迎怒的使用 |                 |        |        |        |       |       |      |      |      |           |              |
|-----------------------------------------|-------------------------------------------|-----------------|--------|--------|--------|-------|-------|------|------|------|-----------|--------------|
| 日常管理                                    | 系统设置)商品管理                                 | 里 会员管理          | 充值卡    | 数据查询   | 数据库管   | 理辅助]  | [具 娱乐 | 帮助   |      |      |           |              |
| Ω                                       | 设置操作员和<br>设置免费帐号                          | 权限              |        |        | 9      | 4     | ¥     | ٢    |      |      | 请输入求助问题或主 | 键字           |
| 生成帐号                                    | 设置计时帐号                                    |                 |        |        | 刷新列表   | 发送公告  | 自助支付  | 退出软件 |      |      |           |              |
|                                         | 设置分区                                      |                 |        | В      |        |       |       |      |      |      |           |              |
|                                         | 设置费率                                      |                 |        | 序      | · 状态(图 | 遂录时间) | 分区    | 用户帐号 | 用户类别 | 上机时长 | 余额/余时     | 客户机IP        |
| 2台 (                                    | 设置参数                                      |                 |        | 109    | 已开机    | 2     |       |      |      |      |           | 192.168.100. |
| 操作员:                                    | 设置客户机主机                                   | 机               |        |        | 已开机    |       |       |      |      |      |           | 1, 1, 1, 1   |
| 在线人数:                                   | 帐号注销、禁                                    | 用和启用            |        |        | 未连接    |       |       |      |      |      |           | 1.1.1.2      |
| (1) (1) (1) (1) (1) (1) (1) (1) (1) (1) | 客户端安装、                                    | 升级、修改超管         | 會等客户端相 | 111 日本 | 未连接    |       |       |      |      |      |           | 1, 1, 1, 3   |
| 些时(句时                                   | 禁止客户机程                                    | <b>家运行和关闭</b> 道 | 运行程序   |        |        |       |       |      |      |      |           |              |
| 10001安白                                 | 设置附加费                                     |                 |        |        |        |       |       |      |      |      |           |              |
| 10001                                   | 3两之后时可止2,5里市5-1、106×1                     | INTOADDOOS      |        |        |        |       |       |      |      |      |           |              |
|                                         |                                           |                 |        |        |        |       |       |      |      |      |           |              |
| [14:27:55<br>PC20230609                 | 5]手动开机:<br>91409<br>分区: A<br>预交押金: 5      | × <             |        |        |        |       |       |      |      |      |           |              |
| [14:24:52                               | 2]手动开机: VIRTUAL<br>分区: A<br>预交押金: 5       |                 |        |        |        |       |       |      |      |      |           |              |
|                                         | <b>S</b>                                  |                 |        |        |        |       |       |      |      |      |           |              |
| 详                                       | 情咨询客                                      | 辰。              |        |        |        |       | m     |      |      |      |           | ,            |

# (1) 设置操作员和权限

添加、修改操作员,设置、取消开机自动运行某位操作员,操作员日志,绑定操作员 APP 管理端手机。

| 〇 设置操作员和机       | 又限          |    |                    |
|-----------------|-------------|----|--------------------|
| 操作员             | 姓名<br>admin | 权限 | 添加操作员和权限(A) 🖓      |
| system          | admin       | 老板 | 修改操作员和权限(型)        |
|                 |             |    | 册除操作员 ( <u>D</u> ) |
|                 |             |    | 设置开机自动运行           |
|                 |             |    | 取消开机自动运行           |
|                 |             |    | 操作员日志              |
|                 |             |    | 绑定操作员APP管理端手机      |
| <b>设置开机自动运行</b> | 时要选择一个自动登录操 | 作员 |                    |

1. 添加操作员和权限

输入操作员名称,姓名,密码,选择权限,添加。

| ◎ 添加操作员和权限                                                                                                    |          |            |                                                                                           |
|----------------------------------------------------------------------------------------------------|----------|------------|-------------------------------------------------------------------------------------------|
| <ul> <li>□ 日常管理</li> <li>□ ○ 単个生成帐号</li> <li>□ ○ 批量生成帐号</li> <li>□ ○ 批量生成帐号</li> <li>□ ○ 那号充值/加1</li> <li>□ ○ 用户结帐</li> <li>□ ○ 原子道业员支接班</li> <li>□ ○ 按正常理報号查找</li> <li>□ ○ 按正常理報号查找</li> <li>□ ○ 按正常理報号查找</li> <li>□ ○ 按正常地局面</li> <li>□ ○ 接近常理報号查找</li> <li>□ ○ 按正常小概要和</li> <li>□ ○ 接近常和权限</li> <li>□ ○ 交置先要本</li> <li>□ ○ 设置券室</li> <li>□ ○ 设置分区</li> <li>□ ○ 设置分区</li> <li>□ ○ 设置分互換</li> <li>□ ○ 设置分方区</li> <li>□ ○ 设置分方区</li> <li>□ ○ 设置券室</li> <li>□ ○ 设置分方区</li> <li>□ ○ 设置分方区</li> <li>□ ○ 设置券室</li> <li>□ ○ 设置方方区</li> <li>□ ○ 设置方方区</li> <li>□ ○ 设置方方区</li> <li>□ ○ 以置告》</li> <li>□ ○ 设置方方区</li> <li>□ ○ 以置告》</li> <li>□ ○ 设置方方区</li> <li>□ ○ 以置告》</li> <li>□ ○ 以置告》</li> <li>□ ○ 公置合》</li> <li>□ ○ 公置合》</li> <li>□ ○ 公式書書</li> <li>□ ○ 商品</li> <li>□ ○ 商品</li> <li>□ ○ 商品</li> <li>□ ○ 商品</li> <li>□ ○ 商品</li> <li>□ ○ 商品</li> <li>□ ○ 商品</li> <li>□ ○ 商品</li> <li>□ ○ 商品</li> <li>□ ○ ○ ○ ○ ○ ○ ○ ○ ○ ○ ○ ○ ○ ○ ○ ○ ○ ○ ○</li></ul> | 操 姓 密 确权 | 员 名 码 阀 限: | loppy         loppy         ******         ******         ○ 常理员         雪並员         ○ 常业员 |

2. 修改操作员和权限

选择操作员之后点击修改操作员,填写需要修改的项目,进行修改。 - - 8 ◎ 修改操作员和权限 . 操作员: admin 姓 名: admin 密 码: \*\*\*\*\* 确认密码: \*\*\*\*\* E 权 限: ◎老板 ◎管理员 ◎营业员 ○ 锁定操作系统桌面
 ○ 送完挽费休号
 ○ 设置免费帐号
 ○ 设置免费帐号
 ○ 设置免费帐号
 ○ 设置免费体号
 ○ 设置为区
 ○ 设置参数
 ○ 设置参数
 ○ 设置零户端主机
 ○ 軟号注緒、禁用和启用
 ○ 客户端安装、升级和修改超管等客户端相关
 ○ 设置附加费 修改 返回 □ 云风夜雨上。 □ ⑦ 充值卡 □ ⑦ 生成充值卡 □ ⑨ 出售充值卡 -

3. 设置开机自动运行

选中操作员,设置开机自动运行该操作员。

| ◎ 设置操作员和权    | 化限          |                                |               |
|--------------|-------------|--------------------------------|---------------|
| 操作员<br>admin | 姓名<br>admin | 权限 老板                          | 添加操作员和权限(点)   |
| system       | aunin       | ASUX                           | 修改操作员和权限(U)   |
|              | 提示          | - (ON 161                      | ● 删除操作员(□)    |
|              | 2           | 您确定要设置 admin 开机自动运行吗?          | 设置开机自动运行      |
|              |             |                                | 取消开机自动运行      |
|              |             | <u>是(Y)</u> 香(N) <sup>V3</sup> | 操作员日志 33      |
|              |             |                                | 绑定操作员APP管理端手机 |
| 设置开机自动运行     | 时要选择一个自动登录摄 | wfg ?                          |               |

# 4. 操作员日志

| •••••   |       |              |
|---------|-------|--------------|
| 输入查询时间, | 查询条件, | 输入操作员名称进行查询。 |
|         |       |              |

| ◎ 操作员日志                 |                                                      |                                                       |                                                               |                            |         |
|-------------------------|------------------------------------------------------|-------------------------------------------------------|---------------------------------------------------------------|----------------------------|---------|
| 导出                      |                                                      |                                                       |                                                               |                            |         |
| 查询条件                    |                                                      |                                                       |                                                               |                            |         |
| 查询项目:                   | 开始时间:                                                | 2024-07-16 📰 00:00:0                                  | 10 🔂 结束时间:                                                    | 2024-07-16 15:28:32        | 商の      |
|                         |                                                      | <ul> <li>○本日</li> <li>○本周</li> </ul>                  | ⊙本月                                                           | ○本年                        |         |
| 帐号(代号)                  | ─ 查询条件:                                              | 类似于 🚽 查询值:                                            | admin                                                         |                            |         |
| 帐号(代号)                  | 操作员 时间                                               |                                                       | 操作备注                                                          | (m)                        |         |
| admin                   | admin 2024                                           | -07-16 11:31:26                                       | 操作员admin登录打开的<br>操作员,Lis课出关闭的                                 | 次件                         |         |
| admin<br>admin<br>admin | admin 2024<br>admin 2024<br>admin 2024<br>admin 2024 | -07-16 11:12:22<br>-07-16 11:12:21<br>-07-16 11:12:20 | 操作员。dualidic力操作系<br>有程序试图修改操作系<br>有程序试图修改操作系<br>操作员。dmin登录打开转 | 4月7日<br>統和时间<br>统和时间<br>次件 |         |
|                         |                                                      |                                                       |                                                               |                            |         |
|                         |                                                      |                                                       |                                                               |                            |         |
|                         |                                                      |                                                       |                                                               |                            |         |
|                         |                                                      |                                                       |                                                               |                            |         |
|                         |                                                      |                                                       |                                                               | 双击可                        | 急藏空白    |
|                         |                                                      |                                                       |                                                               |                            |         |
|                         |                                                      |                                                       |                                                               |                            |         |
|                         | III.                                                 |                                                       |                                                               |                            | •       |
| 共5条记录<br>共1页 第1页        |                                                      | 跳到                                                    | D MU                                                          | 首页。【上一页】下一页】               | 尾页" 近回" |

(2) 设置免费账号

自定义用户账号,输入用户姓名,证件号码,密码,可以限制每天登录时长、时间段, 可以选择指定登录机器。

| ◎ 免费帐号生                                                      | 成                                                               |                                                                     |                        |
|--------------------------------------------------------------|-----------------------------------------------------------------|---------------------------------------------------------------------|------------------------|
| 用户类别:<br>用户帐号:<br>用户姓名:<br>证件名称:<br>证件号码:<br>帐号密码:<br>【限制每天3 | 免费用户<br>10006<br>1oppy<br>身份证<br>で<br>000<br>123456<br>登录时长<br> | 机器名称<br>PC202306091409<br>VIRTVAL0001<br>VIRTVAL0002<br>VIRTVAL0003 | 分区<br>A<br>A<br>A<br>A |
| 开始时间:<br>结束时间:                                               | 00:00<br>24:00<br>王成帐号<br>返回                                    |                                                                     |                        |

# (3) 设置计时账号

输入计时编号、是否限制天数,费用,是否限时,添加。

| 会员计时(包围                        | <b>揃、天)帐号</b> 说                                                              | 置                                     |        |                |
|--------------------------------|------------------------------------------------------------------------------|---------------------------------------|--------|----------------|
| 编号<br>1                        | 有效天数<br>1                                                                    | <br>计时费用<br>20                        |        | 限时时长<br>10     |
| 计时类型编号<br>有效使用天数               | : 2<br>: 1                                                                   |                                       |        |                |
| 计时费用<br>是否限时                   | <ul> <li>□ 不降</li> <li>20</li> <li>○ 限時</li> <li>10</li> <li>○ 不降</li> </ul> | 、 、 、 、 、 、 、 、 、 、 、 、 、 、 、 、 、 、 、 |        | 添加<br>删除<br>返回 |
| 说明: 包时间计<br>后,帐号自动类<br>计时类型中能生 | 时帐号从第一<br>一款。                                                                | 次登录开始算」                               | L机时长,包 | 《时间到或限时时长到     |

(4) 设置分区

先设置好分区名称,选中分区,然后选择机器,单个或多个添加。

| 26         |                            | 分区机器                |                                       |                           |             |         |
|------------|----------------------------|---------------------|---------------------------------------|---------------------------|-------------|---------|
| 分区名称       | 包间分区                       | 选择分区机器:             |                                       | (2)                       | 未分区或者其它分区机器 | \$:<br> |
| A<br>B     | 台名                         | 分区名称<br>A<br>A<br>A | 机器IP<br>1.1.1.1<br>1.1.1.2<br>1.1.1.3 | 《《《单个或多个添加                | 未分区机器       |         |
|            |                            | A                   | 192, 168, 100, 7                      | 《《全添加》                    |             |         |
|            |                            |                     |                                       | 面未分区或者其它分区机器添加到左面选择分区中    |             |         |
|            |                            |                     |                                       | 单个或多个添加>>>                | ]           |         |
|            |                            |                     |                                       | 全添加>>>                    | ]           |         |
|            |                            |                     |                                       | 选择分区机器添加到若富未劳<br>区或者其它分区中 |             |         |
|            |                            |                     |                                       | 分区批重添加机器                  |             |         |
| 区名称:       |                            |                     |                                       | 说明:可以添加没有设置客户<br>机的机器     |             |         |
|            | 分区<br>[添加 <sup>073</sup> ] |                     |                                       | 设置客户机                     |             |         |
| 区列表点鼠标右键删除 | 或修改分区                      |                     |                                       | 返回                        |             |         |

#### (5) 设置费率

| □ - 普通会员<br>□ - 普通 法<br>□ - 星期<br>星期<br> | 费 在 通通通 通 通 通 通 通 通 通 通 通 通 通 通 通 通 通 通 | 星星是基星星星星星 | 开始时间<br>00:00<br>00:00<br>00:00<br>00:00<br>00:00<br>00:00<br>00:00 | 结束时间<br>24:00<br>24:00<br>24:00<br>24:00<br>24:00<br>24:00<br>24:00 | 单价:元<br>10<br>10<br>10<br>10<br>10<br>10 | 单位:小时<br>1<br>1<br>1<br>1<br>1<br>1<br>1<br>1 |
|----------------------------------------------------------------------------------------------------|-----------------------------------------|-----------|---------------------------------------------------------------------|---------------------------------------------------------------------|------------------------------------------|-----------------------------------------------|
|                                                                                                    | 开始时间:                                   | 00:00     | 🚽 结束时间:                                                             | 24:00                                                               | -                                        | 元/小时                                          |

选择分区,选择费率类别,设置好价格点击保存,启用即可。

(6) 设置参数

设置参数中包括服务端设置、客户端设置、收费设置、刷卡设置、赠送设置、包时设置、 开卡和充值设置、语音提示设置、手动开机设置、商品管理设置。根据自己需要进行设置。 1. 服务端设置

设置账号剩余时长不足多少分钟报警提示,设置系统快捷键,设置连锁网吧等功能。

| ◎ 设置参数                                                                                                    |                                                                                                    |                                                                                                    |
|----------------------------------------------------------------------------------------------------|----------------------------------------------------------------------------------------------------|----------------------------------------------------------------------------------------------------|
| <ul> <li>● 设置参数</li> <li>● 服务端设置</li> <li>● 客戶端设置</li> <li>● 收费设置</li> <li>● 刷卡设置</li> <li>● 刷卡设置</li> <li>● 副卡设置</li> <li>● 包时设置</li> <li>● 包时设置</li> <li>● 百音提示设置</li> <li>● 百音提示设置</li> <li>● 新品管理设置</li> </ul> | 服务端设置         1: 軟号剩余时长不足多少分钟报警提示       5         报警提示次数       1         2: 会员咻号余额不足多少元强制下机       0.00         临时咻号余额不足多少元强制下机       0.00         3: 軟号余额不足多少元强制下机       0.00         3: 軟号余额不足多少元强制下机       0.00         5: 单位名称 <b>某某</b> 東部箱       0       0         9: 未見自动兵量示软件推荐(注册用户可关闭)       10         9: 軟号未下线(关机、重启和注销等)不能从另一台机器登录       10:         9: 軟号未下线(关机、重启和注销等)不能从另一台机器登录       10:         9: 軟号未下线(关机、重启和注销等)不能从另一台机器登录       11: | 12:         设置管理系统快捷罐           13:         在线临时用户鼠标次击列表时弹出充值窗口           14:         连锁网吧相关           设置连锁网吧            漫游咻号可以在分服旁端手工输入         15:           15:         启用双屏显示           16:         启用手动开机用户扫码自助支付           17:         自助支付费用在交班时显示并记录在交班记录里           18:         会员咻号持定机器时需要输入密码           19:         自助支付成功后会员咻号自动数活           20:         老板窗咻显示自助支付内容           21:         手机端老板窗帐用rcr连接           22:         人脸识别数活会员咻号(只对注册用户)           23:         交班提醒           24:         軟号螢录密码描误超过几次自动禁用           5            12:         禁止未成年人(朱満18岁)使用刷脸设备           26:         禁止制脸设备使用临时用户上机           27:         禁止向窗户端发送节日视福 |
|                                                                                                    | 恢复全部默认参数 🤍 🕜                                                                                                    | 确定 🖤                                                                                                    |

2. 客户端设置

设置客户端锁屏无操作多少分钟关机,设置服务端关闭客户端继续运行多少分钟等功能。

| ○ 设置参数                                                                                                    |                                                                                                    |                                                                                                    |
|----------------------------------------------------------------------------------------------------|----------------------------------------------------------------------------------------------------|----------------------------------------------------------------------------------------------------|
| 服务端设置         第二         留戶端设置         副卡设置         副卡设置         副卡设置         1         開送设置         2         包时设置         日         日 | 客户端设置         1: 客户端退出方式         02: 客户端选用的无操作多少分钟自动关机         5         3: 服务满正常关闭时选择不关闭客户端,         客户端继续运行       10         4: 客户端和服务器时间同步         5: 客户端型示状态窗口         6: 禁止客户端向服务端发送消息         7: 禁止方值成功后向客户端发送提示信息         8: 客户端等出消息框消失时间(秒)         30         9: 充值成功客户端信息提示         谢谢您的光临;祝您上机愉快!         10: 余额不足客户端信息提示         请主意:您咻号中的说快用完了,请速到吧台充值!         11: 禁止监控客户机         12: 禁止在客户端派号转帐         13: 禁止客户端额代号转帐         14: 禁止使用超级管理员 | 15: 向客户端发送欢迎字幕(只对注册用户)         主标题:       東果         副标题:       12345         设置欢迎字幕       各称         读法       年本         读方如字幕       金称         近日       合称         计和颜色       6         16: 客户端读屏界面透明度设置       6         透明       不透明         按钮字符颜色       6         透明       不透明         技知字符颜色       6         透明       不透明         19: 禁止軟号登录成功后发送余额提示       5         19: 禁止客户端挂机       5         19: 禁止客户端挂机       5         19: 禁止客户端挂机       5         19: 禁止客户端挂机       5         19: 禁止客户端挂机       5         19: 禁止客戶端接机       5         19: 禁止客戶端接机       5         19: 禁止容回 [10]       5 |
|                                                                                                    | 恢复全部默认参数 🔗                                                                                                    | 确定 返回 应用 如                                                                                                    |

### 3. 收费设置

设置普通费率上机不足几分钟不收费,设置临时用户、会员用户的最小收费单位,设置 营业员下班时预留下班金额。

| ◎ 设置参数                                                                                                    |                                                                                                    |
|----------------------------------------------------------------------------------------------------|----------------------------------------------------------------------------------------------------|
| 1 服务端设置                                                                                                    | 收费设置<br>1: 普通费率上机不足几分钟不收费 0 マ                                                                                                    |
| 富戶端设置                                                                                                    | 2:临时用户结账收费设置                                                                                                    |
| 收费设置                                                                                                    | ☑临时用户不同分区最小收费单位<br>3: 会员用户结帐收费设置                                                                                                    |
| <ul> <li>■</li> <li>■</li> <li>■</li> <li>●</li> <li>●</li> <li>回时设置</li> <li>●</li> <li>●</li> <li>市卡和充值设置</li> </ul> | <ul> <li>☑ 会员用户不同分区最小收费单位</li> <li>设置最小收费 </li> <li>提示: 选择会员和临时用户不同分区最小收费单位后,每次跨区换机,都按最小收费单位收取一次费用</li> <li>☑ 4: 启用临时用户普通费率结帐收费起步价</li> <li>□ 临时用户金额小于起步价禁止登录</li> </ul>                                  |
| 语音提示设置                                                                                                    | ☑5: 启用会员用户普通费率结帐收费起步价 设置起步价 3                                                                                                    |
| 手动开机设置                                                                                                    | ☑ 6: 启用临时用户普通费率结帐时长忽略 上机时长超过 60 分钟,忽略 5 √ 分钟                                                                                                    |
| 商品管理设置                                                                                                    | <ul> <li>□7: 允许设置次收费端</li> <li>□8: 营业员交班时有预留下班金额</li> <li>□允许手动修改预留金额</li> <li>□9: 普通费率连续登录时长超过14天认为是异常登录,重新开始计费</li> <li>□10: 启用临时用户非现金支付结帐退款功能</li> <li>提示: 会员登录的机器异常重启和关机后在客户端无响应时间内登录时自动登录</li> </ul> |
|                                                                                                    | 恢复全部默认参数     ②     適定     返回     应用     ご                                                                                                    |

### 4. 刷卡设置

| ◎ 设置参数                                    |                                   |                   |
|-------------------------------------------|-----------------------------------|-------------------|
|                                           | 刷卡设置                              |                   |
| 服务端设置                                     | □1: 使用二代身份证读卡器                    | 支持刷卡器类型介绍         |
| 客户端设置                                     | 华视CVR100UD/CVR100UC/新中新DKQ-116D - | 副主体用法程への          |
| 🔄 收费设置                                    | USB接口 <b>↓</b> COM接口 端口2 •        |                   |
|                                           | 身份证后几位做为帐号: 10                    |                   |
|                                           | □身份证后几位做为密码                       |                   |
|                                           | 2: ID刷卡器接口                        |                   |
| 包时设置                                      | USB接口 COM接口 端口1 -                 |                   |
| 日本 田子 田子 田子 田子 田子 田子 田子 田子 田子 田子 田子 田子 田子 | ID卡后几位做为帐号: 10                    |                   |
| 日 🕗 语音提示设置                                | <b>□</b> ID卡后几位做为密码               |                   |
| 手动开机设置                                    | ☑3:刷卡激活帐号时余额不足弹出充值    余额          | 10                |
| 商品管理设置                                    | 4:会员帐号下机 60 分钟后帐号自动无效,            |                   |
|                                           | □上机前需要激活                          |                   |
|                                           | 5:免费帐号下机 60 分钟后帐号自动无效,            |                   |
|                                           | □上机前需要激活                          |                   |
|                                           |                                   |                   |
|                                           | 100110以下人贝禁止工机                    |                   |
|                                           |                                   |                   |
|                                           |                                   |                   |
|                                           |                                   |                   |
|                                           | 恢复全部默认参数 🎱 🕜                      | 補定 ジョ 返回 ジョ 広用 ジョ |

5. 赠送设置

| 设置会员赠证                                                                                                    | 送。                                                                                                    |                                                                                                    |
|----------------------------------------------------------------------------------------------------|----------------------------------------------------------------------------------------------------|----------------------------------------------------------------------------------------------------|
| <ul> <li>② 设置参数</li> <li>□</li> <li>□</li></ul> | ■送设置          「1: 启用赠送额         「 白用赠送额最大限制(说明:不启用此项时赠送额可以修改)         □ 自用赠送金额可以大于开户和充值金额         「 会员日会员充多少送多少         会员日会员充多少送多少最低充值金额:         □ 日常赠送         ● 日常赠送         ● 日常赠送         ● 日常赠送         ● 日常赠送         ● 万倍         ● 百倍         ● 万倍         ● 万倍         ● 万倍         ● 万倍         ● 万倍         ● 万倍         ● 万倍         ● 万倍         ● 万倍         ● 万倍         ● 万倍         ● 万倍         ● 万倍         ● 町         ● 町         < | <ul> <li>● ● ● ●</li> <li>● 赠送方式</li> <li>● 赠送方式-(金额赠送——对应)</li> <li>● 赠送方式二(金额赠送多对一)</li> <li>注:只能选择—种赠送方式</li> <li>充值赠送</li> <li>并户赠送 顾客自助充值赠送</li> <li> <b>充</b>值赠送         </li> <li> <b>京</b>值電談:      <li> <b>京</b>信金额:         </li> <li>             · ● ●</li> <li>             · ●</li> <li>             · ●</li> </li></ul> <li>             · ●</li> <li>             · ●</li> <ul>             · ● </ul> <li>             · ●</li> <li>             · ●</li> <li>             ·/         <ul>             ·</ul></li> <li>             ·</li> <li>             ·</li> <ul>             · </ul> <li>             ·</li> <ul> <ul>             ·</ul></ul> |
|                                                                                                    | 恢复全部默认参数 🥂 🧭                                                                                                    | 确定 20 返回 20 应用 20                                                                                                    |

### 6. 包时设置

包时设置和自由包时设置相关。

| ○ 设置参数                                                                                                    |                                                                                                    |
|----------------------------------------------------------------------------------------------------|----------------------------------------------------------------------------------------------------|
| <ul> <li>● beast</li> <li>● beast</li> <li>● might beast</li> <li>● might beast</li></ul> | 包       一         分钟,可以包时。         1: 转换包时:如果余颜差         0       一         分钟,可以包时。         2: 会员包时结束后不管帐号是否有余额都强制下机         3: 会员用户普通费革到包时时间后自动转换为优惠包时费率         一行许会员用户在客户端转换包时         4: 临时用户音通费率到包时时间后自动转换为优惠包时费率         一行许临时用户在客户端转换包时         5: 允许包时(早市午市夜市)帐号换区域登录         6: 会员包时必须交现金充值后才能上机         7: 禁止客户端包时弹出提示         6: 禁止包时投(早市午市夜市)换机 |
| 商品管理设置                                                                                                    | <ul> <li>9:包时结束前多少分钟发送提示 10 ● 每间隔 3 ● 分钟提示一次<br/>说明:第8项适用于所有包时类型; 如果都设置为0號不提示。</li> <li>自由包时相关</li> <li>①10:允许会员用户在客户端转自由包时</li> <li>①11:允许临时用户在客户端转自由包时</li> <li>12:包时投(早市午市夜市)和自由包时结束前几分钟内可以互相转换 10</li> <li>□13:会员上包时只能用实际金额,不能用赠送金额</li> </ul>                                                                                                    |
| <u>.</u>                                                                                                    | 恢复全部默认参数 🕜 🥝 応用 🖓                                                                                                    |

# 7. 开卡和充值设置 会员开卡时设置。

| ◎ 设置参数                                                                                                    |                                                                                                    |                                                                                                    |
|----------------------------------------------------------------------------------------------------|----------------------------------------------------------------------------------------------------|----------------------------------------------------------------------------------------------------|
| 服务端设置         宮戸端设置         宮戸端设置         御卡设置         聞送设置         1         1         1         1         1         1         1         1         1         1         1         1         1         1         1         1         1         1         1         1         1         1         1         1         1         1         1         1         1         1         1         1         1         1         1         1         1         1         1         1         1         1         1         1         1         1         1         1         1         1         1 <th>开卡和充值设置         1:自动生成帐号时开头       0         提示:輸入力空时默认开头为0         临时帐号开头       1         唐动生成帐号时教学位数(开头除外)       4         修改帐号数字开始序号       修改序4         2:生成临时帐号时期认签码       2:生成临时帐号时期认签码         ************************************</th> <th><ul> <li>7: 启用会员帐号有效期</li> <li>□ 启用临时帐号有效期<br/>默认有效期时间(小时) 8760</li> <li>✓ 8: 启用临时用户先上机后付费</li> <li>□ 自动法中后付费选项</li> <li>9: 一个证件号码只能开一个帐号</li> <li>□ 10: 生成帐号时验证身份证格式</li> <li>✓ 11: 允许在客户机生成会员帐号</li> <li>12: 开卡或充值超大金额时提示 10000</li> <li>13: 开户时常用开户金额(用,分隔)</li> <li>1.5, 10, 15, 20, 50, 100</li> <li>15: 充值时按帐号后几位查询</li> <li>6</li> <li>□ 15: 荣佰时开始计费</li> <li>□ 17: 实际金额为0也可以充负值</li> <li>□ 19: 帐号第一次登录时是默认密码必须修改密码</li> </ul></th> | 开卡和充值设置         1:自动生成帐号时开头       0         提示:輸入力空时默认开头为0         临时帐号开头       1         唐动生成帐号时教学位数(开头除外)       4         修改帐号数字开始序号       修改序4         2:生成临时帐号时期认签码       2:生成临时帐号时期认签码         ************************************ | <ul> <li>7: 启用会员帐号有效期</li> <li>□ 启用临时帐号有效期<br/>默认有效期时间(小时) 8760</li> <li>✓ 8: 启用临时用户先上机后付费</li> <li>□ 自动法中后付费选项</li> <li>9: 一个证件号码只能开一个帐号</li> <li>□ 10: 生成帐号时验证身份证格式</li> <li>✓ 11: 允许在客户机生成会员帐号</li> <li>12: 开卡或充值超大金额时提示 10000</li> <li>13: 开户时常用开户金额(用,分隔)</li> <li>1.5, 10, 15, 20, 50, 100</li> <li>15: 充值时按帐号后几位查询</li> <li>6</li> <li>□ 15: 荣佰时开始计费</li> <li>□ 17: 实际金额为0也可以充负值</li> <li>□ 19: 帐号第一次登录时是默认密码必须修改密码</li> </ul> |
|                                                                                                    | 恢复全部默认参数 🔗                                                                                                    | 确定 ジョ 返回 ジョ 应用 ジョ                                                                                                    |

# 8. 语音提示设置

设置语音提示音。

| ○ 设置参数                                                                                                    |                                                                                                    |     |
|----------------------------------------------------------------------------------------------------|----------------------------------------------------------------------------------------------------|-----|
| Important       服务端设置         容戶端设置       容戶端设置         留法设置       副末设置         Important       赠送设置         Important       「日本市会信设置         Important       日本市会信设置         Important       日本市会信设置         Important       第音提示设置         Important       日本市会信         Important       第音提示设置         Important       第         Important       日本市会信         Important       日本市会信         Impo | 语音提示设置 1: 咻号(手动开机)开户时语音提示押金金额 2: 咻号(手动开机)充值时语音提示充值金额 3: 结帐时消费声音提示 《技零钱声音提示 《技零钱声音提示 4: 余额不足时客户端声音提示 5: 出售商品收款时声音提示 5: 出售商品收款时声音提示 5: 小客产机结账下机服务端声音提示 5: 客户机结账下机服务端声音提示 5: 客户机结账下机服务端声音提示 5: 客户机结账下机服务端声音提示 5: 客户前端呼叫网管和购买商品等播放包含机器名详细语音 7: 除了第6和9项不用云喇叭提示时,电脑上必须安装了微软TTS 5. 1语音引擎 10: 启用语音播报和点歌台 |     |
|                                                                                                    | 恢复全部默认参数                                                                                                    | 应用の |

### 9. 手动开机设置

| ◎ 设置参数                                   |                                                                                                    |
|------------------------------------------|----------------------------------------------------------------------------------------------------|
| <ul> <li>              ● 服务端设置</li></ul> | 手动开机装置         1: 允许定机开机未登录时换机         2: 免费开机默认时长(小时)         3: 禁止手动开机用户在客户端自己换机         4: 自动这中定机开机         5: 手动开机同时远程启动客户机         6: 自由定额最小收费金额         10 |
|                                          | 恢复全部默认参数 🖏 🕜   应用 🖏   应用 🖏   应用 🖏                                                                                                    |

10. 商品管理设置

| ◎ 设置参数                                                                                                    |                                                                                                    |
|----------------------------------------------------------------------------------------------------|----------------------------------------------------------------------------------------------------|
| 服务端设置         室戸端设置         室戸端设置         御子设置         副卡设置         御送设置         11         「11」         「11」         「11」         「11」         「11」         「11」         「11」         「11」         「11」         「11」         「11」         「11」         「11」         「11」         「11」         「11」         「11」         「11」         「11」         「11」         「11」         「11」         「11」         「11」         「11」         「11」         「11」         「11」         「11」         「11」         「11」         「11」         「11」         「11」         「11」         「11」         「11」         「11」         「11」         「11」         「11」         「11」         「11」         「11」         「11」 | 前品管理设置         1: 允许商品库存为0时可以出售         2: 禁止从客户端上用现全购买商品         3: 禁止从客户端帐号代扣购买商品         4: 增送金额也可以购买商品         5: 商品可以招条码 |
|                                                                                                    | 恢复全部默认参数     〇     通回     返回     回                                                                                            |

### (7) 设置客户机主机

客户机电脑开机后,可以在这里自动扫描到开机的客户机,可以在这里手动输入客户机 的信息,添加后会在服务端客户机列表中显示出来。

在左侧单选或按 Ctrl 多选客户机,可以通过点击删除删掉,删除后在服务端客户机列表 里也不再显示了。

客户端安装升级是通过服务端安装客户端件和更新客户机版本

查看客户机硬件信息是查看客户机主板、显卡、鼠标、键盘等硬件设备。(在服务端系统设置--设置参数--客户端设置里,取消客户机硬件信息报警限制)

| ◎ 设置客户端主机                                                                                                    |         |                    |        |         |                       |                           |                    |
|----------------------------------------------------------------------------------------------------|---------|--------------------|--------|---------|-----------------------|---------------------------|--------------------|
| 主机IP         主机MAC         机器备注         主机类型         自动扫描           DESKTOP-HF71F6J         192.168.100.8         4CCC6A30.000         自动添加         阿巴           PC20230691409         192.168.100.37         000C29705B8         自动添加         阿巴           PC202307251625         192.168.100.37         000079705B8         自动添加         阿巴           VTRTVAL0001         1.1.1         112233445566         virtual         阿巴           VTRTVAL0002         1.1.1.2         112233445566         virtual         阿巴           VTRTVAL0003         0.0.0         112233445566         virtual         阿巴           建拟001         0.0.0         112233445566         城市作用         阿巴           建拟001         0.0.0         112233445566         減市作用         阿巴           建以001         0.0.0         112233445566         減市作用         阿巴           建成001         0.0.0         112233445566         減市作用         阿巴 |         | 自动扫描客户机<br>说明:扫描时到 | 自动扫描 5 | ۲.<br>Č |                       |                           |                    |
| GENOOI                                                                                                    | 0.0.0.0 | 112203440000       | 澳小正面   | Marc.   | 手工添加客户机               |                           |                    |
|                                                                                                    |         |                    |        |         | 主机名称:                 | VIRTUAL0002               | 0                  |
|                                                                                                    |         |                    |        |         | 主机IP:                 | 1.1.1.2                   |                    |
|                                                                                                    |         |                    |        |         | 主机MAC:                | 112233445566              | (格式: 001122334455) |
|                                                                                                    |         |                    |        |         | 机器备注:                 | virtual                   |                    |
|                                                                                                    |         |                    |        |         | 主机类型:                 | <b>●</b> 阿吧               | ○台球厅               |
|                                                                                                    |         |                    |        |         |                       | ◎棋牌室                      | ○自习室               |
|                                                                                                    |         |                    |        |         | 2                     | shi 💙 [                   | 删除                 |
|                                                                                                    |         |                    |        |         | 批重添                   | 加虚拟机                      | 客户端软件安装和升级         |
|                                                                                                    |         |                    |        |         | 查看客                   | 户机硬件 🥂 🚺                  | 返回 <sup>93</sup>   |
| -                                                                                                    |         |                    |        |         | 提示: 客户机登<br>添加,添加MACF | 录时会自动保存主机名利<br>可以远程启动客户机。 | 帘和IP。主机MAC可以用自动扫描  |

(8) 账号注销、禁用和启用

1.账号注销设置

| 9 帐号注销                 | 、禁用和启用         |            | TOT.       | . 🗉        |
|------------------------|----------------|------------|------------|------------|
| 注销帐号                   | 禁用会员/免费帐号      | 启用会员/      | 免费帐号       |            |
| ◎按帐号                   | 号注销            |            |            |            |
|                        | 开始帐号:          |            |            |            |
|                        | 结束帐号:          |            |            |            |
| ◎ 按开户                  | 日期注销           |            |            |            |
|                        | 开始日期:          | 2024-04-06 | 00:00:00   | 0          |
|                        | 结束日期:          | 2024-05-06 | 23:59:59   | •          |
| ○注销新                   | 於额为0的帐号        |            | 临时用户       | -          |
| ◎按用户                   | □类别注销          |            | 临时用户       | -          |
| <u></u><br>一<br>临<br>日 | 时帐号全部注销后,生     | 成序号从1开     | 始          |            |
| 按开户                    | 中日期过滤:         |            |            |            |
|                        | 开始日期:          | 2024-04-06 |            | 0          |
|                        | 结束日期:          | 2024-05-06 | 23:59:59   |            |
| ○ 按操(                  | 乍员注销           |            | admin      |            |
| ◎按未發                   | 》<br>豪天数和全额注销4 | ≥局帐号       |            |            |
| 未發表                    | 表数大干           |            | 0          | -          |
| 帐号余                    | 除额小于           |            | 0          | _          |
| C 按余额                  | 顺注销帐号          |            | 10         |            |
| 余额力                    | 大于等于 👘         | 小于領        | 手          |            |
| C 按会员                  |                |            |            |            |
| 积分力                    | 大于等于           | 小于等        | 爭于         |            |
| C 注销:                  | 会员超过有效期        |            | 2024-08-06 | +          |
| ○ 注销≦                  | 全部帐号           |            |            |            |
| 0                      |                | 注销(ێ)      |            | <u>e</u> ) |

2.禁用会员/免费账号

| ◎ 帐号注销、禁用和启用   |                         |
|----------------|-------------------------|
| 注销帐号 禁用会员/免费帐号 | 号 启用会员/免费帐号             |
| ● 按帐号禁用        |                         |
| 开始帐号:          |                         |
| 结束帐号:          |                         |
| ○ 按开户日期禁用      |                         |
| 开始日期:          | 2024-04-06 🐨 00:00:00 😒 |
| 结束日期:          | 2024-05-06 📰 23:59:59 😂 |
| ○ 禁用余额为0的帐号    | 普通会员                    |
| ○ 按用户类别禁用      | 普通会员                    |
|                |                         |
| 按开户日期过滤:       |                         |
| 开始日期:          | 2024-04-06 🕶 00:00:00 🚭 |
| 结束日期:          | 2024-05-06 23:59:59     |
| ○ 按操作员禁用       | admin                   |
| ○ 按未登录天数和余额禁用  | 会员帐号                    |
| 未登录天数大于        | 0                       |
| 帐号余额小于         | 0                       |
| ○ 按余额禁用帐号      |                         |
| 余额大于等于         | 小于等于                    |
| C 按会员积分禁用      |                         |
| 积分大于等于         | 小于等于                    |
| € 禁用会员超过有效期    | 2024-08-06              |
| C 禁用全部会员/免费帐号  |                         |
| 0              | 禁用(1) 返回(1)             |

# 3. 启用会员/免费账号

| 主销帐号│禁用会员/免费帐                                                                                                    | 号 启用会员/免费帐号                  |
|----------------------------------------------------------------------------------------------------|------------------------------|
| ◎ 按帐号启用                                                                                                    |                              |
| 开始帐号:                                                                                                    |                              |
| 结束帐号:                                                                                                    |                              |
| ③按开户日期启用                                                                                                    | 1                            |
| 开始日期:                                                                                                    | 2024-04-06 🐨 00:00:00 😂      |
| 结束日期:                                                                                                    | 2024-05-06 🐨 23:59:59 🔀      |
| ○ 启用余额为0的帐号                                                                                                    | 普通会员                         |
| ○ 按用户类别启用                                                                                                    | 著通会员 🖓                       |
| 按开户口期包据:<br>开始日期:<br>结束日期:                                                                                                    | 2024-04-06 00:00:00 <b>2</b> |
| C 按操作员启用                                                                                                    | admin                        |
| ○ 按未登录天教和全额启用                                                                                                    | 1会员帐号                        |
| 未登录天数大于                                                                                                    | 0                            |
| 帐号余额小于                                                                                                    | 0                            |
| ○ 按余额启用帐号                                                                                                    | 10                           |
| 余额大于等于                                                                                                    | 小于等于                         |
| <ul> <li>C 按会员积分启用</li> </ul>                                                                                                    |                              |
| 积分大于等于                                                                                                    | 小于等于                         |
|                                                                                                    |                              |
| C 启用会员超过有效期                                                                                                    | 2024-08-06                   |
| <ul> <li>         ・         ・         ・</li> <li>         ・         </li> <li>         ・</li> <li>         ・</li> <li></li></ul> | 2024-08-06                   |

(9) 客户端安装、升级、修改超管等客户端相关

| ◎ 客户端安装、升级和修改超管等相关                                                                                                    |                            |                                                                                         |                                                                                |             |                   |
|----------------------------------------------------------------------------------------------------|----------------------------|-----------------------------------------------------------------------------------------|--------------------------------------------------------------------------------|-------------|-------------------|
| ▲ 修改客户端服务器IP 修改客户机名称 修改客户端挂机和锁屏图片                                                                                                    | 机器列表                       |                                                                                         |                                                                                |             |                   |
| 安装客户端 升级客户端 修改客户端超管密码                                                                                                    | 分区                         | 机器IP                                                                                    | 机器名称                                                                           | 机器状态        | 发送状态              |
| 客户端文件         注意: 放客户端文件的文件夹一定要是共享的。         您的共享文件夹如下,请选择放客户端文件的文件:         共享名称       共享文件夹         F       F:\         《       III         您确定选择后的客户端文件是:                                                                                                    | A<br>A<br>A<br>A<br>A<br>A | 1 1 1 1 1<br>1 1 1 1 2<br>1 1 1 1 3<br>192 168 100 37<br>192 168 100 7<br>192 168 100 8 | VIRTUALDOO2<br>VIRTUALDOO2<br>VIRTUALDOO3<br>PC202306091409<br>DESKTOP-HP71PGJ | 大未未未已未按接接接接 |                   |
| 安装客户端         服务器系统管理员:       admin         服务器管理员密码:       123456         客户机系统管理员:       admin         客户机管理员密码:       123456         客户端卸载密码:       123456         客户端超管密码:       123456         室户端超管密码:       123456         室户端超管密码:       123456         室中端超管密码:       123456         室中端超管密码:       123456         室中端超管密码:       123456         室中端超管密码:       123456         室中端超管密码:       123456         室中端超管密码:       123456         室台·(或多个)安装 ③       全部安装 ④         安諾客戶端之前需要例如知希者1:       统中经改支装客戶端列警告         密码。2:       天间简单共享。3:       安装时要把采载软件等监控程序关闭。 |                            |                                                                                         |                                                                                |             |                   |
| 提示:如果客户机安装有还原。需要先解除客户机还原,然后操作这几项功能。                                                                                                    | 才能生效。                      |                                                                                         |                                                                                |             | 返回 <sup>433</sup> |

1. 安装客户端

通过服务端安装客户端软件需要先设置一个共享文件,把客户端软件放到共享文件夹里。 会在左侧共享文件夹列表窗口中显示您服务端所有的共享文件夹,如果没有显示,则表示电脑上没有共享文件夹。

服务器系统管理员和管理员密码:即服务端软件所在的机器的操作系统的用户名与密码。 客户机系统管理员和管理员密码:即客户机的操作系统的用户名与密码。

设置一下卸载密码与超管密码。

如果单个或多个(可以按 Ctrl 多选)安装请选择右侧 IP 单击 单个安装如果想全部安装 点全部安装即可。

| ② 客户端安装、升级和修改。                                                                                                    | 超管等相关                                                 |                 |       |                                                                                                    |                                                                                                    |                                               |                  |
|----------------------------------------------------------------------------------------------------|-------------------------------------------------------|-----------------|-------|----------------------------------------------------------------------------------------------------|----------------------------------------------------------------------------------------------------|-----------------------------------------------|------------------|
| 修改客户编服务器IP 修                                                                                                    | 改客户机名称                                                | 修改客户端挂机和锁屏图片    | 机器列表: |                                                                                                    |                                                                                                    |                                               |                  |
| 安装客户端                                                                                                    | 升级客户端                                                 | 修改客户端超管密码       | 分区    | 机器IP                                                                                                    | 机器名称                                                                                                    | 机器状态                                          | 发送状态             |
| 又表書户端<br>富户識文件<br>注意: 辦客戶職文件的文件<br>次的共享文件美加下、请述<br>共享名称 共享文<br>F F:\<br><<br>/<br>/<br>/<br>/<br>/<br>/<br>/<br>/<br>/<br>/<br>/<br>/<br>/ | TaxW#7 <sup>19</sup><br>来一定要是共享<br>探标答户端文件<br>化<br>是: |                 |       | U6844           1.1.1.2           1.1.1.3           1.92.168.100.37           1.92.168.100.7           1.92.168.100.6 | 045-649<br>VIRTUUD002<br>VIRTUUD002<br>VIRTUUD02<br>VIRTUUD02<br>VIRT | 机成合体 化合金化合金化合金化合金化合金化合金化合金化合金化合金化合金化合金化合金化合金化 | <u>A(S</u> 113   |
| 提示: 如果客户机安装有还服                                                                                                    | 夏,需要先解除客。                                             | 户机还原。然后操作这几项功能: | 才能生效。 |                                                                                                    |                                                                                                    |                                               | 150 <sup>3</sup> |

2. 升级客户端

从服务端选择客户端升级设置。此时就会看到我们设置的共享文件夹,鼠标点击选择有 客户端软件的的共享文件夹则显示,通过服务端升级客户端软件需要客户机开机并连接到服 务端(如果客户机有还原保护注意解开还原),在右侧可以根据需要选择升级单个多个或者 全部客户机。

| 8.改名户端服务器IP                                                                                                    | 修改客户机名称          | 修改客户端挂机和锁屏图                                                                                              | 图片 机器列表: |                                                                                           |                                                                                                    |             |      |
|----------------------------------------------------------------------------------------------------|------------------|----------------------------------------------------------------------------------------------------|----------|-------------------------------------------------------------------------------------------|----------------------------------------------------------------------------------------------------|-------------|------|
| exg手用腦時發起了<br>安装客户端<br>室外減文件<br>是:油管户端文件作<br>是:油管户端文件下<br>+ 共享名称<br><<br><<br><<br>:<br>:<br>:<br>:<br>:<br>:<br>:<br>:<br>:<br>:<br>:<br>:<br>:<br>:<br>:<br>: | 館政客戶机名称<br>升級客戶場 | <ul> <li>检改客户端挂包和和负用</li> <li>检改客户端挂管去码</li> <li>43)文件:</li> <li>型系统2024_0923\指线相网</li> <li>级</li> </ul> |          | 机器IF<br>1.1.1.1<br>1.1.1.2<br>1.1.1.3<br>192.168.100.37<br>192.168.100.7<br>192.168.100.8 | 机器名称<br>VIRTUL0001<br>VIRTUL0002<br>VIRTUL0002<br>FC20230251625<br>FC202306091409<br>DESKTOP-HP71F6J | 机未未未未已未起生活的 | 发送伏态 |

#### 3. 修改客户端超管密码

在右侧选择需要修改的客户机,设置好新的密码后点击单个或多个修改、全部修改,即 可把新的超管密码发送到客户机上。

注:修改超管密码时客户机需开机连接到服务端;如果客户机有还原保护,要解开还原保护。

| ◎ 客户端安装、升级和修改超管等相关                                              |                                                                                                    |       |                                                                                |                                                                                    |                   |       |
|-----------------------------------------------------------------|----------------------------------------------------------------------------------------------------|-------|--------------------------------------------------------------------------------|------------------------------------------------------------------------------------|-------------------|-------|
| 修改客户端服务器IP 修改客户机名                                               | 3称   修改客户端挂机和锁屏图片                                                                                                    | 机器列表: |                                                                                |                                                                                    |                   |       |
| 修改客户端服务器正 修改客户443<br>安装客户端 升级客户端<br>修改客户端超管密码<br>超管密码:<br>确认密码: | <ul> <li>         ・ 経改客户端提机和政策图片<br/>修改客户端超管密码         ・</li> <li>         ・</li> <li>         ・</li>     &lt;</ul> |       | 机器IP<br>1.1.1.1<br>1.1.1.3<br>192.168.100.37<br>192.168.100.7<br>192.168.100.6 | 机器名称<br>VIRTUAL001<br>VIRTUAL002<br>VIRTUAL003<br>FC20230691409<br>DESKTOP-HP71P6J | 机未未未不已未<br>授援接接接接 | 发送状态  |
| 提示:如果客户机安装有还原。需要先解                                              | 除客户机还原。然后操作这几项功能                                                                                                    | 才能生效。 |                                                                                |                                                                                    | [                 | ie og |

4. 修改客户端 IP 指向

如果服务端电脑需要修改 IP 地址或者换主机 IP 地址发生变化,在修改 IP 地址或者换主机之前可以在这里把客户机的 IP 指向修改一下,改成新的 IP 地址。

注: 需要解开客户机的还原保护

| ◎ 客户端安装、升级和修                                                                                           | 多改超管等相关                                                                                                    |                                  |                                                     |                                                                                           |                                                                                         |                |                  |
|----------------------------------------------------------------------------------------------------|----------------------------------------------------------------------------------------------------|----------------------------------|-----------------------------------------------------|-------------------------------------------------------------------------------------------|-----------------------------------------------------------------------------------------|----------------|------------------|
| 安准安白濃                                                                                                  | 升纪室白緯                                                                                                    | 修改安白淀招管家码                        | 机器列表:                                               |                                                                                           |                                                                                         |                |                  |
| <ul> <li>3日端女装、打奴相</li> <li>安装客户端</li> <li>修改客户端服务器IP指</li> <li>修改客户端服务器IP指</li> <li>服务器IP:</li> </ul> | <ul> <li>大迎音学祖大</li> <li>升级客户端</li> <li>修改客户机名称</li> <li>(向</li> <li>単个(或多)</li> <li>全部修</li> <li>②</li> </ul> | 修改客户端超管密码<br>修改客户端挂机和协屏图片<br>)修改 | 机器列表:<br>分区<br>A<br>A<br>A<br>A<br>A<br>A<br>A<br>A | 机器IP<br>1.1.1.1<br>1.1.1.2<br>1.1.1.3<br>192.168.100.37<br>192.168.000.7<br>192.168.100.8 | 机器名称<br>VIRTUAL0001<br>VIRTUAL003<br>PC202307251625<br>PC20230601409<br>DESKTOP→HP71P6J | 机未未未未已未器连连连连接接 | 发送状态             |
|                                                                                                    |                                                                                                    |                                  |                                                     |                                                                                           |                                                                                         |                |                  |
| 提示: 如果客户机安装有                                                                                           | i还原,需要先解除客。                                                                                                    | 户机还原,然后操作这几项功能:                  | 才能生效。                                               |                                                                                           |                                                                                         |                | 返回 <sup>93</sup> |

#### 5. 修改客户机名称

可以在这里对客户机名进行修改比如排序,通过服务端修改客户机名称时们需要客户机 连接到服务端,最好在无人上机的时候修改,向客户端发送新的机器名后客户机会重启。 注:如果客户机有还原,需要解开客户机的还原保护。

| ◎ 客戶端安裝、升级和修改超管等相关                                                                                                    |                                                                              |                                                                                           |                                                                                        |           |       |
|----------------------------------------------------------------------------------------------------|------------------------------------------------------------------------------|-------------------------------------------------------------------------------------------|----------------------------------------------------------------------------------------|-----------|-------|
| 安准友白耀 升级友白耀 修改友白耀招赞家码                                                                                                    | 机器列表:                                                                        |                                                                                           |                                                                                        |           |       |
| 安装客户端 丹級客户端 修改客户端超管密码     修改客户端组机和琐屏图片     修改客户机名称     单个修改机器新名称:     单个修改      ①     多个修改机器名称开头:     机器开始序号从:     原号位数:     3     ③     多个修改     ① | か<br>か<br>大<br>人<br>人<br>人<br>人<br>人<br>人<br>人<br>人<br>人<br>人<br>人<br>人<br>人 | 机器IP<br>1.1.1.1<br>1.1.1.2<br>1.1.1.3<br>192.168.100.37<br>192.168.100.7<br>192.168.100.8 | 机器名称<br>VIRTVAL002<br>VIRTVAL003<br>PC202307251625<br>PC20230601409<br>DESKTOP-HP71PGJ | 机未未未未已未态。 | 发送状态  |
| 提示:如果客户机安装有还原,需要先解除客户机还原,然后操作这几项功能;                                                                                                    | 才能生效。                                                                        |                                                                                           |                                                                                        | (         | 返回 23 |

6. 修改客户端锁屏和挂机图片

| ◎ 客户端安装、升级和修改超管等相关                                 |                             |                                                                          |                                                                                       |                                                                        | 8     |
|----------------------------------------------------|-----------------------------|--------------------------------------------------------------------------|---------------------------------------------------------------------------------------|------------------------------------------------------------------------|-------|
| 安装客户端 升级客户端 修改客户端超管密码                              | 机器列表:                       |                                                                          |                                                                                       |                                                                        |       |
| 修改客户端服务器IP 修改客户机名称 修改客户端挂机和谈屏图片<br>设置图片            | 分区<br>A<br>A<br>A<br>A<br>A | 机器IP<br>1.1.1.1<br>1.1.1.2<br>1.1.1.3<br>192.168.100.37<br>192.168.100.7 | 机器名称<br>VIRTUAL0001<br>VIRTUAL0002<br>VIRTUAL0003<br>PC202307251625<br>PC202306091409 | 机器状态<br>未连连接<br>未走连接<br>接接<br>子子连接<br>来<br>子子子子子子子子子子子子子子子子子子子子子子子子子子子 | 发送状态  |
| ●更換訪屏登录图片         ●更換挂机图片         ②           图片:  | A                           | 192. 168. 100. 8                                                         | DESKTOP-HP71PGJ                                                                       | 未连接                                                                    |       |
| 说明: 点"保存"后如果不点击下面立即更新,则客户机重启 保存<br>后更新图片。<br>预览图片: |                             |                                                                          |                                                                                       |                                                                        |       |
| <b>测试图片是否设置成功</b><br>单(多)个立即更新<br>全部立即更新           |                             |                                                                          |                                                                                       |                                                                        |       |
| 提示:如果客户机安装有还原,需要先解除客户机还原,然后操作这几项功能>                | f能生效。                       |                                                                          |                                                                                       |                                                                        | ie og |

(10)禁止客户机程序运行和关闭运行程序

1.登陆成功后禁止客户机某些程序运行

| 祭录成功后梦止实育机某些程度法行            |                     |
|-----------------------------|---------------------|
| 程序进程名                       | 机器名称                |
|                             |                     |
|                             | < P                 |
| 星序进程名:                      | 全选 ② 反选 ③           |
| 添加 单个删除 全部删除                | 存为文件 文件导入 发送到客户机 返回 |
| U 31/34/3#30 1, 3#12/371, 0 | 3 (2)               |

2.客户端锁定时必须关闭某些运行程序

| LINGSHALLA MACLIFICH |                          |
|----------------------|--------------------------|
| 客户端锁定时必须关闭某些程序       |                          |
| 程序进程名                | 机器名称<br>▼ FC202306091409 |
|                      |                          |
| 程序进程名:               | < <u></u> ( _ m )        |
| 添加 单个删除 全部删除         | 存为文件 文件导入 发送到客户机 返回      |
| 从当前进程中选择添加 🔗         |                          |

# 3.客户端锁定时不关闭某些程序

| ◎ 禁止客户机上某些程序运行和关闭运行 | 程序 📃 🕞 🔍                          |
|---------------------|-----------------------------------|
| 登录成功后禁止客户机某些程序运行    | 户端锁定时必须关闭某些程序 客户端锁定时不关闭某些程序       |
|                     |                                   |
| 客户端锁定时不关闭某些程序       |                                   |
| 程序进程名               | ● 利益名称<br>▼ PC202306091409        |
|                     |                                   |
|                     |                                   |
|                     |                                   |
|                     |                                   |
|                     |                                   |
|                     |                                   |
|                     |                                   |
|                     |                                   |
|                     |                                   |
|                     |                                   |
|                     |                                   |
|                     |                                   |
|                     |                                   |
|                     | K                                 |
|                     |                                   |
| 程序进程名:              |                                   |
|                     |                                   |
| 添加 单个删除 全部删除        | 存为文件 文件导入 发送到客户机 返回               |
| 从当前进程中选择添加          | 3                                 |
| 说明:添加后如果立即发送,那么立刻发; | 一<br>送到客户机。如果不立即发送,那么当客户机下次启动时发送。 |
| 如来各户机木井机,下次井机时主效。   |                                   |

(11)设置附加费

| 松)口折     | 1人 4万 |                                              |
|----------|-------|----------------------------------------------|
| 111八名/小、 | 们价合,  | 17.144-24-24-24-24-24-24-24-24-24-24-24-24-2 |
|          |       |                                              |

| 名称                          |                                                                                               | 价格            | 类型      |
|-----------------------------|-----------------------------------------------------------------------------------------------|---------------|---------|
| <b>坝]ц</b>                  |                                                                                               | 10            | 手上収製    |
|                             |                                                                                               |               |         |
|                             |                                                                                               |               |         |
|                             |                                                                                               |               |         |
| 4                           | m                                                                                             |               |         |
| <b>《</b>                    |                                                                                               |               |         |
| <<br>≤称:                    | m                                                                                             |               |         |
| ▲ ▲ 3称: △ 64: ★型:           | ····································                                                          |               |         |
| <<br>≤称:<br>介格:<br>类型:<br>⑦ |                                                                                               | <br>⊙ ≙       | 员上机自动收取 |
| <<br>≤称:<br>介格:<br><型:      | <ul> <li>■</li> <li>■ 手工收取</li> <li>● 手工收取</li> <li>● 会员开户自动收取</li> <li>● 临时开户自动收取</li> </ul> | <u></u><br>)숙 | 员上机自动收取 |

### 3.商品管理

商品管理包括商品管理、商品进货查询、商品出售、商品出售查询。

| ◎ 摆钱树网吧管理系统2024.09.23.0619                  | (已激活) 某某 欢迎悠的使用                                                                      |                |
|---------------------------------------------|--------------------------------------------------------------------------------------|----------------|
| 日常管理系统设置商品管理会员管                             | 理 充值卡 数据查询 数据库管理 辅助工具 娱乐 帮助                                                          |                |
| 2 市品管理<br>在成长号 充值加钱 商品进货查试<br>商品进货查试        | ■ III IIII IIIIIIIIIIIIIIIIIIIIIIIIIII                                               |                |
|                                             | 全部         A         B           客户机名(点击排序)         状态(登录时间)         分区         用户帐号 | 用户类别 上机时长 余额/; |
| 操作员: 老板 admin                               |                                                                                      |                |
| 在线人数:0人<br>会员(包时)人数:0(0)人<br>临时(包时)人数:0(0)人 | wint of Loooz 不住按                                                                    |                |
| 用户即时登录信息                                    |                                                                                      |                |
|                                             |                                                                                      |                |
|                                             |                                                                                      |                |
|                                             |                                                                                      |                |
| 安装台球厅管理软件                                   | < m                                                                                  | · · · · · ·    |

- (1) 商品管理
- 1. 商品进货

添加商品的种类名称,填写商品名称、价格、进货数量。

| <b>品种</b> 类       | 商品管理                |        |           |                   |      |
|-------------------|---------------------|--------|-----------|-------------------|------|
| 种类名称<br>食品<br>未分类 | 种类名称<br>食品          | 商品名称可乐 | 商品价格<br>3 | 库存数 <u>里</u><br>9 | 条码   |
|                   |                     |        |           |                   |      |
|                   |                     |        |           |                   |      |
|                   |                     |        |           |                   |      |
|                   | <<br>商品条码:          |        | m         |                   |      |
|                   | 《<br>商品条码:<br>商品名称: | 可乐     |           |                   | 法择图片 |

# 2. 库存盘点

填写商品种类、名称、盘点数量,进行盘点。盘点之后可以查询盘点记录具体损益数量。

| ◎ 商品管理                    |                  |                     |      |           | 2         |
|---------------------------|------------------|---------------------|------|-----------|-----------|
| 🙀 商品进货 🔣 库存               | <b>盘</b> 点 🔬 盘点: | 记录 🔽 供应             | 商设置  |           |           |
| 库存盘点                      |                  |                     |      |           |           |
| 种类名称<br>食品<br>未分类<br>全部种类 | 种类名称<br>食品       | 商品名称<br>可乐          | 条码   | 库存数里<br>9 | 商品价格<br>3 |
|                           | ◎ 商品盘点           |                     |      |           |           |
|                           | 商品种类:            | 食品                  |      |           |           |
|                           | 商品名称:            | 可乐                  |      |           |           |
|                           | 商品条码:            |                     |      |           |           |
|                           | 盘点数里:            | 9                   |      |           |           |
|                           |                  | <br>确定 <sup>©</sup> | · 返回 | 23        |           |
|                           |                  |                     |      |           |           |
|                           |                  |                     |      |           |           |
|                           |                  |                     |      |           |           |
| • •                       | 商品名称:            | 可乐                  | 查询   | ▲ 库存盘点    | - 导出库存    |

3. 供应商设置

填写供应商名称,联系电话,地址,联系人进行添加。

| 呂称 | 联系电话 | 联系人 | 联系地址 | 备注 |
|----|------|-----|------|----|
|    |      |     |      |    |
|    |      |     |      |    |
|    |      |     |      |    |
|    |      |     |      |    |
|    |      | m   |      |    |

# (2) 商品进货查询

选择需要查询的日期,选择查询条件,输入查询值进行查询。

| ◎ 商品进货记录                 |             |                                     |                           |                           |            |
|--------------------------|-------------|-------------------------------------|---------------------------|---------------------------|------------|
| 导出和打印                    |             |                                     |                           |                           |            |
| 查询条件<br>查询项目:            | 开始时间:       | 2024-07-14 <b>一 0</b> 0<br>①本日   ①: | 00:00 🗃 结束时间<br>本周 🔹 🗇 本月 | · 2024-07-16 16:54<br>①本年 | :30 🔁 查询 🏹 |
| 商品名称                     | 查询条件:       | = 🚽 查询                              | 值: 可乐                     |                           | 全部记录       |
| 77510<br>进货时间<br>1 食品 可乐 | 称 商品价格<br>3 | 商品数量<br>10                          | 操作类别 时间<br>商品进货 2024-0    | 操<br>17-02 16:46:15 adm   | 作员<br>nin  |
|                          |             |                                     |                           |                           |            |
|                          |             |                                     |                           |                           |            |
|                          |             |                                     |                           |                           |            |
|                          |             |                                     |                           |                           |            |
|                          |             |                                     |                           |                           |            |
|                          |             |                                     |                           |                           |            |
|                          |             |                                     |                           |                           |            |
|                          |             |                                     |                           |                           |            |
|                          |             |                                     |                           |                           |            |
|                          |             |                                     |                           |                           |            |
|                          |             | 跳到 石                                | ि भाग्या <u>क्ष</u> ्ट्रा |                           |            |
| 共1页 第1页 是                | 钟:30元       | wazaW                               |                           |                           |            |

### (3) 商品出售

点击商品选择需要出售的商品,选择收费方式进行收款。

| 0 商品出售                |                                                                 |           |                    |      |         |                                                      |                                             |
|-----------------------|-----------------------------------------------------------------|-----------|--------------------|------|---------|------------------------------------------------------|---------------------------------------------|
| 热销商品 全部<br>热销商品       | 3类型 未分类 食                                                       | 品         |                    |      |         |                                                      | 技商品名称查找:                                    |
| 清添加商品图                | 中<br>「「「「」」<br>「「」」<br>「「」」<br>「「」」<br>「」」<br>「」」<br>「」」<br>「」」 |           |                    |      |         |                                                      |                                             |
| 说明1: 鼠标单击<br>说明2:热销商品 | ·送择商品.<br>是近30天以来销售                                             | 前10名的商品。  |                    |      |         | 页码: 1/1                                              | · 页-지 · · · 页 · · · · · · · · · · · · · · · |
| 请输入代扣帐                | 号                                                               |           |                    |      |         |                                                      |                                             |
| 购物车<br>商品类型<br>食品     | 商品名称<br>可乐                                                      | 商品价格<br>3 | 出售 <b>教</b> 里<br>1 | 机器名称 | 代扣帐号    | <b>费用总计: 3</b> □打印票据                                 |                                             |
|                       |                                                                 |           |                    |      |         | <ul> <li>(微信/支付宝)付款码支付</li> <li>支付宝蜻蜒刷脸支付</li> </ul> | 0                                           |
|                       |                                                                 |           |                    |      | 取消商品 33 |                                                      | 收款 ご 返回ご                                    |

### (4) 商品出售查询

选择需要查询的日期,选择查询条件,输入查询值精准查询,或者查询全部出售记录, 本班记录。

| 🛛 商品出售销 | 渌                                         |           |           |                  |       |          |          |                  |       |        | 8       |
|---------|-------------------------------------------|-----------|-----------|------------------|-------|----------|----------|------------------|-------|--------|---------|
| 导出和打印   |                                           |           |           |                  |       |          |          |                  |       |        |         |
| 查询条件    |                                           |           |           |                  |       |          |          |                  |       |        |         |
| 查询项目:   |                                           | 开始时间:     | 2024-07-0 | 00:00:00         |       | 吉束时间:    | 2024-07- | 16 16:59:31      |       | 查询     | 93      |
|         |                                           |           | ○本日       | ◎本周              |       | ③本月      | ○本年      |                  |       | 0.00   |         |
| 商品名称    |                                           | ─ 查询条件:   | =         | 查询值:             |       |          |          |                  |       | 自动记录 2 | 本批记录 ○  |
| 序号      | 商品类型                                      | 商品名称商品    | 的格 萨      | 商品数量 费           | 用合计   | 代扣帐号/订   | 单号       | 出售时间             |       | 操作员    | 支付类别    |
| 1       | 高品                                        | 可乐 3      | 1         | . 3              |       |          |          | 2024-07-02 16:40 | 6:33  | admin  | 坝金      |
|         |                                           |           |           |                  |       |          |          |                  |       |        |         |
|         |                                           |           |           |                  |       |          |          |                  |       |        |         |
|         |                                           |           |           |                  |       |          |          |                  |       |        |         |
|         |                                           |           |           |                  |       |          |          |                  |       |        |         |
|         |                                           |           |           |                  |       |          |          |                  |       |        |         |
|         |                                           |           |           |                  |       |          |          |                  |       |        |         |
|         |                                           |           |           |                  |       |          |          |                  |       |        |         |
|         |                                           |           |           |                  |       |          |          |                  |       |        |         |
|         |                                           |           |           |                  |       |          |          |                  |       |        |         |
|         |                                           |           |           |                  |       |          |          |                  |       |        |         |
|         |                                           |           |           |                  |       |          |          |                  |       |        |         |
|         |                                           |           |           |                  |       |          |          |                  |       |        |         |
|         |                                           |           |           |                  |       |          |          |                  |       |        |         |
|         |                                           |           |           |                  |       |          |          |                  |       |        |         |
|         |                                           |           |           |                  |       |          |          |                  |       |        |         |
|         |                                           |           |           |                  |       |          |          |                  |       |        |         |
|         |                                           |           |           |                  |       |          |          |                  |       |        |         |
|         |                                           |           |           |                  |       |          |          |                  |       |        |         |
| <       | _                                         |           |           |                  | 1     | п        |          |                  | _     |        | •       |
| 共1条记录   |                                           |           | _         | 1990             | 8     | 兆到       | 页        | 1 首页 3           | 上一页了一 | 下一页 尾页 | i iso i |
| 共1页 第1  | 〕<br>———————————————————————————————————— | 费用总计:     | 元,数里总;    | 1                |       |          |          |                  |       |        |         |
| 退货说明:如  | 1果帐号代扣并                                   | 且账号在线,可以随 | 时退货;如果    | <b>!</b> 账号下机或现: | 金购买,花 | EI小时内可以注 | 退货。      |                  |       |        |         |

### 4. 会员管理

会员管理包括高级会员设置、会员升级查询、会员积分兑换、会员积分兑换查询、会员 转账、会员转账查询。

| ◎ 摇钱树网吧管理系统2024.09.23                                              | .0619(已激活) 某某 欢迎您的使                          | 用                                                      |           |           |
|--------------------------------------------------------------------|----------------------------------------------|--------------------------------------------------------|-----------|-----------|
| 日常管理系统设置商品管理                                                       | 会员管理 充值卡 数据查询                                | 数据库管理 辅助工具 娱乐                                          | 帮助        |           |
| 上         (*)         (*)           生成帐号         充值加线         用户结账 | 高级会员设置<br>会员升级查询<br>会员积分兑换 息 月<br>会员积分兑换查询 B | ③           ¥           副新列表         发送公告         自助支付 | 退出软件      |           |
|                                                                    | 会员转账 排序)                                     | 状态(登录时间) 分区                                            | 用户帐号 用户类别 | 上机时长 余额/: |
| 2台 0台 0台 2台                                                        | 会员转账查询 1409                                  | 已开机                                                    |           |           |
| 操作员: 老板 admin                                                      | VIRTUAL0001                                  | 已开机                                                    |           |           |
| 左绊人物・0人                                                            | VIRTUAL0002                                  | 未连接                                                    |           |           |
| 435人数:0入<br>会员(包时)人数:0(0)人<br>临时(包时)人数:0(0)人<br>用户即时登录信息           | VIRTUAL0003                                  | 未连接                                                    |           |           |
|                                                                    | < <                                          |                                                        |           |           |
|                                                                    |                                              |                                                        |           |           |
| 回馈新老客户                                                             |                                              | m                                                      |           |           |

(1) 高级会员设置

首先需要启用高级会员,点击添加/修改/删除可以添加/修改/删除高级会员,根据需求 设置高级会员。

| 高级会员等级——                  |             |             |               |             |       |
|---------------------------|-------------|-------------|---------------|-------------|-------|
| 高级会员名称<br>10002           | 升级积分<br>100 | 升级赠送额<br>0  | 费率是否折扣<br>不折扣 | 费率折扣率<br>10 | 添加。   |
|                           |             |             |               |             | 修改    |
|                           |             |             |               |             |       |
| 高级会员设 <u>置</u><br>✔启用高级会员 |             |             |               |             |       |
|                           | <b>1金额每</b> | 5 🚽 元,积1分   |               | 和           | 分翻倍设置 |
|                           | Ī           | 10 🚽 分钟,积1分 |               |             |       |
| 会员包时(早市                   | 午市夜市)上机时不   | 积分          |               |             |       |
| 自用积分兑换                    |             | 积分兑换设置      |               |             |       |
| 1 启用会员登录时                 | 自动升级        |             |               |             |       |
| 1升级后会员包时                  | 」费率没有折扣     |             |               |             |       |
|                           |             |             |               |             |       |

(2) 会员升级查询

选择需要查询的日期,选择查询条件进行查询。

| ◎ 会员升级记录         |       |       |            |            |         |                     |         |
|------------------|-------|-------|------------|------------|---------|---------------------|---------|
| 查询条件             |       |       |            |            |         |                     |         |
| 查询项目:            |       | 开始时间: | 2024-01-01 | * 00:00:00 | ➡ 结束时间: | 2025-01-01 00:00:00 |         |
|                  |       |       | ○本日        | ◎本周        | ◎本月     | ◉ 本年                | 查询。     |
| 帐号               | -     | 查询条件: | = 👻        | 查询值:       |         |                     |         |
| 帐号               | 升级时积分 | 赠送金额  | 升級备        | iù         |         | 升级时间                | 操作员     |
|                  |       |       |            |            |         |                     |         |
|                  |       |       |            |            |         |                     |         |
|                  |       |       |            |            |         |                     |         |
|                  |       |       |            |            |         |                     |         |
|                  |       |       |            |            |         |                     |         |
|                  |       |       |            |            |         |                     |         |
|                  |       |       |            |            |         |                     |         |
|                  |       |       |            |            |         |                     |         |
|                  |       |       |            |            |         |                     |         |
|                  |       |       |            |            |         |                     |         |
| 共0条记录<br>共0页 第0页 |       |       | 跳到         | 页 跳        |         | 上一页了「下一页了」          | to" io" |

#### (3) 会员积分兑换

输入兑换账号,会自动显示用户的积分,余额等会员信息,选择积分兑换的标准,然后 点击添加按钮,(如果用户的积分达不到积分兑换的标准,刚不能添加,另外可以在些添加 多个账号,进行积分兑换)然后点击兑换按钮。

| ◎ 会员积分兑换 | <b>€</b>             |                     |              |              |              |
|----------|----------------------|---------------------|--------------|--------------|--------------|
| 积分兑换的    | 标准:                  |                     |              |              | 0            |
| 积分       | 兑换项                  | 目                   |              | 类别           |              |
| 1000     | 50                   |                     |              | 金額           |              |
|          |                      |                     |              |              |              |
|          |                      |                     |              |              |              |
|          |                      |                     |              |              |              |
|          |                      |                     |              |              |              |
|          |                      |                     |              |              |              |
|          |                      |                     | /            |              |              |
|          |                      | /                   |              |              |              |
| 兑换帐号.    | 00011                |                     | 用户姓名,        | 杨恒           |              |
| 帐号余额:    | 776                  |                     | 当前积分;        | 3000         |              |
| 用掉积分     |                      |                     | 兑换金额:        |              |              |
| 选择兑换利    | 9分整倍数: 1             | F                   | ■ □ 兑换成现     | 」<br>金       | 添加 取消の       |
| 说明: 兑    | 换积分倍数和利              | 识分兑换标准相             | =<br>相关联,请点击 | 选择上面的积       | 分兑换标准!       |
| 和八       | NG D.                | 76                  | HAT          |              |              |
| 12000    | <del>欠</del> 別<br>金額 |                     | 定合功          | (亚 百任<br>兑换余 | 颜100 剩余积分;   |
|          | 200400               | 1.000               |              |              |              |
|          |                      |                     |              |              |              |
|          |                      |                     |              |              |              |
|          |                      |                     |              |              |              |
| -        |                      |                     | m            |              | ,            |
| ◎首摘后白    | 动降低会员纲组              |                     | 'ED          |              | 24503 C 2603 |
| 四元1天/百日  | *小牛瓜云火秋か             |                     |              |              | 兄供「」」返回「う    |
| 说明: 兄换   | 金额个兄换成功              | <sup>化</sup> 金时金额加3 | 创账号余额里       |              |              |

(4) 会员积分兑换查询

选择需要查询的日期,选择查询条件进行查询。

| <b>查询条件</b> <ul> <li>             本日             本月</li></ul>                                                                                                    | ◎ 积分兑换记录 |            |            |            |                |                    |         |
|----------------------------------------------------------------------------------------------------|----------|------------|------------|------------|----------------|--------------------|---------|
| 查询项目:     开始时间:     2024-01-01     0:00:00     20     9     9       本日     本日     本月     本年     查询       除号     可询条件:     ●     查询值:   然号 用神积分 兑换金额 兑换金额 兑换备注 兑换时间 操作员 第4 中员 一方 一方 一方 尾页 透回 , 大田 一方 一方 尾页 透回 , 大田 一方 一方 尾页 透回 , 近日 , 大田 一方 第0页 第0页 第0页 第0页 第0页 / 近日 )                                                                                                    | 查询条件     |            |            |            |                |                    |         |
| ●     ●     ●     ●     ●     ●     ●     ●     ●     ●     ●     ●     ●     ●     ●     ●     ●     ●     ●     ●     ●     ●     ●     ●     ●     ●     ●     ●     ●     ●     ●     ●     ●     ●     ●     ●     ●     ●     ●     ●     ●     ●     ●     ●     ●     ●     ●     ●     ●     ●     ●     ●     ●     ●     ●     ●     ●     ●     ●     ●     ●     ●     ●     ●     ●     ●     ●     ●     ●     ●     ●     ●     ●     ●     ●     ●     ●     ●     ●     ●     ●     ●     ●     ●     ●     ●     ●     ●     ●     ●     ●     ●     ●     ●     ●     ●     ●     ●     ●     ●     ●     ●     ●     ●     ●     ●     ●     ●     ●     ●     ●     ●     ●     ●     ●     ●     ●     ●     ●     ●     ●     ●     ●     ●     ●     ●     ●     ●     ●     ●     ●     ●     ●     ●     ●     ●<                                                                                                    | 查询项目:    | 开始时间:      | 2024-01-01 | 00:00:00   | 送 结束时间:<br>○本日 | 2024-07-16 17:26:0 | 5 😂 🛅 🍈 |
| 株号     用掉积分     兑换金额     兑换黄音注     兑换时间     操作页       株     日     一           ・     ・     ・          ・     ・     ・     ・     ・ </td <td>帐号</td> <td>■ 查询条件:</td> <td>=</td> <td>查询值:</td> <td>0473</td> <td>044</td> <td></td>                                                                                                    | 帐号       | ■ 查询条件:    | =          | 查询值:       | 0473           | 044                |         |
| (本下5 Hiff(大万 元供生命) 元供供力) ては供留注 元(供口)日 保TFA                                                                                                    |          | m than / \ | 044.0#5    |            | 台格ない主          | 64m+i3             | セルー     |
| 「「「」」」、 大の茶记录 跳到 页 跳 首页 上一页 下一页 尾页 返回 100 100 100 100 100 100 100 100 100 10                                                                                                    | 收亏       | 用捍积分       | 兄换玉额       | 兄换尖别       | 冗操审注           | 冗换时间               | 探1F贝    |
| 「「「」」、<br>共の茶记录<br>共の页 第の页                                                                                                    |          |            |            |            |                |                    |         |
| 「「「」」」、 大の奈记录 跳到 页 跳 首页 上一页 下一页 尾页 返回 100 100 100 100 100 100 100 100 100 10                                                                                                    |          |            |            |            |                |                    |         |
| ・ ・ ・ ・ ・ ・ ・ ・ ・ ・ ・ ・ ・ ・ ・ ・ ・ ・ ・                                                                                                    |          |            |            |            |                |                    |         |
| III ,<br>共の条记录<br>共の页 第0页                                                                                                    |          |            |            |            |                |                    |         |
| III ,<br>共の条记录<br>共の页 第0页                                                                                                    |          |            |            |            |                |                    |         |
| ・<br>・<br>共の係记录<br>共の页 第0页<br>第0页<br>第0页<br>「 一页 」 下一页 」 定页 〕 近回<br>ご 足 つ 、 近回<br>ご し 一 页 〕 正 一 の 、 近回<br>ご し 一 の 、 し 一 の 、 し 一 の 、 し 一 の 、 し 一 の 、 し 一 の 、 し 一 の 、 し 一 の 、 し 一 の 、 し ー の 、 し ー ー ー ー ー ー ー ー ー ー ー ー ー ー ー ー ー ー |          |            |            |            |                |                    |         |
|                                                                                                    |          |            |            |            |                |                    |         |
|                                                                                                    |          |            |            |            |                |                    |         |
| III     ,       共の条记录<br>共の页 第0页     跳到 页 跳。首页 上一页 下一页 尾页 近回 近回 100000000000000000000000000000000                                                                                                    |          |            |            |            |                |                    |         |
| ★□条记录 跳到 页 跳 首页 上-页 下-页 尾页 返回 3                                                                                                    |          |            |            |            |                |                    |         |
| メロデン・ 11 11 11 11 11 11 11 11 11 11 11 11 11                                                                                                    |          |            |            |            |                |                    |         |
| メート・ ボック (株) (首页) (上一页) (定页) 返回) (近回) (近回) (近回) (近回) (近回) (近回) (近回) (近                                                                                                    |          |            |            |            |                |                    |         |
| ・     ·     ·     ·     ·       共の条记录<br>共の页 第の页     跳到 页 跳动 首页の 上一页の 下一页の 尾页の 返回の     ·                                                                                                    |          |            |            |            |                |                    |         |
| ・         ・           井の奈记录<br>共の页第0页         跳到         页         跳う         首页の         上一页の         下一页の         返回のの                                                                                                    |          |            |            |            |                |                    |         |
| ・     ・       井の奈记录<br>共の页 第0页     跳到 页 跳び 首页の 上一页の 下一页の 返回の                                                                                                    |          |            |            |            |                |                    |         |
| 大の奈记录         跳到         页         議員         上一页3         下一页3         返回33           共の页         第0页         第0页         近回33         近回33         近         近         近         近         近         近         近         近         近         近         近         近         近         近         近                                                                                                    |          |            |            |            |                |                    |         |
| ・     III     ・       共の条记录     跳到     页     跳う     首页 <sup>10</sup> 上一页 <sup>10</sup> 下一页 <sup>10</sup> 返回 <sup>10</sup> 共の页 第0页     第0页     第00     第00     第00     第00     第00                                                                                                    |          |            |            |            |                |                    |         |
| 共の条记录     跳到     页     跳     首页     上一页     下一页     尾页     返回       共の页 第0页     第0页                                                                                                    | •        |            |            | I          | 11             |                    | F       |
|                                                                                                    | 共0条记录    |            | 牌型         | The second | N KAR          | 노 중계 [고 중계]        | ET CHEN |
|                                                                                                    | 共0页 第0页  |            | notited    |            |                |                    |         |

# (5) 会员转账

输入转出账号会自动显示余额,输入转到账号、转账金额即可。

| ◎ 摇钱树网吧管理系统2024.09.23.0619(                    | 已激活) 某某 欢迎您的 | 使用              |         |      | TO ( |      |
|------------------------------------------------|--------------|-----------------|---------|------|------|------|
| 日常管理 系统设置 商品管理 会员管                             | 理 充值卡 数据查询   | 〕 数据库管理 辅助工具 娱乐 | 帮助      |      |      |      |
|                                                |              |                 |         |      |      |      |
|                                                |              | 刷新列表 及送公告 日期文刊  | 183341+ |      |      |      |
| 2台 0台 0台 2台 0台<br>操作员: 表板 admin                |              | 10002           | 户帐号     | 用户类别 | 上机时长 | 余额/: |
| 在线人数:0人                                        | 帐号余额:        | 1006            |         |      |      |      |
| 会員(包部)入数: 0(0)入<br>临时(包时)人数: 0(0)人<br>用自即は務予信息 | 转账金额:        | 10003           |         |      |      |      |
| 而不可以                                           |              | 接账   返回   2     |         |      |      |      |
| [17:24:21]帐号: 10002<br>本次充值: 1000<br>本次赠送: 0   | <            |                 |         |      |      |      |
| [17:17:02]新帐号: 10007<br>开户额: 5                 |              |                 |         |      |      |      |
|                                                |              |                 |         |      |      |      |
| ✓ ✓ ✓ ✓ ✓ ✓ ✓ ✓ ✓ ✓ ✓ ✓ ✓ ✓ ✓ ✓ ✓ ✓ ✓          |              |                 |         |      |      |      |
|                                                | •            | III             |         |      |      | ۲    |

# (6) 会员转账查询

选择需要查询的日期,选择查询条件进行查询。

| ◎ 会员转账记录                    |               |            |          |                           |     |              |            |              |    |           |
|-----------------------------|---------------|------------|----------|---------------------------|-----|--------------|------------|--------------|----|-----------|
| 查询条件                        |               |            |          |                           |     |              |            |              |    |           |
| 查询项目:                       |               | 开始时间:      | 2024-07- | -16 - 00:00:00            | \$  | 结束时间:        | 2024-07-16 | 17:30:22     |    | 查询        |
|                             |               |            | ⊙本日      | ○本周                       | -   | ⊙本月          | ○本年        |              |    |           |
| 转出帐号                        | -             | 查询条件:      | -        | ・ 查询值:                    |     |              |            |              |    | 王即记来      |
| 转出帐号<br>10002               | 转到帐号<br>10003 | 转账金额<br>92 |          | 转账日时间<br>2024-07-16 17:30 | :13 | 操作员<br>edmin |            | 备注<br>从服务端转则 | *  |           |
| 共1条记录<br>共1页 第1页<br>合计: 92元 |               |            | 別        | 剧页 [                      | H)  | 首页の          | 上一页了       |              | 尾页 | 1<br>2000 |
## 5. 充值卡

充值卡包含生成充值卡、出售充值卡、退充值卡、充值卡查询、查询出售和退充值卡记录、充值卡充值记录查询。

| ◎ 摇钱树网吧管理系统2                  | 024.09.2    | 3.0619(已讀 | (話) 某 | <b>非欢迎您的</b> (              | 東用    |      |          |        |      |      |      |
|-------------------------------|-------------|-----------|-------|-----------------------------|-------|------|----------|--------|------|------|------|
| 日常管理系统设置商                     | 新品管理        | 会员管理      | 充值卡   | 数据查询                        | 数据库管理 | 辅助工具 | ,娱乐      | 帮助     |      |      |      |
| 全            生成帐号 充值加浅 用      | \$<br>户结账 萨 |           | 生出。   | 成充值卡<br>售充值卡<br>充值卡<br>值卡查询 |       |      | ¥<br>助支付 | し、退出软件 |      |      |      |
|                               |             | <b>_</b>  | 童     | 询出售和退:                      | 充值卡记录 | 时间)  | 分区       | 用户帐号   | 用户类别 | 上机时长 | 余额/: |
| 2台 0台 0台                      | 2台          | 0台        | 充     | 值卡充值记录                      | 灵查询   |      |          |        |      |      |      |
| 操作员: 老板 admin                 |             |           | VIRT  | WALOOO1                     | 已开机   |      |          |        |      |      |      |
| 左結人物・0人                       |             |           | VIRI  | WALOOO2                     | 未连接   |      |          |        |      |      |      |
| 11:33人()、0人<br>今日(句时)人称・0(0)人 |             |           | VIR   | VALO003                     | 未连接   |      |          |        |      |      |      |
| (回時)人数:0(0)人                  |             |           |       |                             |       |      |          |        |      |      |      |
| 田白明时發表信自                      |             |           |       |                             |       |      |          |        |      |      |      |
| JU/ WHITE ACTING              |             |           |       |                             |       |      |          |        |      |      |      |
|                               |             |           |       |                             |       |      |          |        |      |      |      |
| [12.01.01]#K B . 10000        |             | <         |       |                             |       |      |          |        |      |      |      |
| 本次充值:1                        | 000         |           |       |                             |       |      |          |        |      |      |      |
| 本次赠送:0                        |             |           |       |                             |       |      |          |        |      |      | -    |
| [17:17:02]新帐号:100             | 07          |           |       |                             |       |      |          |        |      |      |      |
| 开户额:5                         |             |           |       |                             |       |      |          |        |      |      |      |
|                               |             |           |       |                             |       |      |          |        |      |      |      |
|                               |             |           |       |                             |       |      |          |        |      |      |      |
| S (19)                        |             |           |       |                             |       |      |          |        |      |      | -    |
| 回烟新                           | ~ 灾         | Þ         |       |                             |       |      |          |        |      |      |      |
|                               | 6 6         |           | •     |                             | m     |      |          |        |      |      |      |

x

(1) 生成充值卡

输入卡号开头,选择卡号位数(最少十位),输入面值,定义售价,生成个数,生成卡

| 卡号开头:                                              | A           |
|----------------------------------------------------|-------------|
| 卡号位数:                                              | 10 🚽 (不算开头) |
| 面 值:                                               | 100         |
| 害价:                                                | 90          |
| 主成个数:                                              | 6           |
| <ul> <li>打印卡号</li> <li>(7)</li> <li>生成:</li> </ul> | 卡号 💴 🧕 查询 🕯 |

(2)出售充值卡 选择充值卡即可出售。

| 100元       | 1.222010200<br>AV404030007<br>A67416302195<br>A6741632195<br>A6740447402<br>A7777424611 |
|------------|-----------------------------------------------------------------------------------------|
| 充值卡号:      | A7533018209                                                                             |
| 面值:<br>售价: | 90                                                                                      |

(3) 退充值卡

选择充值卡即可退卡。

| 间:<br>──100元      | 已经出售未使用的充值卡: (已经使用的不能退) (可以多选退卡) |
|-------------------|----------------------------------|
|                   | 110000001                        |
|                   |                                  |
|                   |                                  |
|                   |                                  |
| <del>〔</del> 值卡号: | A7533818289                      |
| R值卡号:<br>面值:      | A7533818289<br>100               |

(4) 充值卡查询

选择查询项目,选择需要查询的日期,选择查询条件,输入查询值进行查询。

| ○ 充值卡查询            |                                                |                                    |                    |
|--------------------|------------------------------------------------|------------------------------------|--------------------|
| 文件 充值卡销售和退卡查询      |                                                |                                    |                    |
| 查询条件               |                                                |                                    |                    |
| 查询项目: 开            | F始时间: 2024-07-16 🚽 00:00:00                    | 简 结束时间: 2024-07-16 17:             | あら1 🕲 査询 🖓         |
|                    | ○本日 ○本周                                        | <ul> <li>本月</li> <li>本年</li> </ul> |                    |
| 未出售的充值卡 - 雪        | 2词条件: • • 查询道:                                 |                                    |                    |
| 日出售的充值卡 月          | 影价 制作时间                                        | 制作人                                |                    |
| 包由書包使用的究情卡         | 0 2024-07-16 17:39:39<br>0 2024-07-16 17:39:39 | edain<br>adain                     |                    |
| 45194947482 100 91 | 0 2024-07-16 17:39:39                          | adain                              |                    |
|                    |                                                |                                    |                    |
|                    |                                                |                                    |                    |
|                    |                                                |                                    |                    |
|                    |                                                |                                    |                    |
|                    |                                                |                                    |                    |
|                    |                                                |                                    |                    |
|                    |                                                |                                    |                    |
|                    |                                                |                                    |                    |
|                    |                                                |                                    |                    |
|                    |                                                |                                    |                    |
|                    |                                                |                                    |                    |
| 共4条记录              | 測測                                             | 页 (#2) #670 F-60 T                 | -සට සස්ථා නම්ථා    |
| 共1页 第1页            |                                                |                                    | Man Max of 1889 of |

(5) 查询出售和退充值卡记录

选择查询项目,选择需要查询的日期,选择查询条件,输入查询值进行查询。

| 充值卡销售和退卡查》<br>直卡查询 |            |            |                           |                    |                     |    |
|--------------------|------------|------------|---------------------------|--------------------|---------------------|----|
| 查询条件               |            |            |                           |                    |                     |    |
| 新闻项目:              | 开始时间:      | 2024-07-16 | 00:00:00                  | 结束时间:              | 2024-07-16 17:49:00 |    |
|                    |            | ○本日        | ○本周                       | ⊙本月                | ○本年                 | 查询 |
| 充值卡号               | ■ 查询条件:    | 类似于 🚽      | 查询值:                      |                    |                     |    |
|                    | 面值         | 售价         | 操作时间                      |                    | 操作员                 |    |
| 日常                 | 100<br>100 | 90<br>90   | 2024-07-16 1 2024-07-16 1 | 7:44:24<br>7:44:24 | admin<br>admin      |    |
|                    |            |            |                           |                    |                     |    |
|                    |            |            |                           |                    |                     |    |

## (6) 充值卡充值记录查询

查询充值卡使用记录,选择查询项目,选择需要查询的日期,选择查询条件,输入查询 值进行查询。

| ◎ 充值卡充值明 | 钿    |         |            |            |         |                     |                  |
|----------|------|---------|------------|------------|---------|---------------------|------------------|
| 查询条件     |      |         |            |            |         |                     |                  |
| 查询项目:    |      | 开始时间:   | 2024-07-16 | - 00:00:00 | ♂ 结束时间: | 2024-07-16 17:51:59 | 😇 🖉 🍈            |
|          |      |         | ◎本日        | _ ○本周      | ◎本月     | ◎本年                 |                  |
| 充值卡号     | [    | - 查询条件: | 类似于 👻      | 查询值:       |         |                     | 本批宣间 9           |
| 充值卡号     | 会员帐号 | 面值      | 售价         | 充值时间       | ]       | 操作员                 |                  |
|          |      |         |            |            |         |                     |                  |
|          |      |         |            |            |         |                     |                  |
|          |      |         |            |            |         |                     |                  |
|          |      |         |            |            |         |                     |                  |
|          |      |         |            |            |         |                     |                  |
|          |      |         |            |            |         |                     |                  |
|          |      |         |            |            |         |                     |                  |
|          |      |         |            |            |         |                     |                  |
|          |      |         |            |            |         |                     |                  |
|          |      |         |            |            |         |                     |                  |
|          |      |         |            |            |         |                     |                  |
|          |      |         |            |            |         |                     |                  |
|          |      |         |            |            |         |                     |                  |
|          |      |         |            |            |         |                     |                  |
|          |      |         |            |            |         |                     |                  |
|          |      |         |            |            |         |                     |                  |
|          |      |         |            |            |         |                     |                  |
|          |      |         |            |            |         |                     |                  |
|          |      |         |            |            |         |                     |                  |
|          |      |         |            |            |         |                     |                  |
|          |      |         |            |            |         |                     |                  |
|          |      |         |            | 跳到         | 页解到     | 首帝31 F              | <b>尾市</b> 3 波向33 |
|          |      |         |            |            |         | HATE AT MA          | AGA AGA          |
|          |      |         |            |            |         |                     |                  |

#### 6. 数据查询

数据查询包括老板查账、上机记录图表分析、账号查询、账单查询、充值/加钱查询、 临时用户退款查询、营业员交接班记录、用户欠账记录查询、自由定额手动开机和充值记录 查询、附加费收费记录查询、用户开机押金查询、临时用户实收减免查询。

| ◎ 摆钱树网吧管理系统2024.09.23.0619(已                                                                                                    | 激活)某某 欢迎您的使用                                                                  |                     |
|----------------------------------------------------------------------------------------------------|-------------------------------------------------------------------------------|---------------------|
| 日常管理 系统设置 商品管理 会员管理                                                                                                    | 充值卡 数据查询 数据库管理 辅助工具 娱乐                                                        | 帮助                  |
| 上         「」         「」         「」         「」         「」         「」         「」         「」         「」         「」         「」         「」         「」         「」         「」         「」         「」         「」         「」         「」         「」         「」         「」         「」         「」         「」         「」         「」         「」         「」         「」         「」         「」         「」         「」         「」         「」         「」         「」         「」         「」         「」         「」         「」         「」         「」         「」         「」         「」         「」         「」         「」         「」         「」         「」         「」         「」         「」         「」         「」         「」         「」         「」         「」         「」         「」         「」         「」         「」         「」         「」         「」         「」         「」         「」         「」         「」         「」         「」         「」         「」         「」         「」         「」         「」         「」         「」         「」         「」         「」         「」         「」         「」         「」         「」         「」         「         「         「         「         「 | 老板宣账           上机记录图表分析           管业交班         帐号宣询           全都         帐单宣询 | 退出软件                |
|                                                                                                    | 客户机名 充值/加钱查询                                                                  | 用户帐号 用户类别 上机时长 余额/3 |
| 2台 0台 0台 2台 0台                                                                                                    | PC20 临时用户退款查询                                                                 |                     |
| 操作员: 老板 admin                                                                                                    | VIRT 营业员交接班记录                                                                 |                     |
| 在线人数:0人<br>会员(包时)人数:0(0)人<br>临时(包时)人数:0(0)人<br>用户即时登录信息                                                                                                    | ■ VINT 用户欠账记录查询<br>自由定额手动开机和充值记录查询<br>附加费收费记录查询<br>用户开机押金查询<br>临时用户实收减免查询     |                     |
| 【17:24:21]帐号: 10002<br>本次充值: 1000<br>本次赠送: 0<br>【17:17:02]新帐号: 10007                                                                                                    |                                                                               |                     |
| <sup>开户额: 5</sup>                                                                                                    |                                                                               |                     |
|                                                                                                    | *                                                                             | F F                 |

(1) 老板查账

1. 总计收费

选择开始、结束时间,选择需要查询的操作员进行查询。

| ○ 老板查账                                       |                                                            |                                                                | 8 |
|----------------------------------------------|------------------------------------------------------------|----------------------------------------------------------------|---|
| 查询条件<br>开始时间: 2024-07-16<br>结束时间: 2024-07-17 | ■ 00:00:00 登 ●自定义时间 ■ 08:42:53 登 ○周 ○月                     | ○日     操作员:     所有操作员 ・     查询 ○       ○年     查看 周,月,年 明细报表及图表 |   |
|                                              | 总计收费                                                       |                                                                |   |
|                                              | 操作员<br>admin                                               | 总计费用<br>1200                                                   |   |
|                                              | system<br>所有操作员現金总计                                        | 0<br>1200                                                      |   |
| 200 上机人次<br>三 手机查账老板端                        | 自助支付订单笔数<br>自助支付订单金额<br>自助支付结帐退款                           | 0<br>0<br>0                                                    |   |
| 📑 自助支付详细查询                                   | 全部金額总计                                                     | 1200                                                           |   |
|                                              |                                                            |                                                                |   |
| 公式1: 18顷=1顷+2顷+3顷+4顷<br>公式2: 12顷=1项+2顶+6顷+8顷 | 〕+5页+6页+10页- 7页+9页-11页-15页+1<br>〕+10页-11页-15页+16页+17页+9页会员 | 16顷+17顷+6顷后付夷收入 打印 <sup>3</sup><br>负值 200 <sup>-0</sup>        | 9 |

2. 详细收费

选择开始、结束时间,选择需要查询的操作员进行查询。

| ◎ 老板查账                                                                                                    |                                           |                                   |                                                                                                    |                                 |            |                                                                                                    |                                                     |
|----------------------------------------------------------------------------------------------------|-------------------------------------------|-----------------------------------|----------------------------------------------------------------------------------------------------|---------------------------------|------------|----------------------------------------------------------------------------------------------------|-----------------------------------------------------|
| 查询条件<br>开始时间:<br>结束时间:                                                                                     | 2024-07-16<br>2024-07-17                  | 00:00:00                          | <ul> <li>● 自定义时间</li> <li>● 周</li> </ul>                                                                                                    | ○日<br>引 ○年                      | 操作员:       | 所有操作员<br>看周、月、年明细                                                                                                    | <ul> <li>査询 <sup>33</sup></li> <li>振表及图表</li> </ul> |
| <ul> <li>总计收码</li> <li>详细收码</li> <li>详细收码</li> <li>上机人、</li> <li>二</li> <li>手机 查切</li> <li>自助支付</li> </ul> | 费<br>费<br>欠<br>账老板端<br>讨详细查询              |                                   | 开户收入<br>守充值收入<br>可充值收入<br>(押子内收入<br>取入户收入<br>取入户值收入<br>账》入户结果或取认<br>值卡收入<br>表表取以<br>间月中结果实现<br>无理。<br>一、一、一、一、一、一、一、一、一、一、一、一、一、一、一、一、一、一、一、 | 出<br>( 其中后付妻实<br>曾送 <b>阿</b> 费) | ⊊收入)<br>—— | <u>奏用</u><br>10<br>1000<br>10<br>10<br>15<br>0<br>(0)<br>(0)<br>15<br>0<br>(0)<br>(0)<br>15<br>0<br>(0)<br>(0)<br>15<br>0<br>(0)<br>(0)<br>100<br>100<br>100<br>1200<br>0<br>1200 |                                                     |
| 公式1: 18项=1项<br>公式2: 12项=1项                                                                                 | त्त+2Iत्र+3Iत्र+4Ij<br>त्र+2Iत्र+6Iत्+8Ij | 页+5I页+6I页+10I页<br>页+10I页-11I页-15I | - 7顶+9顶-11顶-15项+<br>页+16顶+17顶+9顶会员                                                                                                    | ▪16项+17项+8项后<br>Ⅰ负值             | 付费收入       |                                                                                                    | 打印 <sup>い3</sup><br>(7) 返回 <sup>い3</sup>            |

## 3. 上机人次

| <ul> <li>2板查账</li> <li>查询条件</li> <li>开始时间: 2024-07-1</li> <li>结束时间: 2024-07-1</li> </ul>              | 6 ♥ 00:00:00 😒 ● E<br>7 ♥ 06:42:53 🐼 )        | 3定义时间 ○日<br>周 ○月 ○年           |        | <ul> <li>         ・         ・         ・</li></ul>                               |
|----------------------------------------------------------------------------------------------------|-----------------------------------------------|-------------------------------|--------|---------------------------------------------------------------------------------|
| <ul> <li>总计收费</li> <li>详细收费</li> <li>详细收费</li> <li>并机力次</li> <li>手机查账老板端</li> <li>自助支付详细查询</li> </ul> | 上机人次<br>总计上机人次 每台机器<br>分区<br>A区<br>B区<br>全部区域 | 8详细上机人次<br>人次<br>4<br>0<br>4  |        |                                                                                 |
| 公式1: 18顷=1项+2项+3项+4<br>公式2: 12项=1项+2项+6项+8                                                            | 页+6顶+6顶+10顶- 7顶+9顶-<br>页+10顶-11顶-15顶+16顶+17   | 11顶-15项+16项+17顶+8<br>页+9项会员负值 | 顶后付费收入 | ()<br>()<br>()<br>()<br>()<br>()<br>()<br>()<br>()<br>()<br>()<br>()<br>()<br>( |

4. 手机查账老板端

扫码下载手机查账老板端,可以随时随地的查询账目、在线人数等信息。

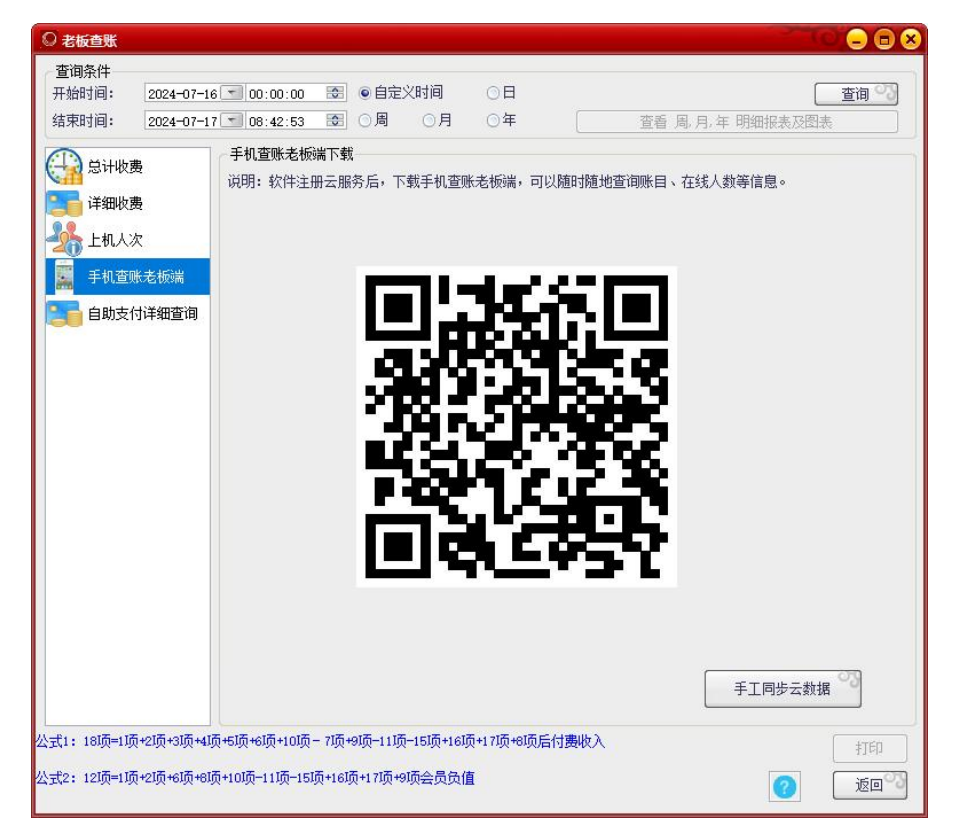

5.自助支付详查

| ◎ 老板查账                                                                                                |                                                                                 |
|----------------------------------------------------------------------------------------------------|---------------------------------------------------------------------------------|
| 查询条件<br>开始时间: 2024-07-16<br>结束时间: 2024-07-17                                                          | ▼ 00:00:00 중 ● 自定义时间 ○ 日 査询 ⑦<br>▼ 08:42:53 중 ○ 周 ○ 月 ○ 年 查看 周,月,年明细报表及图表       |
| <ul> <li>总计收费</li> <li>详细收费</li> <li>详细收费</li> <li>上机人次</li> <li>手机查账老板端</li> <li>自助支付详细查询</li> </ul> | 顾客自助支付详细查询<br>查看自助支付订单和提现                                                       |
|                                                                                                    |                                                                                 |
|                                                                                                    | 1:微信扫—扫关注摇钱树公众号<br>2:在公众号菜单"我的"中查帐                                              |
| 公式1: 18项=1项+2项+3项+4项<br>公式2: 12项=1项+2项+6项+8项                                                          | +5项+6项+10页-7项+9项-11项-15项+16项+17项+8项后付费收入 打印<br>+10项-11项-15项+16项+17项+9项会员负值 ② 返回 |

微信扫一扫关注摇钱树公众号,在公众号菜单"我的"中查账。

(2) 上机记录图分析表

选择分区,选择日期,可以按照日、周、月、年统计,可以选择类型进行统计。

| 上机记录图表分析               |             |                                |                                             |           |                                     |
|------------------------|-------------|--------------------------------|---------------------------------------------|-----------|-------------------------------------|
| 分类                     | 选择分区:<br>A  | 选择日期: 2024年07月02<br>2024年07月02 | 日 🔽 🗸 日统计 🗌 周统计<br>7-17 🔽 00:00:00 📰 到 2024 | □月统计 □年统计 | 型<br> 按柱状画<br> 按线状画<br> 详细数字<br> 近回 |
| 20                     |             |                                | 20                                          |           | 20                                  |
| 18                     |             |                                |                                             |           |                                     |
| 16                     |             |                                |                                             |           | 16                                  |
| 14                     |             | 5                              |                                             |           | 14                                  |
| 12                     |             |                                |                                             | 10        | 12                                  |
| 8                      |             |                                |                                             |           |                                     |
| 6                      |             | -                              |                                             |           | 6                                   |
| 4                      |             |                                |                                             |           | 4                                   |
| 2                      |             |                                |                                             |           | 2                                   |
| 0                      | 0<br>0-€(点) | 6-12(点)                        | 12-18(点)                                    | 18-24(点)  | 0                                   |
| :上机记录分析只统 <sup>;</sup> | 计用户帐号登录后产生的 | 咖啡单里的费用。                       |                                             |           | 保存为图片                               |

## (3) 账号查询

| <ul> <li>● 注意時代号</li> <li>● 出和打印 其它查询(2)</li> <li>○ 顶目: 除号</li> <li>● 読号</li> <li>● 読子/ 条件</li> <li>● 描述</li> </ul>                                                                                                    | 全部株号查询(点)                             | 查询条件:<br>开始时间:                                                            | <u>类似于</u><br>2024-07-17                                           | 查询值:<br>○00:00:00 □<br>○本周                                                                                                   | ] 结束时间:<br>本月                                                          | 2024-07-17<br>□本年                                                               | 11:09:25                                                            |                                                                       | 查询<br>下面列表里点[<br>F                                                    | 本班开户                                                                                               | <ul> <li></li> <li></li> <li><!--</th--></li></ul> |
|----------------------------------------------------------------------------------------------------|---------------------------------------|---------------------------------------------------------------------------|--------------------------------------------------------------------|----------------------------------------------------------------------------------------------------|------------------------------------------------------------------------|---------------------------------------------------------------------------------|---------------------------------------------------------------------|-----------------------------------------------------------------------|-----------------------------------------------------------------------|----------------------------------------------------------------------------------------------------|----------------------------------------------------------------------------------------------------|
| 通告         近件皆通<br>操作員           6         操作員           13         10001           10         10002           11         10003           12         10004           14         10006           15         10007           8         123456           7         342401198105           5         412927196802 | * * * * * * * * * * * * * * * * * * * | 性名<br>田户姓名<br>Loppy<br>ee<br>estatuser<br>BI户班y<br>名<br>王<br>臣<br>奈明<br>紙 | 证具身其与身身身具身身的作件价价。还还还是有人的份价价值。还还是这个价价价价值。这些正正正正是一个价价价值。这些正正正正是一个资源。 | □正件号码<br>412325<br>000<br>001<br>212345<br>12345<br>12345<br>412325<br>000<br>412325<br>00<br>3424011961052<br>4109221960071 | 余額<br>86<br>31<br>102<br>5<br>5<br>5<br>10<br>0<br>0<br>0.01<br>0<br>0 | 实际余额<br>85<br>22<br>28<br>1002<br>5<br>5<br>5<br>10<br>0<br>0<br>0,01<br>0<br>0 | 开户额<br>100<br>0<br>10<br>10<br>5<br>0<br>5<br>0<br>0<br>0<br>0<br>0 | 开户嘲送<br>0<br>0<br>0<br>0<br>0<br>0<br>0<br>0<br>0<br>0<br>0<br>0<br>0 | 累计预付<br>100<br>30<br>30<br>100<br>5<br>5<br>10<br>0<br>0<br>0.01<br>0 | 累计充值<br>0<br>20<br>1000<br>0<br>0<br>0<br>0<br>0<br>0<br>0<br>0<br>0<br>0<br>0<br>0<br>0<br>0<br>0 | 累计赠送<br>0<br>3<br>3<br>0<br>0<br>0<br>0<br>0<br>0<br>0<br>0<br>0<br>0<br>0<br>0<br>0                                                                                                    |
| ★12条记录 共17<br>开户额总计240 (实际开户额2<br>余额总计1244.01 (实际余额总                                                                                                    | 5 第1页<br>10+总计赠送0)<br>计1241.01+总计赠送3) | □全选当前                                                                     | 前页                                                                 |                                                                                                    | 到 页                                                                    | <u></u> #                                                                       | 首页 上                                                                | —页                                                                    | 页—刁                                                                   | 尾页                                                                                                 | 返回                                                                                                    |

(4) 账单查询

可以按登录时间过滤后查询,按下机时间过滤后查询本班账单、所有账单。

| 导出和打印 其它查询                                                                                                    |                                                                                                    |                                                                                                    |
|----------------------------------------------------------------------------------------------------|----------------------------------------------------------------------------------------------------|----------------------------------------------------------------------------------------------------|
| 项目: <a>          项目:</a>                                                                                                    | ▼ 查询条件:<br>开始时间:                                                                                                    | 送似于           查询         本班林           查询         本班林           金部林           金部林           金部林            2024-07-17           00:00:00           金部林           金部林           金部林           金部林           金部林           金部林           金部林           金部林           金部林           金部林           金部林           金部林           金部林           金部林           金部林           金部林           金部林           金部林           金部林           金部林           金部林           金部           金部           金部           金部           金部           金部           金部           金部           金部           金部           金部           金部           金部           金部           金部           金部           金部           金部           金部           金部           金部           金部           金部 <td< th=""></td<>                                                                                                    |
| 编号         用户类别         帐号         姓名           1         普通会员         00001         用户纯3           9         普通会员         10001         ee           7         普通会员         10001         ee           8         普通会员         10002         en           6         普通会员         10002         en           7         开场用户         PC202306         用户纯3           3         开机用户         PC202306         用户纯4           2         超级管理         超级管理员         超级管理 | 证件号码<br>00<br>01<br>412325<br>412325<br>412345<br>5<br>12345<br>5<br>12345<br>5<br>12345<br>5<br>12345<br>5<br>12345<br>5<br>12345<br>5<br>12345<br>5<br>12345<br>5<br>12345 | 登录时间         结束时间         上机路长         上机费用         结帐客户机名         结帐客户机名           2023-06-09         14:40:02         2023-07-12         14:47:43         9小街42分钟         15         PC202306         192.168.100.7           2024-07-16         14:46:02         2024-07-16         14:25:12         5分钟         1         VIRTUAL0002         1.1.1.3           2024-07-16         14:26:13         2024-07-16         14:26:21         5分钟         1         VIRTUAL0002         1.1.1.2           2024-07-16         14:26:13         2024-07-16         14:26:21         5分钟         1         VIRTUAL0002         1.1.1.2           2024-07-16         14:26:13         2024-07-16         16:80:10         7         2024-07-16         18:18:00         7           2024-07-02         16:30:06         2024-07-02         16:80:00         10         PC2023060         192.168.100         7           2024-07-02         16:39:35         2024-07-02         16:40:33         9分钟         10         PC2023060         192.168.100.7           2023-08-25         10:50:39         2023-08-25         10:50:44         1分钟         0         PC2023060         192.168.100.7 |
| 共9条记录 共1页 第1页<br>消费49元,时长614分钟                                                                                                    |                                                                                                    | 跳到 页 跳 首页 上一页 下一页 尾页 返回                                                                                                    |

## (5) 充值查询

| 🖸 充值/加           |                    |              |            |              |              |                        |                          | -              |            |               |    |
|------------------|--------------------|--------------|------------|--------------|--------------|------------------------|--------------------------|----------------|------------|---------------|----|
| 导出和打印            | 其它查询               |              |            |              |              |                        |                          |                |            |               |    |
| 查询项目:            |                    |              | 开始时间:      | 2024-07-17   | 00:00:00     | 结束时间:                  | 2024-07-17               | 11:13:59       |            | 查询            |    |
|                  |                    |              |            | □本日          | □本周          | ■本月                    | □本年                      |                |            | 土田大佐          |    |
| 帐号               |                    | ~            | 查询条件:      | 类似于          | 查 询 值:       | 2)                     |                          |                |            | 半班允祖          |    |
| 序号<br>7          | 帐号<br>10002        | 用户类别<br>普诵会员 | 姓名<br>en   | 本次充值<br>1000 | [  本次赠送<br>0 | 充值时间<br>2024-07-1      | 6 17:24:21               | 操作员<br>admin   | 一类别<br>充值/ | 加钱            |    |
| 6<br>5           | PC2023060<br>10001 | 开机用户<br>普通会员 | 用户姓名<br>ee | 100<br>10    | 0<br>0       | 2024-07-1<br>2024-07-0 | 6 14:14:24<br>2 18:28:56 | admin<br>admin | 充值/<br>充值/ | 加钱<br>加钱      |    |
| 4                | 10001              | 普通会员         | ee         | 10           | 0            | 2024-07-0              | 2 18:28:45               | admin          | 充值/        | 加钱            |    |
|                  |                    |              |            |              |              |                        |                          |                |            |               |    |
|                  |                    |              |            |              |              |                        |                          |                |            |               |    |
|                  |                    |              |            |              |              |                        |                          |                |            |               |    |
|                  |                    |              |            |              |              |                        |                          |                |            |               |    |
|                  |                    |              |            |              |              |                        |                          |                |            |               |    |
|                  |                    |              |            |              |              |                        |                          |                |            |               |    |
|                  |                    |              |            |              |              |                        |                          |                |            |               |    |
|                  |                    |              |            |              |              |                        |                          |                |            |               |    |
|                  |                    |              |            |              |              |                        |                          |                |            |               |    |
|                  |                    |              |            |              |              |                        |                          |                |            |               |    |
|                  |                    |              |            |              |              |                        |                          |                |            |               |    |
|                  |                    |              |            |              |              |                        |                          |                |            |               |    |
|                  |                    |              |            |              |              |                        |                          |                |            |               |    |
| L                |                    | 共充值 1120     | 元          |              |              |                        |                          |                |            |               |    |
| 共4余记录<br>  土1石 第 | ាក                 | 共赠送 0元       |            | 跳            | 到页           | 跳首页                    | 上一引                      | 5 下一页          | J I        | <b>夏</b> 夏 10 | 20 |
| 一六-项 弗           | 1490.              | 共充负值 0元      | Ğ          | 其中自助         | 支付充值 0元      |                        |                          |                |            |               |    |

选择开始时间和结束时间,查询用户充值/加钱记录。

# (6)临时用户退款查询

# 可以查询出实收、退款、开机时间和结束时间以及换机记录、操作员等。

|        | 树用户   | 结账退款查询      |      |             |            |                            |     |              |                          |                    |                              |                                  | [-              |      |
|--------|-------|-------------|------|-------------|------------|----------------------------|-----|--------------|--------------------------|--------------------|------------------------------|----------------------------------|-----------------|------|
| 导出     | 和打印   | 其它查询        |      |             |            |                            |     |              |                          |                    |                              |                                  |                 |      |
| 「杳     | 间条件   |             |      | TT 1/ 0-1/2 |            |                            | -   | はまれに回        | [                        |                    | -                            |                                  | -               |      |
| 查道     | 间项目:  |             |      | 开始时间:       | 2024-07-17 | <u>- 00:00:00</u><br>一 本 周 | -   | 结束时间:<br>一本月 | 2024-07-17               | 11:16:41           | 查询                           | 本班记录                             | 全部记录            | 0    |
| 帐      | 묵     |             | -    | 查询条件:       | 类似于        | 查询值:                       |     |              |                          |                    | 1                            |                                  |                 |      |
| 南      |       | 水里          | 林公   | 一台江佃会       | (正白和大街)    | - STILL                    | 退势  | TT in p+i    | 7                        | (staka+)           | 3                            | 体机结果                             | 場作昌             | 1.26 |
| 4      | 5     | MS-YOOUKP   | 用户姓名 | 5           | (升户和允温)    | 900                        | 5   | 2024-0       | =<br>-03 09:32:19        | 2024-07            | ∎<br>-03 09:32:36            | MS-YOOUKPQJYKGN                  | · 探IF风<br>admin | 辺辺   |
| б<br>5 |       | PC2023060   | 用户姓名 | 105         |            | 0                          | 105 | 2024-0       | -16 14:27:55             | 2024-07            | -16 18:38:32<br>-16 14:18:10 | PC202306091409<br>PC202306091409 | admin<br>admin  | 切现   |
| 2      |       | PC2023060   | 用户姓名 | 10          |            | 10                         | 0   | 2024-0       | -02 18:00:08             | 2024-07<br>2024-07 | -02 18:00:35                 | PC202306091409<br>PC202306091409 | admin<br>admin  | 切    |
| 7      |       | VIRTUALOOO1 | 用户姓名 | 5           |            | 0                          | 5   | 2024-0       | -16 14:24:52             | 2024-07            | -16 18:38:40                 | VIRTUAL0001                      | admin<br>admin  |      |
|        |       |             |      |             |            |                            |     |              |                          |                    |                              |                                  |                 |      |
|        |       |             |      |             |            |                            |     |              |                          |                    |                              |                                  |                 |      |
|        |       |             |      |             |            |                            |     |              |                          |                    |                              |                                  |                 |      |
|        |       |             |      |             |            |                            |     |              |                          |                    |                              |                                  |                 |      |
|        |       |             |      |             |            |                            |     |              |                          |                    |                              |                                  |                 |      |
|        |       |             |      |             |            |                            |     |              |                          |                    |                              |                                  |                 |      |
|        |       |             |      |             |            |                            |     |              |                          |                    |                              |                                  |                 |      |
|        |       |             |      |             |            |                            |     |              |                          |                    |                              |                                  |                 |      |
|        |       |             |      |             |            |                            |     |              |                          |                    |                              |                                  |                 |      |
|        |       |             |      |             |            |                            |     |              |                          |                    |                              |                                  |                 |      |
|        |       |             |      |             |            |                            |     |              |                          |                    |                              |                                  |                 |      |
|        |       |             |      |             |            |                            |     |              |                          |                    |                              |                                  |                 |      |
|        |       |             |      |             |            |                            |     |              |                          |                    |                              |                                  |                 |      |
| (4)    |       |             |      |             |            |                            |     |              |                          |                    |                              |                                  |                 |      |
| #7     | 条记录   |             |      | 共1页 第1页     |            |                            |     | 뮀쬐           | <b> <b> <b> </b></b></b> | 98 -               | 4 <b>7</b> L                 |                                  | en a            |      |
| 押      | È:150 | 实收:30 退款:1: | 20   |             |            |                            |     | 0,0,01       | ~                        | 1976 B             | =                            |                                  |                 |      |
|        |       |             |      |             |            |                            |     |              |                          |                    |                              |                                  |                 |      |

## (7) 营业员交接班记录

查询营业员交接班记录,接班时间,总计收入,本班收入,上交金额和查看接班人。

| 1                     |                                                    |                                                     |                   |                                 |                                 |                |                     |                         |      |
|-----------------------|----------------------------------------------------|-----------------------------------------------------|-------------------|---------------------------------|---------------------------------|----------------|---------------------|-------------------------|------|
| 学出和打印 常               | 营业员交班明细查询                                          |                                                     |                   |                                 |                                 |                |                     |                         |      |
| 营业员:                  | admin                                              | ➡ 开始时间:                                             |                   |                                 | 2025-01-01 <u>-</u> 00:1<br>又本年 | 00:00          |                     | 查询                      | 0    |
| 操作页<br>adain<br>adain | 接归时间<br>2024-07-02 16:57:16<br>2022-09-05 17:19:28 | 之形田引詞<br>2024-07-02 18:04:19<br>2024-07-02 16:56-48 | 登时收入<br>10<br>149 | (包含上班評論)   本明收入(不包<br>10<br>145 | 念上班桥留) 上班桥留<br>0<br>0           | 本班村留<br>0<br>0 | 上交金額<br> 10<br> 148 | 接班人<br>system<br>system | 聲達   |
| ▲<br>\$2条记录           |                                                    | 和页 第1页                                              |                   | mitrovine 跳到                    | 页跳                              | б F—б          | 页—7                 | 55                      | · 近回 |

(8) 用户欠账记录查询

查询用户欠账的记录,用户姓名,联系电话,用户账号,欠账/还账金额,时间,原因 和操作员。

| I | 🖸 欠账记录音       |                     |       |        |        |                      |      |          |       |               |        |         |        |                |           |      |    | -   0   × |   |
|---|---------------|---------------------|-------|--------|--------|----------------------|------|----------|-------|---------------|--------|---------|--------|----------------|-----------|------|----|-----------|---|
|   | - 杳泪条件 -      |                     |       |        |        |                      |      |          |       |               |        |         |        |                |           |      |    |           | Į |
|   | 查询项目:         |                     |       | 开始时间:  |        | 2024-07-             | -17  | 00:0     | 0:00  |               | 结束时间   | ē):     | 2024-0 | 7-17 🕶         | 11:24:    | 29 🔚 | ]  | 查询        |   |
|   |               |                     |       |        | 1      | 山本日                  |      | □本       | 周     |               | □本月    |         | 本:     | 年              |           |      | -  |           |   |
|   | 帐号            |                     | *     | 查询条件:  |        | 类似于                  | -    | 查询值      | :     |               |        |         |        |                |           |      |    | 全部记录      |   |
|   |               | ** <b>*</b> * + `*  |       |        | - nk   | (Crak) As            | ez i | 10/0.1   |       | 10427         |        |         |        | 19 //- 9       | -         |      |    |           | ł |
|   | 用尸姓名  <br>en  | 联系电话<br>13399666610 | 用尸账号  | (机器名)  | 欠账     | (近账)金                | ション  | 担保人<br>e |       | 111日<br>2024- | -07-16 | 14 59 1 | 1      | · 操作!<br>admir | <b></b> 风 | 原因   |    |           |   |
|   | en            | 13399666610         | 10002 |        | 100    |                      |      | e        |       | 2024-         | -07-16 | 14:56:0 | 1      | admir          | i.        | (已还  | 账) | 120       | L |
|   |               |                     |       |        |        |                      |      |          |       |               |        |         |        |                |           |      |    |           | L |
|   |               |                     |       |        |        |                      |      |          |       |               |        |         |        |                |           |      |    |           | L |
|   |               |                     |       |        |        |                      |      |          |       |               |        |         |        |                |           |      |    |           | L |
|   |               |                     |       |        |        |                      |      |          |       |               |        |         |        |                |           |      |    |           | L |
|   |               |                     |       |        |        |                      |      |          |       |               |        |         |        |                |           |      |    |           | L |
|   |               |                     |       |        |        |                      |      |          |       |               |        |         |        |                |           |      |    |           | L |
|   |               |                     |       |        |        |                      |      |          |       |               |        |         |        |                |           |      |    |           | L |
|   |               |                     |       |        |        |                      |      |          |       |               |        |         |        |                |           |      |    |           | L |
|   |               |                     |       |        |        |                      |      |          |       |               |        |         |        |                |           |      |    |           | L |
|   |               |                     |       |        |        |                      |      |          |       |               |        |         |        |                |           |      |    |           | L |
|   |               |                     |       |        |        |                      |      |          |       |               |        |         |        |                |           |      |    |           | L |
|   |               |                     |       |        |        |                      |      |          |       |               |        |         |        |                |           |      |    |           |   |
|   |               |                     |       |        |        |                      |      |          |       |               |        |         |        |                |           |      |    |           |   |
|   |               |                     |       |        |        |                      |      |          |       |               |        |         |        |                |           |      |    |           |   |
|   |               |                     |       |        |        |                      |      |          |       |               |        |         |        |                |           |      |    |           |   |
|   |               |                     |       |        |        |                      |      |          |       |               |        |         |        |                |           |      |    |           | L |
|   |               |                     |       |        |        |                      |      |          |       |               |        |         |        |                |           |      |    |           | L |
|   |               |                     |       |        |        |                      |      |          |       |               |        |         |        |                |           |      |    |           | L |
|   |               |                     |       |        |        |                      |      |          |       |               |        |         |        |                |           |      |    |           | L |
|   |               |                     |       |        |        |                      |      |          |       |               |        |         |        |                |           |      |    |           |   |
|   | <b>共</b> 2条记录 |                     |       |        |        | Biltzy               | -    |          | 1 207 | -10-          |        | 10-2    |        | 1 1 222        | - 10      |      | -  |           | 1 |
|   | 共1页 第1页       | ī                   |       | 24.51  | A #7 - | 砚到                   |      |          | 跳     |               | 首页     | L       | 一页     | 下              | 页         | 尾页   |    | 返回        | 1 |
|   |               |                     |       | 思计:    | ±额∶0   | )                    |      |          |       |               |        |         |        |                |           |      |    |           | 1 |
|   |               |                     |       | 100000 |        | - <u>20 - 10</u> 72- |      |          |       |               |        |         |        |                |           |      |    |           | ] |
|   | 说明:用户过        | <b>顾账时,先查出</b>      | 欠账记录  | ,然后点右  | 键"ì    | 不账"就可                | 可以这  | [[] 了。   |       |               |        |         |        |                |           |      |    |           |   |

(9) 自由定额手动开机和充值记录查询

自由定额手动开机是指当前操作员,可以以任意的金额来任意的指定用户的上机时长, 不按当前时段的费率来让用户上机。

| ョゅ采件 —<br>杳御项月: |      | 开始时间: |    | 2024-07 | -17 | 00:00:00 | 3 结束时间: | 20 | 024-07-17 | 11:28:05 | 11 | 查询   | 0 |
|-----------------|------|-------|----|---------|-----|----------|---------|----|-----------|----------|----|------|---|
|                 |      |       |    | □本日     |     | □本周      | □本月     |    | 本年        |          |    |      |   |
| 机器名             |      | 查询条件: |    | 类似于     | -   | 查询值:     | -       |    |           |          |    | 全部记录 |   |
| 机名              | 用户姓名 | 一证件号码 | 类别 |         | 押金  | 时长       | 时间      |    |           | 操作员      | (  |      |   |
|                 |      |       |    |         |     |          |         |    |           |          |    |      |   |
|                 |      |       |    |         |     |          |         |    |           |          |    |      |   |
|                 |      |       |    |         |     |          |         |    |           |          |    |      |   |
|                 |      |       |    |         |     |          |         |    |           |          |    |      |   |
|                 |      |       |    |         |     |          |         |    |           |          |    |      |   |
|                 |      |       |    |         |     |          |         |    |           |          |    |      |   |
|                 |      |       |    |         |     |          |         |    |           |          |    |      |   |
|                 |      |       |    |         |     |          |         |    |           |          |    |      |   |
|                 |      |       |    |         |     |          |         |    |           |          |    |      |   |
|                 |      |       |    |         |     |          |         |    |           |          |    |      |   |
|                 |      |       |    |         |     |          |         |    |           |          |    |      |   |
|                 |      |       |    |         |     |          |         |    |           |          |    |      |   |
|                 |      |       |    |         |     |          |         |    |           |          |    |      |   |
|                 |      |       |    |         |     |          |         |    |           |          |    |      |   |
|                 |      |       |    |         |     |          |         |    |           |          |    |      |   |
|                 |      |       |    |         |     |          |         |    |           |          |    |      |   |

(10)附加费收费记录

在查询项目中选择相应的条件,输入查询值,点击查询按钮,即可以在下方列表中显示, 查询的结果。点击全部记录是将所有的附加费收费记录列出在下方列表中。

| · 新油菜件                                                                                                    | 😡 附加费收费记  |       |       |            |          |       | -               |        | (- • • × |
|----------------------------------------------------------------------------------------------------|-----------|-------|-------|------------|----------|-------|-----------------|--------|----------|
| <b>資</b> 御項目:       开始时间:       2024-01-01 00:00:00 结果时间:       2024-07-17 11:36:43 0 通         ●本日       本周       本月       本年         ● 座号       ● 直询条件:       ● 医田子 ● 室询编:       全部记录         ●林号       ● 附加奧名称       价格       動量       合计       时间       操作员         ●       ●       ●       ●       ●       ●       ●       ●       ●       ●       ●       ●       ●       ●       ●       ●       ●       ●       ●       ●       ●       ●       ●       ●       ●       ●       ●       ●       ●       ●       ●       ●       ●       ●       ●       ●       ●       ●       ●       ●       ●       ●       ●       ●       ●       ●       ●       ●       ●       ●       ●       ●       ●       ●       ●       ●       ●       ●       ●       ●       ●       ●       ●       ●       ●       ●       ●       ●       ●       ●       ●       ●       ●       ●       ●       ●       ●       ●       ●       ●       ●       ●       ●       ●       ●       ●       ●       ●       ● | _ 查询条件 —— |       |       |            |          |       |                 |        |          |
|                                                                                                    | 查询项目:     |       | 开始时间: | 2024-01-01 | 00:00:00 | 结束时间: | 2024-07-17 11:3 | 6:43 📰 | 查询 🕜     |
| 陳弓         ● 雪印条件:         医似子         ● 雪印橋:         ▲田中心水           除号         附加速客称         价格         数里         合计         时间         操作员                                                                                                    | _         |       |       | □本日        | □本周      | □本月   | 一本年             |        |          |
| 解号     附加费名称     价格                                                                                                    | 帐号        | +     | 查询条件: | 类似于 🔽      | 查词值:     |       |                 |        | 王即吃水     |
|                                                                                                    | 帐号        | 附加數名称 | 价格    | 数里         | 合计       | 83    | 间               | 操作员    |          |
| 戦到 □ 页 跳 首页 上一页 下一页 尾页 近回                                                                                                    |           |       |       |            |          |       |                 |        |          |
| 戦到 □ 页 跳 首页 上一页 下一页 尾页 近回                                                                                                    |           |       |       |            |          |       |                 |        |          |
| 戦到 □ 页 跳 首页 上一页 下一页 尾页 返回                                                                                                    |           |       |       |            |          |       |                 |        |          |
| 戦到 □ 页 跳 首页 上一页 下一页 尾页 返回                                                                                                    |           |       |       |            |          |       |                 |        |          |
| 戦到 □ 页 跳 首页 上一页 下一页 尾页 返回                                                                                                    |           |       |       |            |          |       |                 |        |          |
| 戦到 □ 页 跳 首页 上一页 下一页 尾页 返回                                                                                                    |           |       |       |            |          |       |                 |        |          |
| 戦到 □ 页 跳 首页 上一页 下一页 尾页 返回                                                                                                    |           |       |       |            |          |       |                 |        |          |
| 戦到 □ 页 跳 首页 上一页 下一页 尾页 返回                                                                                                    |           |       |       |            |          |       |                 |        |          |
| 戦到                                                                                                    |           |       |       |            |          |       |                 |        |          |
| 戦到                                                                                                    |           |       |       |            |          |       |                 |        |          |
| 戦到                                                                                                    |           |       |       |            |          |       |                 |        |          |
| 跳到 □ 页 跳 首页 上一页 下一页 尾页 返回                                                                                                    |           |       |       |            |          |       |                 |        |          |
| 戦到                                                                                                    |           |       |       |            |          |       |                 |        |          |
| 戦到                                                                                                    |           |       |       |            |          |       |                 |        |          |
| 戦到                                                                                                    |           |       |       |            |          |       |                 |        |          |
| 戦到                                                                                                    |           |       |       |            |          |       |                 |        |          |
| 跳到 □ 页 跳 首页 上一页 下一页 尾页 返回                                                                                                    |           |       |       |            |          |       |                 |        |          |
| 跳到 □ 页 跳 首页 上一页 下一页 尾页 返回                                                                                                    |           |       |       |            |          |       |                 |        |          |
| 跳到 □ 页 跳 首页 上一页 下一页 尾页 返回                                                                                                    |           |       |       |            |          |       |                 |        |          |
| 跳到 □ 页 跳 首页 上一页 下一页 尾页 返回                                                                                                    |           |       |       |            |          |       |                 |        |          |
| 跳到 □ 页 跳 首页 上一页 下一页 尾页 近回                                                                                                    |           |       |       |            |          |       |                 |        |          |
|                                                                                                    |           |       |       |            | 「「「「」」   | T M   | ****            | TE     | 27 29    |
|                                                                                                    |           |       |       |            | MUL1     | J X M | 贝一王  以目         | р-ш    | 电风 巡回    |

### (11) 用户开机押金查询

🖸 用户开户押金查询

查询项目中,选择查询条件,在开始结束时间中,选择相对应的时间起始和结束,点击 查询,即可在下方列表中显示查询到结果。

本班记录:点击此按钮,即可以查询到当班的操作员,所有的开户。 全部记录:点击此按钮,即可以软件中从使用到现在所有开户的账号。

|                | TTT (IFCI ) I HAR -                                                                                                    |                                                                                                    | 00.00.00                                                                                                    | SECULATION -                                                                                                    | 0004-07-1                                                                                                    | 7 - 11.00.00                                                                                                    | 谷伯                                                                                                    |
|----------------|----------------------------------------------------------------------------------------------------|----------------------------------------------------------------------------------------------------|----------------------------------------------------------------------------------------------------|----------------------------------------------------------------------------------------------------|----------------------------------------------------------------------------------------------------|----------------------------------------------------------------------------------------------------|----------------------------------------------------------------------------------------------------|
|                | /1 XLH 3 PJ •                                                                                                    | 2024-07-17                                                                                                    | 00:00:00                                                                                                    | ····································                                                                                                    | [2024-07-1                                                                                                    | 7 11:38:29                                                                                                    | 本班记录                                                                                                    |
|                | ▼ 查询条件:                                                                                                    |                                                                                                    | 查询值:                                                                                                    | admin                                                                                                    |                                                                                                    |                                                                                                    | 全部记录                                                                                                    |
| ak 日 武和 昭 ク    |                                                                                                    | (m):                                                                                                    |                                                                                                    |                                                                                                    | 48.0- 2                                                                                                    | 36 04                                                                                                    |                                                                                                    |
| 軟写影机器名         | 一井戸神玉                                                                                                    | 「炬広                                                                                                    | 2024-07-17                                                                                                    | 09-52-42                                                                                                    | 採IF风                                                                                                    | (尖別)<br>手計工訂 英语                                                                                                    |                                                                                                    |
| 10007          | 5                                                                                                    | 0                                                                                                    | 2024-07-16                                                                                                    | 17:17:02                                                                                                    | adnin                                                                                                    | 临时普通                                                                                                    |                                                                                                    |
| PC202306091409 | 5                                                                                                    | 0                                                                                                    | 2024-07-16                                                                                                    | 14:27:55                                                                                                    | admin                                                                                                    | 手动开机普通                                                                                                    |                                                                                                    |
| VIRTUAL0001    | 5                                                                                                    | 0                                                                                                    | 2024-07-16                                                                                                    | 14:24:52                                                                                                    | admin                                                                                                    | 手动开机普通                                                                                                    |                                                                                                    |
| 10004          | 5                                                                                                    | 0                                                                                                    | 2024-07-16                                                                                                    | 14:21:29                                                                                                    | admin                                                                                                    | 临时普通                                                                                                    |                                                                                                    |
| PC202306091409 | 5                                                                                                    | U                                                                                                    | 2024-07-16                                                                                                    | 14:14:02                                                                                                    | admin                                                                                                    | 手动并机普通                                                                                                    |                                                                                                    |
| 10003          | 100                                                                                                    | 0                                                                                                    | 2024-07-16                                                                                                    | 16:28:20                                                                                                    | admin                                                                                                    | 즈성 <u>専</u> 歴<br>스립基通                                                                                                    |                                                                                                    |
| MS-YOOUKPOT.   | 5                                                                                                    | ŏ                                                                                                    | 2024-07-03                                                                                                    | 09:32:19                                                                                                    | admin                                                                                                    | 手动开机普通                                                                                                    |                                                                                                    |
| PC202306091409 | 10                                                                                                    | 0                                                                                                    | 2024-07-02                                                                                                    | 18:00:08                                                                                                    | admin                                                                                                    | 开包间费用                                                                                                    |                                                                                                    |
| PC202306091409 | 10                                                                                                    | 0                                                                                                    | 2024-07-02                                                                                                    | 16:49:35                                                                                                    | admin                                                                                                    | 开包间费用                                                                                                    |                                                                                                    |
| PC202306091409 | 10                                                                                                    | 0                                                                                                    | 2024-07-02                                                                                                    | 16:39:38                                                                                                    | admin                                                                                                    | 开包间费用                                                                                                    |                                                                                                    |
| 10001          | 10                                                                                                    | 0                                                                                                    | 2024-07-02                                                                                                    | 16:34:59                                                                                                    | admin                                                                                                    | 会员普通                                                                                                    |                                                                                                    |
| PC202306091409 | 5                                                                                                    | 0                                                                                                    | 2024-07-02                                                                                                    | 16:22:24                                                                                                    | admin                                                                                                    | 于習共型普通                                                                                                    |                                                                                                    |
| 123456         | 10                                                                                                    | 0                                                                                                    | 2024-07-02                                                                                                    | 16:21:18                                                                                                    | admin                                                                                                    | 云空墓膿                                                                                                    |                                                                                                    |
| 00001          | 100                                                                                                    | 0                                                                                                    | 2023 00 03                                                                                                    | 14.35.30                                                                                                    | amin                                                                                                    | 云以自堕                                                                                                    |                                                                                                    |
|                |                                                                                                    |                                                                                                    |                                                                                                    |                                                                                                    |                                                                                                    |                                                                                                    |                                                                                                    |
|                |                                                                                                    |                                                                                                    |                                                                                                    |                                                                                                    |                                                                                                    |                                                                                                    |                                                                                                    |
|                |                                                                                                    |                                                                                                    |                                                                                                    |                                                                                                    |                                                                                                    |                                                                                                    |                                                                                                    |
|                |                                                                                                    |                                                                                                    |                                                                                                    |                                                                                                    |                                                                                                    |                                                                                                    |                                                                                                    |
|                |                                                                                                    |                                                                                                    |                                                                                                    |                                                                                                    |                                                                                                    |                                                                                                    |                                                                                                    |
|                |                                                                                                    |                                                                                                    |                                                                                                    |                                                                                                    |                                                                                                    |                                                                                                    |                                                                                                    |
|                |                                                                                                    |                                                                                                    |                                                                                                    |                                                                                                    |                                                                                                    |                                                                                                    |                                                                                                    |
|                |                                                                                                    |                                                                                                    |                                                                                                    |                                                                                                    |                                                                                                    |                                                                                                    |                                                                                                    |
|                |                                                                                                    |                                                                                                    |                                                                                                    |                                                                                                    |                                                                                                    |                                                                                                    |                                                                                                    |
|                |                                                                                                    |                                                                                                    |                                                                                                    |                                                                                                    |                                                                                                    |                                                                                                    |                                                                                                    |
|                |                                                                                                    |                                                                                                    |                                                                                                    |                                                                                                    |                                                                                                    |                                                                                                    |                                                                                                    |
|                |                                                                                                    |                                                                                                    |                                                                                                    |                                                                                                    |                                                                                                    |                                                                                                    |                                                                                                    |
|                |                                                                                                    |                                                                                                    |                                                                                                    |                                                                                                    |                                                                                                    |                                                                                                    |                                                                                                    |
|                |                                                                                                    |                                                                                                    |                                                                                                    |                                                                                                    |                                                                                                    |                                                                                                    |                                                                                                    |
|                |                                                                                                    |                                                                                                    |                                                                                                    |                                                                                                    |                                                                                                    |                                                                                                    |                                                                                                    |
|                |                                                                                                    |                                                                                                    |                                                                                                    |                                                                                                    |                                                                                                    |                                                                                                    |                                                                                                    |
|                |                                                                                                    |                                                                                                    |                                                                                                    |                                                                                                    |                                                                                                    |                                                                                                    |                                                                                                    |
|                |                                                                                                    |                                                                                                    |                                                                                                    |                                                                                                    |                                                                                                    |                                                                                                    |                                                                                                    |
|                |                                                                                                    |                                                                                                    |                                                                                                    |                                                                                                    |                                                                                                    |                                                                                                    |                                                                                                    |
|                |                                                                                                    |                                                                                                    |                                                                                                    |                                                                                                    |                                                                                                    |                                                                                                    |                                                                                                    |
|                |                                                                                                    |                                                                                                    |                                                                                                    |                                                                                                    |                                                                                                    |                                                                                                    |                                                                                                    |
|                |                                                                                                    |                                                                                                    | 0                                                                                                    |                                                                                                    | 100                                                                                                    | 399                                                                                                    | 8                                                                                                    |
|                | 跳                                                                                                    | 到页                                                                                                    | <b>S#</b>                                                                                                    | 首而                                                                                                    | L-西 下                                                                                                    | 一而 尾而                                                                                                    | ige                                                                                                    |
| 5              |                                                                                                    |                                                                                                    | 6.76                                                                                                    | EX.                                                                                                    |                                                                                                    | A RA                                                                                                    |                                                                                                    |
| 0              |                                                                                                    |                                                                                                    |                                                                                                    |                                                                                                    |                                                                                                    |                                                                                                    |                                                                                                    |
|                | 株 号政利法と<br>体号政利法との1<br>10007<br>10007<br>10004<br>10004<br>10004<br>10004<br>10004<br>10000<br>100000<br>100000<br>100000<br>10000<br>10000<br>10000<br>100 | ● 實请条件:           株号或机器名         开户押金           10007         5           120078356091409         5           720230691409         5           100001         5           100001         100           10001         10           10002         100           10001         10           10002         10           10003         10           10004         5           10005         100           10001         10           10001         10           100001         10           100001         10           100001         100           100001         100 | 資間条件:         ●           第世或机器名:         开户押金:         開送           10007         5         0           700078/09149         5         0           700078/09149         5         0           700078/09149         5         0           700078/09149         5         0           700078/09149         5         0           700078/09149         10         0           700078/09149         10         0           700078/09149         10         0           700078/09149         10         0           700078/09149         10         0           700078/09149         10         0           700078/09149         10         0           700011         100         0           700011         100         0           700011         100         0 | 中面場条件:         ●         面側信:           株型規構名         用于押金         順送         用于明句目           10007         5         0         2024407-16           10007         5         0         2024407-16           702030061409         5         0         2024407-16           10004         5         0         2024407-16           10005         0         2024407-16         16           10004         5         0         2024407-16           10003         100         0         2024407-16           15:-7000107071         5         0         2024407-16           16:202300801409         10         0         2024407-16           17:202300801409         10         0         2024407-16           17:202300801409         10         0         2024407-07           17:202300801409         10         0         2024407-07           10001         10         0         2024407-07           10001         10         0         2024407-07           10001         10         0         2024407-07           10001         10         0         2024407-07           10001         0 | ●         資間条件:         ●         資間損:         ●         ●         前面           株式成晶素         开戸宇全         間送         一月戸宇全         日本戸吉月         10007           10007         5         0         2024-07-16         17.17         02           10007         5         0         2024-07-16         17.17         02           10004         5         0         2024-07-16         14.27.15         12.24           1004         5         0         2024-07-16         14.21.29         12.24           1003         100         0         2024-07-16         14.21.29         12.24           1003         100         0         2024-07-16         14.21.29         12.24           1003         100         0         2024-07-16         14.21.44         5           1003         0         0         2024-07-16         14.21.44         5           1003         0         0         2024-07-16         14.21.45         5           10001         0         0         2024-07-02         16.39.35         5           10001         10         0         2024-07-02         16.39.35         5           10001 | ● 資商条件:         ● 資商債:         ● 前点         ●           新告報机高名         开户押金         販法         开户时通         操作员           10007         5         0         2024-07-16         17:17:02         whin           10007         5         0         2024-07-16         17:17:02         whin           10004         5         0         2024-07-16         14:21:25         whin           10044         5         0         2024-07-16         14:21:25         whin           10030         1000         0         2024-07-16         14:21:25         whin         whin           10030         1000         0         2024-07-16         14:21:22         whin         whin           100301         100         0         2024-07-16         16:21:23         whin         whin           100301         10         0         2024-07-12         16:39:35         whin         whin           100301         10         0         2024-07-12         16:39:35         whin         whin           100301         10         0         2024-07-12         16:39:35         whin         whin           10001         0         2024-07-12         16:39:35 | ● 重调信:         ● ■ 重调信:         ● ■ 面调           第         ● ■ 面调         ● ■ 面调         ● ■ 面调         ● ■ 面           第         ● ■ 面         ● ■ 面         ● ■ 面         ● ■ 面         ● ■ m           10007         0         0         0004-07-16         17:17 02         ebin         ● ● ■ ■ ● ● ● ● ● ● ● ● ● ● ● ● ● ● ● ● |

(12)临时用户实收减免查询

临时用户双击结账时,可勾选进行优惠,此项功能可在系统设置-设置操作员权限中修 改操作员是否有此权限。

查询项目中,选择查询条件,在开始结束时间中,选择相对应的时间起始和结束,点击 查询,即可在下方列表中显示查询到结果。

| 查询项目:  | 开始时间: | 2024-07-17 00:00:00 | 结束时间: 200 | 24-07-17 🔁 11:40:35 🚦 | 查询    |
|--------|-------|---------------------|-----------|-----------------------|-------|
|        |       | □本日 □本周             | □本月 □本    | 年                     | 本班记录  |
| 操作员    | 查询条件: | = 查询值:              | admin     |                       | ± mor |
| (号/机器名 | 姓名    | 实收费用   减免费用         | 结帐时间      | 操作员                   |       |
|        |       |                     |           |                       |       |
|        |       |                     |           |                       |       |
|        |       |                     |           |                       |       |
|        |       |                     |           |                       |       |
|        |       |                     |           |                       |       |
|        |       |                     |           |                       |       |
|        |       |                     |           |                       |       |
|        |       |                     |           |                       |       |
|        |       |                     |           |                       |       |
|        |       |                     |           |                       |       |
|        |       |                     |           |                       |       |
|        |       |                     |           |                       |       |
|        |       |                     |           |                       |       |
|        |       |                     |           |                       |       |
|        |       |                     |           |                       |       |
|        |       |                     |           |                       |       |
|        |       |                     |           |                       |       |

#### 7. 数据库管理

数据库管理包括备份数据库,恢复数据,清理、压缩、修复数据库。

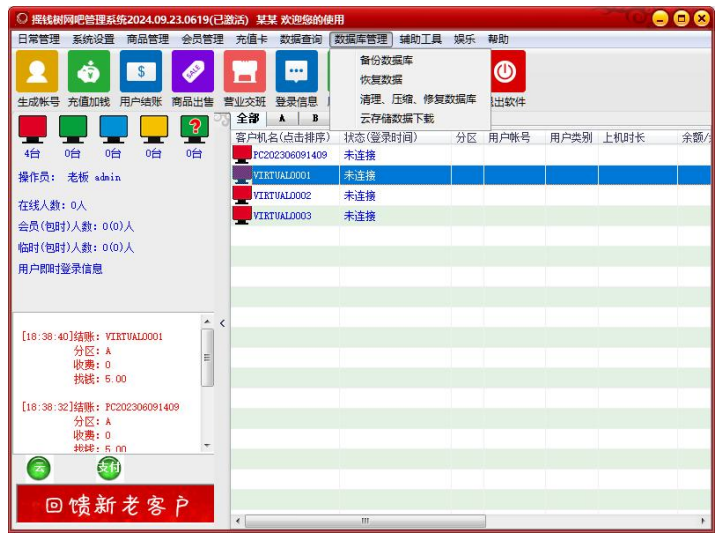

(1) 备份数据库

即时备份数据库和定时备份数据库,都是在本地备份的数据库,为了数据的安全和全面 性,可以开通云服务,网吧营业数据时时上传,网吧的上坐率及其他相关信息,都可以同步 至云服务器中。方便老板们及时方便的查账。

1. 即时备份数据库

| 1 | ○ 数据库备份                          |                                                                                                    |                 |         |            |
|---|----------------------------------|----------------------------------------------------------------------------------------------------|-----------------|---------|------------|
| 1 | 即时备份数据库                          | 定时备份数据库                                                                                                | 数据库日志文          | 件提醒 设置  |            |
|   | 即时备份                             |                                                                                                    |                 |         |            |
|   | 你希望数据库备份                         | 分到:                                                                                                    |                 |         |            |
|   | 驱动器: d                           | 1:                                                                                                    | -               | 映射网络驱动器 | <u>- 2</u> |
|   | 目录名:                             | d: \<br>2024-07-02<br>2024-07-03<br>2024-07-04<br>2024-07-04<br>2024-07-06<br>2024-07-06<br>2024-07-16 | Ð               |         | E          |
|   | 备份目录:d:\摇翻<br>提示:您可以把<br>"或"硬盘全盘 | 线树数据备份到移动存<br>改据备份到移动存<br>格式化"数据也不                                                                     | 储设备、局域网<br>会丢失! | 开始备份    | ,这样即使"重装系统 |
|   | 磁盘 d: 剩余空间                       | 創为 172350 Mb                                                                                           |                 |         | je V       |

#### 2. 定时备份数据库

| 即时备份数据库             | 定时备份数据库                                                                                                    | 数据库日志文件    | 提醒 设置   |                                                                    |
|---------------------|----------------------------------------------------------------------------------------------------|------------|---------|--------------------------------------------------------------------|
| 定时备份数据库             |                                                                                                    |            |         |                                                                    |
| 宦时备份设置:             |                                                                                                    |            |         |                                                                    |
| 备份方式:               | ○1:每天                                                                                                    | 17:30:00   | 点开始备份   |                                                                    |
|                     | ●2: 毎隔                                                                                                    | 4          | 小时开始备份  |                                                                    |
| 的:法择每隔              | L.业财备份数据医                                                                                                    | 时,每隔几小时会   | 自动生成一个  | 创数据: 因此思经常                                                         |
| F初期時不必要8<br>次营业结束之前 | 的貧厉,以鬼百满的<br>。                                                                                                    | 整个磁盔。达择力   | 式順加會把數据 | 库省防的时间回应设置任本                                                       |
|                     |                                                                                                    |            |         |                                                                    |
| 区动器:                | a:                                                                                                    | ( <b>-</b> |         |                                                                    |
|                     |                                                                                                    | 6          |         |                                                                    |
| 目录名:                | 100                                                                                                    |            |         |                                                                    |
| 目录名:                | 🚖 d: \                                                                                                    | 5(9        |         | -                                                                  |
| 目录名:                | d: \                                                                                                    | il)        |         |                                                                    |
| 目录名:                | C d: \<br>2024-07-02<br>2024-07-03<br>2024-07-03                                                                                                    | 10         |         |                                                                    |
| 目录名:                | d: \<br>2024-07-02<br>2024-07-03<br>2024-07-03<br>2024-07-04<br>2024-07-04<br>2024-07-05                                                                                                    |            |         | *<br>H                                                             |
| 目录名:<br>备份目录:d:\摇   | <ul> <li>は、</li> <li>2024-07-02</li> <li>2024-07-03</li> <li>2024-07-04</li> <li>2024-07-05</li> <li>送対数据备份</li> </ul>                                                                                                    | f))        |         | A H                                                                |
| 目录名:<br>备份目录:d:\摇   | <ul> <li>▲:\</li> <li>2024-07-02</li> <li>2024-07-03</li> <li>2024-07-03</li> <li>2024-07-04</li> <li>2024-07-05</li> <li>送树数据备份</li> </ul>                                                                                                    | <b>新扮</b>  |         | 前认设置                                                               |
| 目录名:<br>备份目录:d:\摇   | ▲:\                                                                                                    | 新份         |         | ▲<br>●<br>●<br>●<br>●                                              |
| 目录名:<br>备份目录:d:\摇   | <ul> <li>▲:\</li> <li>●: 話話問題試探音</li> <li>●: 2024-07-02</li> <li>●: 2024-07-03</li> <li>●: 2024-07-04</li> <li>●: 2024-07-05</li> <li>●: 2024-07-05</li></ul> | 新份         |         | ▲<br>→<br>→<br>→<br>→<br>→<br>→<br>→<br>→<br>→<br>→<br>→<br>→<br>→ |

### 3. 数据库日志文件提醒

当数据库日志文件大小超过指定时,自动清理。

| ◎ 数据库备份                           |           |         |                                          |
|-----------------------------------|-----------|---------|------------------------------------------|
| 即时备份数据库一定时备份数据库                   | 数据库日志文件提醒 | 设置      |                                          |
| 数据库日志提醒                           |           |         |                                          |
| 当数据库日志文件大小超过                      | 1024 M    | 四时,自动清理 |                                          |
| 每隔 2 小时,检测一                       | 欠         |         |                                          |
|                                   |           | 确定。     |                                          |
|                                   |           |         |                                          |
|                                   |           |         |                                          |
|                                   |           |         |                                          |
|                                   |           |         |                                          |
|                                   |           |         |                                          |
|                                   |           |         |                                          |
| 磁盘 d: 剩全空间为 172350 Mb             |           |         |                                          |
| adding an adding to the state and |           |         | ko S                                     |
| 磁盘 d: 剩余空间为 172350 Mb             |           |         | ·返回 ~~~~~~~~~~~~~~~~~~~~~~~~~~~~~~~~~~~~ |

4. 设置

1.设置退出软件时数据库没有备份,提醒备份。

2.退出软件时数据库强制备份。

3.数据库自动备份成功后弹出提示窗口。

4.定时备份数据库文件保存多少天,自行设置。

| ◎ 数据库备份                    |                         |
|----------------------------|-------------------------|
| 「即时备份数据库 定时备份数据库 数据库日志文件提醒 | 设置                      |
| 设置                         |                         |
| 1: 退出软件时数据库没有备份,提醒备份       |                         |
| 2: 退出软件时数据库强制备份,不再提醒       |                         |
| □3: 数据库自动备份成功后弹出提示窗口       |                         |
| 4: 定时备份数据库文件保存多少天 100      |                         |
|                            |                         |
|                            | 确定 23                   |
|                            |                         |
|                            |                         |
|                            |                         |
| 磁盘 d: 剩余空间为 172350 Mb      | <b>返回</b> <sup>33</sup> |
|                            |                         |

#### (2)恢复数据

数据库备份分为"即时备份数据库"和"定时备份数据库"。 恢复备份账号信息:是指恢复之前软件中的所以账号信息,不包含设置相关的参数。 恢复整个数据库:是指恢复之前软件中的所有信息,包含会员账号,参数设置等所有信息。

恢复操作步骤:数据库管理--1恢复数据--2恢复备份账号信息(恢复整个数据库、恢复 注销账号)--3选择文件--4选择数据源--5打开--6始恢复--7恢复成功。

| 选择恢复类型: @恢复备份帐号信息<br>②恢复注销帐号<br>③恢复整个数据库<br>注意: 2015以前版本的数据库不能整个恢复,只能恢复帐号信息! |
|------------------------------------------------------------------------------|
| 选择要恢复数据的文件名: 选择文件                                                            |
| 开始恢复                                                                         |
|                                                                              |
| 若正常版本升级,不需要恢复数据。只有当数据库出现异常时<br>恢复数据,为了确保数据安全稳定,请在用户全部下机或结帐 返回<br>后进行数据恢复。    |

(3)清理、压缩、修复数据库

1. 清理数据库

清理数据库的相关记录和信息,请注意说明部分,如果自已不确定是否清理正确,请在 清理数据库前,即时备份一下数据库。选择所清理的时间段和需要清理记录项目,点击清理 即可。

| 青理数据库 压缩与修复数据          | 库。历史账目清零,帐号余额清零/1                              | 修改全部密码          |
|------------------------|------------------------------------------------|-----------------|
| 清理教据库<br>日期选择:默认为前3个月3 | 到前6个月之间3个月的数据,请准                               | <b>确选择日期!!!</b> |
| 开始日期: 2024-0           | 1-17 🔽 00:00:00 🗮                              |                 |
| 结束日期: 2024-0-          | 4-17 🖂 00:00:00 📇                              |                 |
| 请选择要清理内容:              |                                                |                 |
| - 请诜中清理内容: 清理后不        | ~ 影响账目                                         |                 |
|                        | 临时上机记录                                         | ●免费帐号上机记录       |
| 2 超管上机记录               | ● 免费开机上机记录                                     | □摸奖记录           |
| □抽奖记录                  | ■商品进货记录                                        | □充值卡号           |
| 一不存在的机器                | 一充值卡充值记录                                       | □会员转账记录         |
| ■操作员日志记录               | 交接班记录                                          | □ 营业员交班收入明细     |
| 会员积分兑换记录               | ■ 商品盘点记录                                       |                 |
| - 请诜中清理内容: 清理后暴        | 饷账目,请慎重洗择 ———————————————————————————————————— |                 |
| 会员用户开户额                | —临时用户开户额                                       | ■手动开机记录         |
| ■还账记录                  | 一欠账记录                                          | □ 充值记录          |
| □结帐退款记录                | ■ 商品出售记录                                       | ──WiFi帐号记录      |
| ■WiFi设备出租记录            | □其它支出和收入                                       |                 |
| 全部选择                   |                                                | 工格准用            |
| 说明:清理成功后最好压缩一          | ·下数据库。                                         | 开如有理            |
| <b>您间隔有 681</b> 天      | 没有清理数据库了,建议您经常罪                                | 与理一下教据库!        |
|                        |                                                |                 |

2.压缩与修复数据库

压缩数据库:当前软件中,提示数据库相关的错误提示,都可以在这里先点击压缩/ 修复一下。如果数据库损坏的不是很严重,修复一下即可正常使用。

| ◎ 清理、圧縮和修复数据库                                                         | ×     |  |  |  |
|-----------------------------------------------------------------------|-------|--|--|--|
| 清理数据库 压缩与修复数据库 历史账目清零 帐号余额清零/修改全部密码                                   |       |  |  |  |
| □ F 「 F 編 与 修 复 教 据 座                                                 |       |  |  |  |
| 特别提示: 压缩/修复数据库时,数据库要暂时关闭,不能使用,因此要确保在没有用户在线对压缩数据库。<br>建议在营业结束后进行压缩/修复。 |       |  |  |  |
|                                                                       |       |  |  |  |
|                                                                       |       |  |  |  |
|                                                                       | 压缩/修复 |  |  |  |
|                                                                       |       |  |  |  |
|                                                                       |       |  |  |  |
|                                                                       |       |  |  |  |
|                                                                       |       |  |  |  |
|                                                                       |       |  |  |  |
|                                                                       |       |  |  |  |
|                                                                       |       |  |  |  |
|                                                                       |       |  |  |  |
|                                                                       |       |  |  |  |
|                                                                       |       |  |  |  |
|                                                                       |       |  |  |  |
|                                                                       |       |  |  |  |
|                                                                       |       |  |  |  |
|                                                                       |       |  |  |  |
|                                                                       |       |  |  |  |

3.历史账目清零

历史账目清零:点击这里,会清理软件中所有账目收入和收入的明细,请慎重操作。

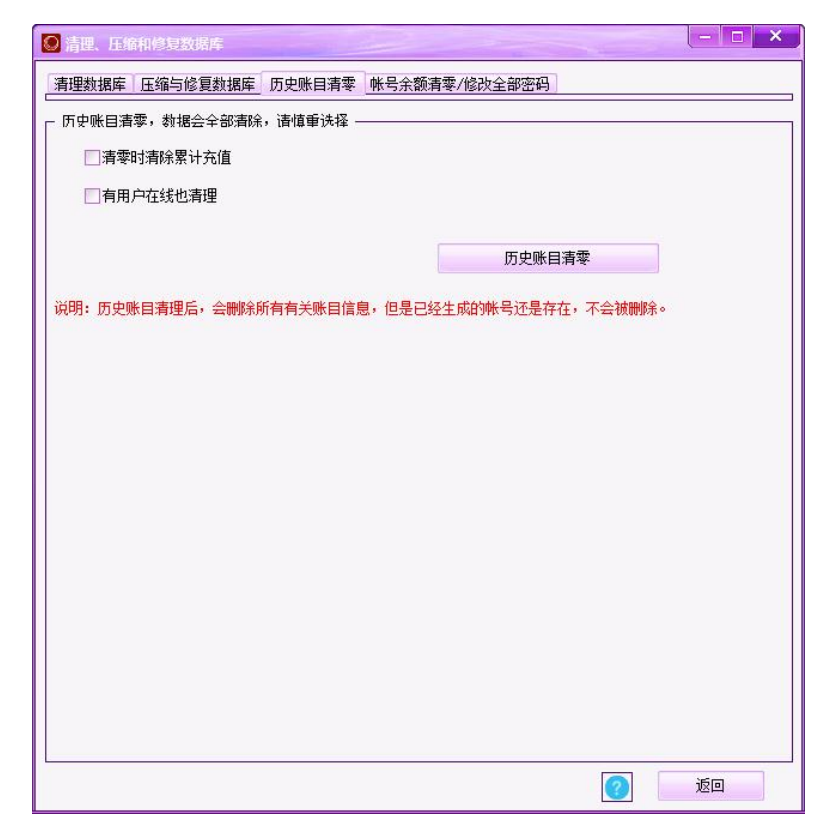

4.账号余额清零/修改全部密码

账号余额清零:点击这里,会清理软件中所有账号的余额进行清理,可以同时清理在线 上机用户的余额。请慎重操作。

| 😡 清理、压缩和修复数据用 |                  |             |    |
|---------------|------------------|-------------|----|
| 清理数据库 压缩与修复数  | 如据库 历史账目清零 帐号余额深 | 青零/修改全部密码   |    |
| ┌ 帐号余额清零/修改全部 | 四                |             |    |
| 余额清零          | — 帐号在线也清零        |             |    |
| 修改全部密码        |                  | ]           |    |
|               |                  |             |    |
|               |                  |             |    |
|               |                  |             |    |
|               |                  |             |    |
|               |                  |             |    |
|               |                  |             |    |
|               |                  |             |    |
|               |                  |             |    |
|               |                  |             |    |
|               |                  |             |    |
|               |                  |             |    |
|               |                  |             |    |
|               |                  | <b>(2</b> ) | 返回 |

(4) 云存储数据下载

1.成为摇钱树软件的正版用户,软件成功注册,并且通行证在软件中验证成功。

2.开通云服务:用您的通行证登陆软件正版服务后台,然后点云服务——开通云服务, 然后点 同意相关的协议即可

3.左上角如果显示为红色图标,则云服务状态是没有开通,

**4**.开通后,点击图标没有反应,清理一下电脑浏览器的缓存文件,再次单击图标,即可 实现云服务开通状态。

| 😡 接收云数据                                    |                          | ×                        |
|--------------------------------------------|--------------------------|--------------------------|
| ● 云存储服务器连接〕<br>订单号: 165514800 ○ 数据接收实时状态 — | E‡                       |                          |
| - 接收项目(说明: 除帐;<br>开始时间: 202                | 号外,其它信息服务器只保<br>24-07-17 | 留10天)<br>:00             |
| 结束时间: 202                                  | 24-07-17 🗾 12:01         | :56 🔚                    |
| 选择接收的项目:<br>□帐号信息 <sup>(帐号2</sup>          | 下受时间限制,接收全部附             | <del>(</del> 묵)          |
| □充值记录                                      | □上机记录                    | 会员升级记录                   |
| ■操作员日志                                     | 附加费记录                    | □欠账记录                    |
| 会员转账记录                                     | □ 积分兑换记录                 | 实收减免记录                   |
| 手动开机押金                                     | 结账退款记录                   | 营业员交班                    |
| ■商品出售记录                                    | 出售充值卡                    | 次收费端费用                   |
| □营业交班明细                                    | □支出费用                    | 一帐号开户押金                  |
| □全选                                        |                          | 开始接收 返回                  |
| 上<br>提示:请选择在没有用户<br>太大会造成下载缓慢!             |                          | 目尽 <b>里</b> 一个一个下载,否则数据里 |
| 正版用户如需开通【云和<br>看:                          | 字储】功能,请使用正版通             | 通行证登录网站服务后台,详情查          |
| http://www.u7pk.cr                         | /help/DocDetail.asp      | x?id=349                 |

#### 8. 辅助工具

辅助工具包括台球/棋牌灯控开关相关、语音播报和点歌台、云喇叭设置、记事本、计 算器、设置软件字体大小、修改当前操作员密码、更换皮肤、打开双屏展示、恢复双屏启动 位置、申请顾客自助支付及手工处理顾客自助支付订单。

| ◎ 摇钱树网吧管理系统2024.09.23.0619(已                                                                                                    | 激活) 某某 欢迎您的使 | 用             |                                  | <u> </u> |
|----------------------------------------------------------------------------------------------------|--------------|---------------|----------------------------------|----------|
| 日常管理 系统设置 商品管理 会员管理                                                                                                    | 充值卡数据查询      | 数据库管理         | 辅助工具 娱乐 帮助                       |          |
| 上                                                                                                    |              | ③<br>前新列表 发送  | 台球/棋牌灯控开关相关<br>语音攝报和点歌台<br>云喇叭设置 |          |
|                                                                                                    |              | 15-1 (2% = 6  | 记事本                              | 0.07.1   |
|                                                                                                    | 各户机名(点击排序)   | 状态(登求)<br>主法按 | 计算器                              | 余额/:     |
|                                                                                                    |              | 未连接           | 设置软件子体入小<br>修改当前撮作员家码            |          |
| THE PARTY OF THE CONTRACT OF THE PARTY OF THE PARTY OF TH | VIRTUAL0002  | 未连接           | 更换皮肤                             | •        |
| 在线人数:0人                                                                                                    | VIRTUAL0003  | 未连接           | 打开双屏展示                           |          |
| 会员(包时)人数: 0(0)人                                                                                                    |              |               | 恢复双屏启动位置                         |          |
|                                                                                                    |              |               | 申请顾客自助支付及手工处理顾客自助支付订单            |          |
| 用产和可量求信息                                                                                                    |              |               |                                  |          |
| 【18:38:40]结账: VTRTUAL0001<br>分区: A<br>收费: 0<br>执线: 5:00                                                                                                    |              |               |                                  |          |
| [18:38:32]结账: PC202306091409<br>分区: A<br>收费: 0<br>均线: 5 00                                                                                                    |              |               |                                  |          |
| 武士 (1) (1) (1) (1) (1) (1) (1) (1) (1) (1)                                                                                                    |              | m             |                                  |          |

(1) 台球/棋牌灯控相关开关

依次选择 有线网络-----设置灯控设备参数-----打开设置参数软件。

点击 "设备搜索",可以搜索到局域网内的设备,在目的IP处 输入台球厅软件所在机器的IP地址。

DHCP 设置 "禁止",填写设备的 IP 地址、网关、子网掩码.注意:这里的 IP 地址不能与 其他的设备 IP 重复。

"目的 IP" 填写服务端软件所在机器的 IP 地址。

"目的端口"填写 6001。

| ● 台球/棋牌灯控开关相关 - □ ▲       |                          |
|---------------------------|--------------------------|
| ☞ 启用台球/棋牌灯控               | ☞ 启用台球/棋牌灯控              |
| 灯控设备   台桌开关   设置灯控设备参数    | 灯控设备   台桌开关 (设置灯控设备参数) 2 |
| 灯挖设备                      |                          |
| • 育线网络:泥人科技灯控设备           |                          |
|                           | +7 エンの思 会 物かかけ           |
| (                         |                          |
|                           |                          |
| 设备名 设备12 以控息计路数 状态        |                          |
|                           |                          |
|                           |                          |
|                           |                          |
|                           |                          |
|                           |                          |
|                           |                          |
|                           |                          |
|                           |                          |
| <u>د</u>                  |                          |
| 泥人设备名:                    |                          |
| 泥人设备连接IP:                 |                          |
| ,<br>泥人灯控总计路数: 活力 maine 1 |                          |
|                           |                          |

其他设置保持默认,最后点击 "参数写入"。

| 网络配置软件 V4.43.38  |                     |                                        |                  |                                     |
|------------------|---------------------|----------------------------------------|------------------|-------------------------------------|
| 设备搜索 参数写入 切換串口   |                     | ······································ |                  |                                     |
| 设备名称             | 即地址                 | MAC地址                                  | 参数配置 自组网 联动控制 网关 | 任务 脱机任务                             |
| ▶ TCP-KP-I16O16M | 1 Statistics margin | 4E:23:02:17:01:97                      | ▲ 网络             |                                     |
|                  |                     |                                        | DHCP             | 禁止                                  |
|                  |                     |                                        | IP地址             |                                     |
|                  |                     |                                        | 网关               | 给设备分配一个                             |
|                  |                     |                                        | 子阿撞码             | 固定的IP                               |
|                  |                     |                                        | 工作模式             | TCPClient                           |
|                  |                     |                                        | 动态端口             | 启用                                  |
|                  | 【授家到设备后, 只击】        | 目有详细参数                                 | EBP              | 1001                                |
|                  |                     |                                        | 目的端口             | R 冬 世 和 嬰 的 T D                     |
|                  |                     |                                        | 4 反首信息<br>いな10   | 別又フリ前小店台口リルト                        |
|                  |                     |                                        | 以面加              | TCP_KP_116016M                      |
|                  |                     |                                        | 设备中国和            | 2024/03/09 11:37:26 (NTP 自动称时基正成生物) |
|                  |                     |                                        | NTP自动校时          | 基止                                  |
|                  |                     |                                        | 通讯加密             | 禁止                                  |
|                  |                     |                                        | ▶ DO(继电器)        |                                     |
|                  |                     |                                        | ▶ DI(开关量)        |                                     |
|                  |                     |                                        | ▶ 网络注册包          |                                     |
|                  |                     |                                        | ▶ 网络心跳包          |                                     |
|                  |                     |                                        | TTL/RS232/RS485  |                                     |
|                  |                     |                                        | ▶ 网络协议           |                                     |
|                  |                     |                                        |                  |                                     |
|                  |                     |                                        |                  |                                     |

## (2) 语音播报和点歌台

首选是语音播报,可以在用餐时间,夜市开始时间等情况下使用,选择播报时间,到指 定时候后会自动播报,每个网吧需求不同,需自备播报内容(录音 音频文件)。

| 91)后月1世118<br>醫报时间: 07:00 - | 播报名称: |      |        |
|-----------------------------|-------|------|--------|
| 番报文件:                       |       | 选择文件 | 保存 2 返 |
| 播报时间                        | 播报名称  | 状态   |        |
| <b>®</b> 20:50              | 夜市预报  | 禁用   |        |
| Q:56                        | 111   | 禁用   |        |

1. 点歌台

用于场所内播放歌曲和客户端点歌,歌曲的添加 删除都需要通过设置歌曲来实现 暂只支持添加本地音乐。

| 🤄 语音播报和点歌台                                                      |        |                   |
|-----------------------------------------------------------------|--------|-------------------|
| 语音播报     点歌台       万众情怀,尽在点歌台       歌手或专辑名:       1       歌曲列表: | 歌曲名:   | 査询 ご 査询全部  设置歌曲 ご |
| 歌手或专辑名                                                          | 歌曲名    | 状态                |
|                                                                 | 歌曲添加、册 | /<br>别除、禁用        |
|                                                                 |        |                   |

如果添加音乐如下图。

| 语音播报和点歌台                 |                                   |                         | 0)                         | 8                                          | Marine 1                                                    |              |
|--------------------------|-----------------------------------|-------------------------|----------------------------|--------------------------------------------|-------------------------------------------------------------|--------------|
| 语音播报 点歌台<br>万众情怀,尽在点歌台   |                                   |                         |                            |                                            |                                                             |              |
| 歌手或专辑名: 1                | - 歌曲名:                            | 查询                      | る 査询全部 ひ 设置調               | 次曲 <sup>の3</sup> 娱乐 帮助                     |                                                             |              |
| 歌曲列表:<br>歌手或专辑名          | 歌曲名                               |                         | 状态                         |                                            |                                                             |              |
|                          | · 添加歌                             | <b>H</b>                |                            |                                            |                                                             |              |
|                          | 歌手或专辑                             | 名: 1                    | -                          |                                            |                                                             | 8. 100. 42   |
|                          | 歌曲文件名                             | <u>ع</u> :              |                            | ì                                          | 「<br>探文件 <sup>の</sup> 」<br>「<br>添加 <sup>の</sup> 」<br>返<br>「 | a 0 8.69.90  |
|                          | 歌手或                               | 专辑名                     | 歌曲名                        | 1                                          | 状态                                                          |              |
|                          |                                   |                         |                            |                                            |                                                             |              |
|                          |                                   | · 打开                    |                            |                                            | - Torres                                                    |              |
| 播放列表:                    |                                   | 001                     | ▶ ▼ 计算机 ▼ 文档 (E:) ▼ ]      | F载▼音乐 ▼                                    | <b>4</b> 搜索音乐                                               | 9            |
| 播放序号 歌手或专辑名              |                                   | 组织 •                    | 新建义件头 名称                   |                                            | 8== ¥ L                                                     | 4 *          |
|                          |                                   | 日本                      | Sam Hunt     Send it.ms    | -break up in a small tow                   | n.mp3                                                       |              |
|                          |                                   | ● 久日                    | 💼 Shy-Jai W                | aetford.mp3                                | 2                                                           | =            |
|                          |                                   | 1 计算机                   | i stuttering.              | mp3                                        | •                                                           |              |
|                          |                                   | ▲ 本地                    | 磁盘 (C:) E Int The Saltware | ater Room-Will City.mp3<br>To New York.mp3 |                                                             | 2            |
|                          |                                   | (2) 文档                  | (E:) 回 爱近在眼前               | Wod John The Whistler<br>近何雁诗.mp3          | mp3                                                         |              |
| Harris and the second    |                                   | 🕞 本地                    | 磁盘 (F:)                    | 张信哲.mp3                                    |                                                             | -            |
| ANS                      |                                   | _                       | 文件名(N): Welcome            | To New York.mp3                            | (*.mp3;*.wav)                                               | -            |
|                          |                                   |                         |                            |                                            | 打开(の)の)取                                                    | ji آ         |
| 10 /4                    | e at an 19 March 20 Total Arrists |                         |                            | 1 1 1                                      |                                                             |              |
| · 法加利金                   |                                   |                         |                            |                                            | Contraction of the second                                   |              |
| милинали                 |                                   |                         |                            |                                            |                                                             |              |
| 歌手或专辑名:                  | 1                                 |                         |                            |                                            |                                                             |              |
| 歌曲文件名: E.\下载             | Welcome To Ne                     | w York.mp3              |                            | 2017年人1                                    | 🎽 了 添加 🖓 🗌                                                  | 返回了          |
| 歌手或专辑名                   | 1                                 | 歌曲名                     |                            | 状态                                         |                                                             |              |
|                          |                                   |                         |                            |                                            |                                                             |              |
| (                        | 按Ctrl可以                           | 多洗                      |                            |                                            |                                                             |              |
| 7                        | 送回 <u></u> 聊于                     | が立てい                    |                            |                                            |                                                             |              |
| 3                        |                                   |                         |                            |                                            |                                                             |              |
| 锏                        | 入歌手,点                             | a<br>石侧添加               |                            |                                            |                                                             |              |
|                          |                                   |                         |                            |                                            |                                                             |              |
|                          |                                   |                         |                            |                                            |                                                             |              |
|                          |                                   |                         |                            |                                            |                                                             |              |
| 语音播报和点歌台                 |                                   |                         |                            |                                            |                                                             | $\mathbf{x}$ |
| 语音播报点歌台                  |                                   |                         |                            |                                            |                                                             |              |
| 「万众情怀,尽在点歌台」<br>歌手或去編名・「 |                                   | <u>ح</u> .              |                            | - 03 ( <b>*</b> %a^ <i>ii</i> )            | ·<br>·<br>·<br>·<br>·<br>·<br>·<br>·<br>·<br>·              | 娱乐 帮助        |
| 歌曲列表:                    |                                   | <b>A</b> ·              |                            |                                            |                                                             |              |
| 歌手或专辑名                   |                                   | 歌曲名                     |                            | 状态                                         |                                                             |              |
| (2): 雪雪                  | :<br>2                            | Welco <u>me To Ne</u> w | York                       | 正常                                         |                                                             |              |
|                          |                                   | 🧶 添加歌曲                  |                            |                                            |                                                             |              |
|                          |                                   | 歌手或专辑:                  | 名: 雷雷                      | -                                          |                                                             |              |
|                          |                                   | 歌曲文件名:                  | E:\下载\音乐\Welc              | ome To New York.mj                         | 3                                                           | 选择文件         |
|                          |                                   | 歌手或者                    | 与辑名                        | 歌曲                                         | 名                                                           | 状态           |
|                          |                                   | (f) 雪加                  |                            | Welc                                       | ⊶<br>ome To New York                                        | 正常           |
|                          |                                   |                         | *                          |                                            |                                                             |              |
|                          |                                   |                         |                            |                                            |                                                             |              |
|                          |                                   |                         |                            |                                            |                                                             |              |
| 播放列表:                    | 十四次                               |                         |                            | 提示                                         |                                                             | 8            |
|                          | <b>支</b> 構治                       |                         |                            |                                            |                                                             |              |
|                          |                                   |                         |                            |                                            | 歌曲添加成功!                                                     |              |
|                          |                                   |                         |                            |                                            | -                                                           |              |
|                          |                                   |                         |                            |                                            |                                                             | 03           |
|                          |                                   |                         |                            |                                            | 确定                                                          |              |
|                          |                                   |                         |                            | L                                          |                                                             |              |

(3) 记事本

可以记录需求, 汇报内容等等, 方便老板查询。

| ◎ 记事本        |                                         |
|--------------|-----------------------------------------|
| 操作员:         | admin                                   |
| 内 容:         |                                         |
|              |                                         |
|              |                                         |
|              |                                         |
|              |                                         |
|              |                                         |
|              |                                         |
|              |                                         |
|              |                                         |
|              | 保存の「香油の」「液面の」                           |
|              |                                         |
| (4)设置        | 软件字体大小。                                 |
| 🛛 设置\$       | R件字体大小 📃 🗐 😧                            |
|              |                                         |
|              | 》默认小字体                                  |
| C            | 中字体                                     |
|              |                                         |
| C            | 〕大字体                                    |
|              |                                         |
|              | 1 1800                                  |
|              | 确定 返回                                   |
|              | 确定 返回                                   |
| (5) 修武       |                                         |
| (5)修改<br>输入J | 确定 返回<br>送前操作员密码<br>原密码、新密码。            |
| (5)修改<br>输入) | 确定 返回<br>(当前操作员密码<br>原密码、新密码。           |
| (5)修改<br>输入J | 确定 返回 道回 道回 道回 道回 道回 道回 意密码、新密码。 新密码。 通 |

| 当前操作员: | admin                                    |
|--------|------------------------------------------|
| 原密码:   |                                          |
| 新密码:   |                                          |
| 确认新密码: |                                          |
|        | 「修み <sup>の</sup> 」<br>「施同 <sup>の</sup> 」 |

(6)更换皮肤

可以选择无皮肤,还可以选择其他皮肤。

| 🙆 皮肤预宽 双击图片选择皮肤 |                             |                        |                                                               |                |                                      |          |
|-----------------|-----------------------------|------------------------|---------------------------------------------------------------|----------------|--------------------------------------|----------|
|                 |                             | <u>換説 - D ×</u><br>振 明 | 預改 _ □ ×                                                      | 預览 - □ ×<br>接田 | 預览 - • ×                             |          |
|                 | 7類為<br>(技祖<br>(技祖           | <b>預約 000</b><br>検祖    | 1998年 <b>日本</b><br>検知                                         | <u>損筑</u> - ロ× | · 預設 - • • ×                         |          |
|                 |                             | <u>税数 - ぷ ×</u>        |                                                               |                |                                      | 預览 🛛 🗕 🗙 |
|                 | 預览 _ □ ×                    | <u> </u>               | 預数   (3) (3) (3)<br>  (3) (3) (3) (3) (3) (3) (3) (3) (3) (3) | 預設             |                                      |          |
|                 | 预急 <b>&amp; &amp; &amp;</b> | /规范 □ □ ×              | <b>探惑 — — — — —</b>                                           |                | ₩\$ <b>\${</b> \$ <b>[</b> \$]\$]\$} |          |
|                 |                             |                        |                                                               |                |                                      | é        |

(7) 计算器

| 🖬 计算器 |          |      |      |   | ×    |
|-------|----------|------|------|---|------|
| 编辑(E) | <u> </u> | V) 帮 | 助(H) |   |      |
| I     |          |      |      |   | 0.   |
|       | Backs    | pace | CE   |   | C    |
| MC    | 7        | 8    | 9    | 1 | sqrt |
| MR    | 4        | 5    | 6    | * | %    |
| MS    | 1        | 2    | 3    | - | 1/x  |
| M+    | 0        | +/-  |      | + | -    |

(8)申请顾客自助支付及手工处理自助支付订单1.开启自助支付 2.支付异常点击链接服务器 3.关注公众号在"我的"中查账。

| 顾客自助支付                                 |                  |
|----------------------------------------|------------------|
| 开启/查看自助支付状态、订单                         |                  |
| 如果点击打不开,请复制下面链接在浏览器打开                  | =  <b>Z</b>  =   |
| http://p.u7pk.cn:2016/users/index.aspx |                  |
| 如果支付异常,连接一下支付服务器                       | 536-503          |
| 查看已支付未到帐订单                             |                  |
| 扫码盒子和翩脸支付异常订单                          |                  |
| 返回                                     |                  |
|                                        | 1:微信扫——扫关注摇钱树公众号 |
| <b>2</b>                               | 2:在公众号菜单″我的″中查帐  |

(9) 打开双屏展示

软件从 2016.8.1 版本开始增加双屏显示功能,可以在吧台连接两个显示器,以不同的内容在收银屏幕和顾客屏幕上分别显示。

顾客屏幕: 供同上机顾客、玩家查看. 可以展示网吧当前电脑分布位置结账信息、网 吧最公告等内容。

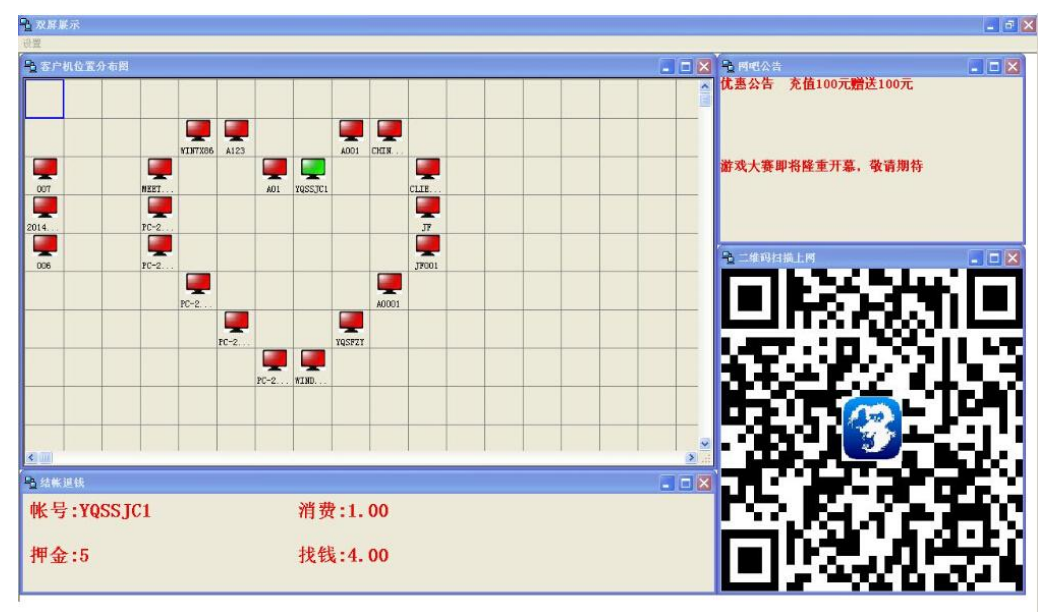

双屏功能详细设置

在双屏展示窗口中 点设置--->> 详细设置."可以对公告内容, 二维码图片等更多选择 设置。

| □ 友白 详细设置 】             |                             |         |
|-------------------------|-----------------------------|---------|
| 显示位置窗口                  | ➡ 设置参数                      | _ 🗆 🗵   |
| 显示公告窗口                  | ☑ 1: 启动时显示客户机位置分布窗口         |         |
| 显示结帐退钱窗口                | ▶ 2: 启动时显示临时用户结帐退钱窗口        |         |
| 显示二维码窗口                 | ☑ 3: 启动时見示公告窗口              |         |
|                         |                             |         |
|                         | △告1: 公告1<br>游戏竞赛热烈进行中       | 设置字体和颜色 |
|                         | • 1                         |         |
|                         | <u>×</u>                    |         |
|                         | 公告2: 公告2<br>和分兑换活动开始了,奖励多多! | 设置字体和颜色 |
|                         |                             |         |
|                         |                             |         |
|                         | ☑ 4: 启动时显示扫描二维码窗口           |         |
|                         |                             | 选择二维码图片 |
|                         |                             |         |
|                         | 恢复窗口默认大小和位置                 | 返回      |
| <mark>鲁</mark> 临时用户结帐退钱 |                             |         |
| 帐号:                     | 消费:                         |         |

## 9. 娱乐

娱乐包括幸运大摸奖和幸运大抽奖

(1) 幸运大摸奖

使用幸运大摸奖功能,需要先在设置下奖品,在"网吧娱乐---->>幸运大摸奖---->>设置" 打开奖品设置,添加网吧奖品。

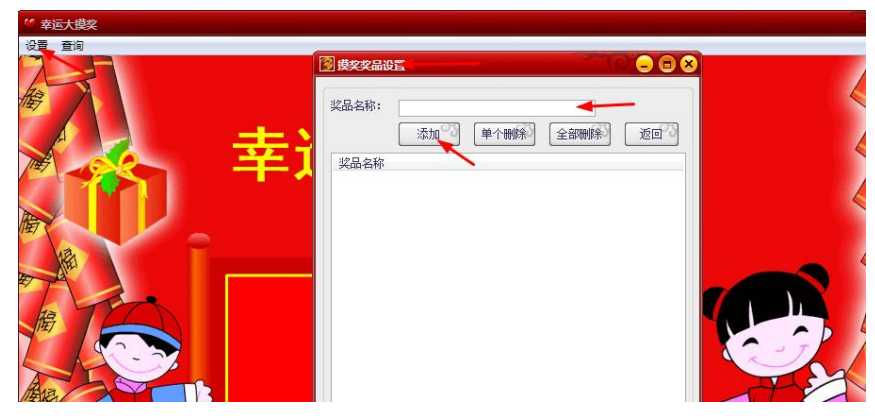

设置奖品之后,返回大摸奖页面,填写摸奖人信息开始抽奖,可以按空格开始。

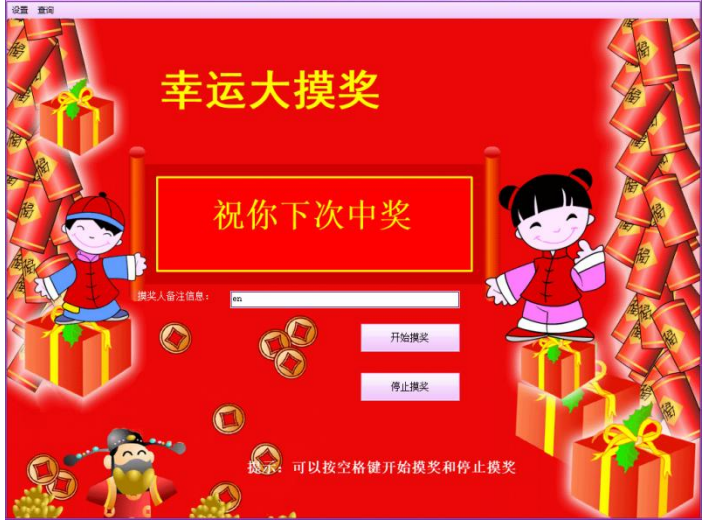

摸奖之后可以查询摸奖记录。

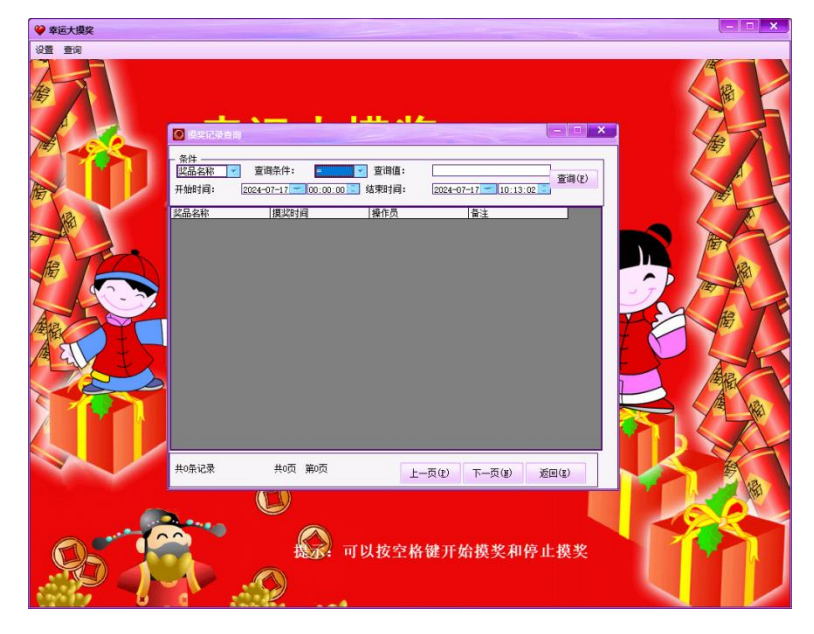

(2) 幸运大抽奖

| ) + ) + 二 + + 10 |                    | 口由沉里与了 |
|------------------|--------------------|--------|
| 进入辛运人抽头          | "旼直>>尖坝尖而旼直和规则旼直"。 | 比如反直如下 |

| 关品设置    |           |      |        |   |
|---------|-----------|------|--------|---|
| 一等奖奖品:  | 手机        |      | 一等奖个数: | 1 |
| 二等奖奖品:  | 耳机        |      | 二等奖个数: | 2 |
| 三等奖奖品:  | 纪念品       |      | 三等奖个数: | 3 |
| 由奖规则    |           |      |        |   |
| ⊙ 会员累计充 | 值金额大于 1   | 元可以参 | 加抽奖    |   |
| ○ 会员累计积 | 分大于 1     | 分可以参 | 加抽奖    |   |
| ○ 正在上机的 | 用户在线时长大于  | 1 分钟 | 柯以参加抽奖 |   |
| ○ 只要是正在 | 上机的用户就可以参 | 加抽奖  |        |   |
|         |           |      |        |   |

设置后回到主界面,按空格键可以在开始抽奖和停止抽奖之间切换。

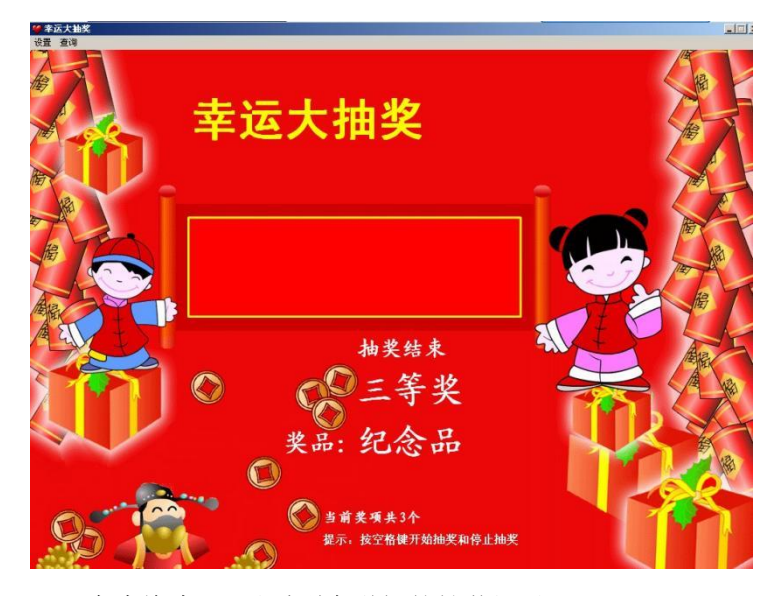

在查询中,可以看到有详细的抽奖记录

| 抽奖记录查询                    |          |                                          |                |                                                                                           |
|---------------------------|----------|------------------------------------------|----------------|-------------------------------------------------------------------------------------------|
| x日<br>奖品名称 ▼<br>开始时间:2014 | 查询条件:  = | ▲ 查询值:<br>1:00 → 结束时间: 2014              | -01-08 -       | <u> </u> <u> </u> <u> </u> <u> </u> <u> </u> <u> </u> <u> </u> <u> </u> <u> </u> <u> </u> |
| 名品名称                      | 等级       | <b>損</b> 奖时间                             | 操作员            | 中奖号码                                                                                      |
| 念品<br>  念品                | 三等奖      | 2014-01-08 9:57:51<br>2014-01-08 9:57:51 | admin<br>admin | 00001                                                                                     |
| 念品                        | 三等奖      | 2014-01-08 9:57:51                       | admin          | 00001                                                                                     |
|                           |          |                                          |                |                                                                                           |
|                           |          |                                          |                |                                                                                           |
|                           |          |                                          |                |                                                                                           |
|                           |          |                                          |                |                                                                                           |
|                           |          |                                          |                |                                                                                           |
|                           |          |                                          |                |                                                                                           |
|                           |          |                                          |                |                                                                                           |
|                           |          |                                          |                |                                                                                           |
|                           |          |                                          |                |                                                                                           |
|                           |          |                                          |                |                                                                                           |
|                           |          |                                          |                |                                                                                           |
| 均多记录                      | 共1页      | 第1页 〔                                    | ⊢⊸ாலி          |                                                                                           |

#### 10. 帮助

帮助包括关于管理系统、打开软件安装目录、在线功能说明、常见问题、软件激活、摇钱树官网、在线升级、机器综合检测、我的建议。

| 🖸 摇钱树                   | 网吧管理系                                         | 养2024.09.   | 23.0619(已                               | (1) 親(の) 親(1) 親(1) 親(1) 親(1) 親(1) 親(1) 親(1) 親(1 | <b>非</b> 次迎起的 | юп                 |        |          |             |                              |           |
|-------------------------|-----------------------------------------------|-------------|-----------------------------------------|-------------------------------------------------|---------------|--------------------|--------|----------|-------------|------------------------------|-----------|
| 日常管理                    | 系统设置                                          | 商品管理        | 会员管理                                    | 充值卡                                             | 数据查询          | 数据库管理              | 辅助工具   | 娱乐       | 帮助          |                              |           |
| 2 生成帐号                  | (文)<br>充值加钱                                   | S<br>用户结账 i | (1) (1) (1) (1) (1) (1) (1) (1) (1) (1) | 「日本の日本の日本の日本の日本の日本の日本の日本の日本の日本の日本の日本の日本の日       | ···· 登录信息     | う<br><i>副新列表</i> 发 |        | ¥<br>助支付 | )<br>;<br>; | 关于管理系统<br>J开软件安装目录<br>E线功能说明 |           |
|                         |                                               |             | ?                                       | 2日<br>室白和 2                                     | ▲ B<br>Z(占击排库 | )   北杰(啓录[         | Hia)   | 分区       | -<br>-      | 常见问题                         | <br>      |
| 3台                      | 0台 0台                                         | 1台          | 0台                                      | PC20                                            | 2306091409    | 已开机                | 191492 | 776      | 1           | 次件激活                         | <br>J/HX3 |
| 操作员:                    | 老板 admin                                      |             |                                         | VIR                                             | WALOOO1       | 未连接                |        |          | 捋           | <b>坚钱树官网</b>                 | ····      |
| 在线人数:                   | 0.4                                           |             |                                         | VIR                                             | WALOOO2       | 未连接                |        |          | Æ           | E线升级                         |           |
| 会员(包时                   | )人数:0(0                                       | ) <u>к</u>  |                                         | VIR                                             | WALOOO3       | 未连接                |        |          | Ð           | 儿器综合检测<br>244 赤いい            |           |
| 临时(包时                   | )人数: 0(0                                      | <u>)</u> ,  |                                         |                                                 |               |                    |        |          | 3           | 北小建议                         | _         |
| 用户即时到                   | 登录信息                                          |             |                                         |                                                 |               |                    |        |          |             |                              |           |
| [09:52:42<br>PC20230609 | 2]手动开机:<br>91409<br>分区:A<br>预交押金:             | 5           | <u> </u>                                |                                                 |               |                    |        |          |             |                              |           |
| [18:38:40               | 0]结账: VIF<br>分区: A<br>收费: 0<br><u>找钱: 5 (</u> | TVAL0001    |                                         |                                                 |               |                    |        |          |             |                              |           |
| 现了                      | 金优惠                                           | 进行          | ₽!                                      | 4                                               |               |                    |        |          |             |                              |           |

(1) 打开软件安装目录

如果忘记软件安装位置,可以直接打开软件安装位置。

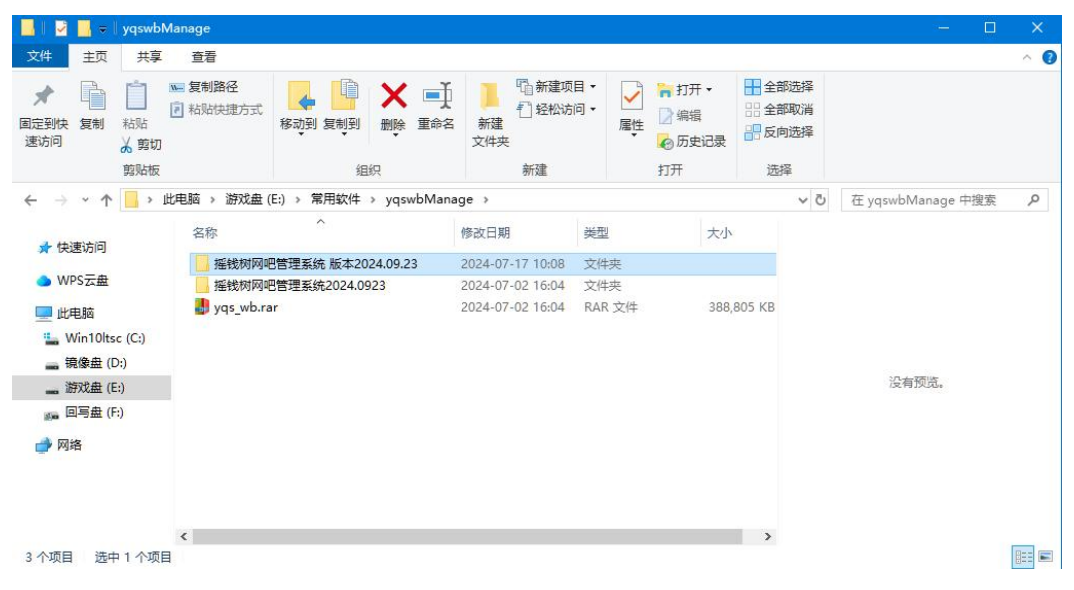

(2) 软件激活

1、用户可以详细了解软件的价格后,向公司帐户汇款,汇款成功后及时与在线服务人员取得联系。

2、公司财务人员通过查询确认您的相关款项后,5<sup>~</sup>10分钟即可为您开通正版完成软件 注册,并同时为您开通正版服务通道。

另外:如果您拥有支付宝帐号,也可以通过摇钱树官方淘宝店铺进行选择和购买。

付款后联系在线客服开通通行证,进行软件注册。

然后输入您的官方网站注册通行证(邮箱)

| 您的机器码: 080809061207131113021:12 | 复制机器码      |
|---------------------------------|------------|
| 更行证(邮箱): 664864039@qq.com       | 激活软件       |
| 您的试用时间还有6 天,诸注                  | · 动活! 继续试用 |
| 如何更换收费机器,请点击这里查看                | 100 购买止版   |
|                                 | it t       |
| 息,谊个安安轰虚似闷下,匕刂能愈响百理系统止吊运1。      |            |

(3) 在线升级

点击一键升级后弹出的升级界面上点击一键免费升级,会自动下载新版并自动更新

| ☑ 在线升级                                 |
|----------------------------------------|
|                                        |
| 发现新版本                                  |
| 最新版本号: 2024.09.23.0705 ,您要升级吗 <b>?</b> |
|                                        |
| 一緒升级                                   |
|                                        |
|                                        |

### 11. 右键客户机菜单

右键客户机会展示菜单对该机器做一些常用操作。开机的机器和未开机的机器有少许差别。已开机的机器菜单显示:

| ◎ 摇钱树网吧管理系统2024.09.23.0619                                                                                                    | (已激活) 某某 欢迎您的使用 | 1                                                                                                    |                                       |         |
|----------------------------------------------------------------------------------------------------|-----------------|----------------------------------------------------------------------------------------------------|---------------------------------------|---------|
| 日常管理系统设置商品管理会员管                                                                                                    | 理充值卡数据查询数       | 如据库管理 辅助                                                                                                    | 工具 娱乐 帮助                              |         |
| 全面         1         1         1         1         1         1         1         1         1         1         1         1         1         1         1         1         1         1         1         1         1         1         1         1         1         1         1         1         1         1         1         1         1         1         1         1         1         1         1         1         1         1         1         1         1         1         1         1         1         1         1         1         1         1         1         1         1         1         1         1         1         1         1         1         1         1         1         1         1         1         1         1         1         1         1         1         1         1         1         1         1         1         1         1         1         1         1         1         1         1         1         1         1         1         1         1         1         1         1         1         1         1         1         1         1         1 |                 | <ul> <li>         ・</li> <li>         ・</li></ul> | ¥ 通知支付 退出软件                           |         |
|                                                                                                    |                 | 状态(登录时间)                                                                                                    | 公区 用白桦县 用白米则 上和                       | 너는 수%67 |
| 3台 0台 0台 1台 0台                                                                                                    | PC202306091409  | 已开机                                                                                                    |                                       |         |
| 揭作员: 去板 admin                                                                                                    | VIRTUAL0001     | 未连接                                                                                                    | 手动开机                                  |         |
| THEFT AND ADDRESS                                                                                                    | VIRTUAL0002     | 未连接                                                                                                    | 会员帐号服务端手上上机/预定机器                      |         |
| 在线人数:0人                                                                                                    | VIRTUALOOO3     | 未连接                                                                                                    | 生成帐号                                  |         |
| 会员(包时)人数:0(0)人                                                                                                    |                 |                                                                                                    | 用户结帐                                  |         |
| 临时(包时)人数:0(0)人                                                                                                    |                 |                                                                                                    | 充值/加钱                                 |         |
| 用户即时登录信息                                                                                                    |                 |                                                                                                    | 手动换机(支持拖动图标换机)                        |         |
|                                                                                                    |                 |                                                                                                    |                                       |         |
|                                                                                                    |                 |                                                                                                    | #シアビール(+1)、+1)3((文1))<br>体験を合切        |         |
|                                                                                                    |                 |                                                                                                    | 新法理/ VU                               |         |
|                                                                                                    |                 |                                                                                                    | 转为自由包时                                |         |
|                                                                                                    |                 |                                                                                                    |                                       |         |
|                                                                                                    |                 |                                                                                                    | 会员、超管、免费帐号结账下机。▶                      |         |
|                                                                                                    |                 |                                                                                                    | 天闭各户机                                 |         |
| 4                                                                                                    |                 |                                                                                                    | 単后各戸机・                                |         |
|                                                                                                    |                 |                                                                                                    | 可载音广仇 令曲王切                            |         |
|                                                                                                    |                 |                                                                                                    | 1000000000000000000000000000000000000 |         |
| 4. 机牌室管理软件                                                                                                    |                 |                                                                                                    | 调整客户机音量                               |         |
|                                                                                                    | *               | III                                                                                                    | 远程启动客户机                               | ۲       |
|                                                                                                    |                 |                                                                                                    | 客户机硬件信息                               |         |
|                                                                                                    |                 |                                                                                                    | 收附加费                                  |         |
|                                                                                                    |                 |                                                                                                    | 查看客户机进程                               |         |
|                                                                                                    |                 |                                                                                                    | 客户机故障提醒                               |         |
|                                                                                                    |                 |                                                                                                    | Ping客户机                               |         |
|                                                                                                    |                 |                                                                                                    | 客户机超管登录                               |         |
|                                                                                                    |                 |                                                                                                    | 帐号/机器代扣出售商品                           |         |

未开机的机器菜单显示:

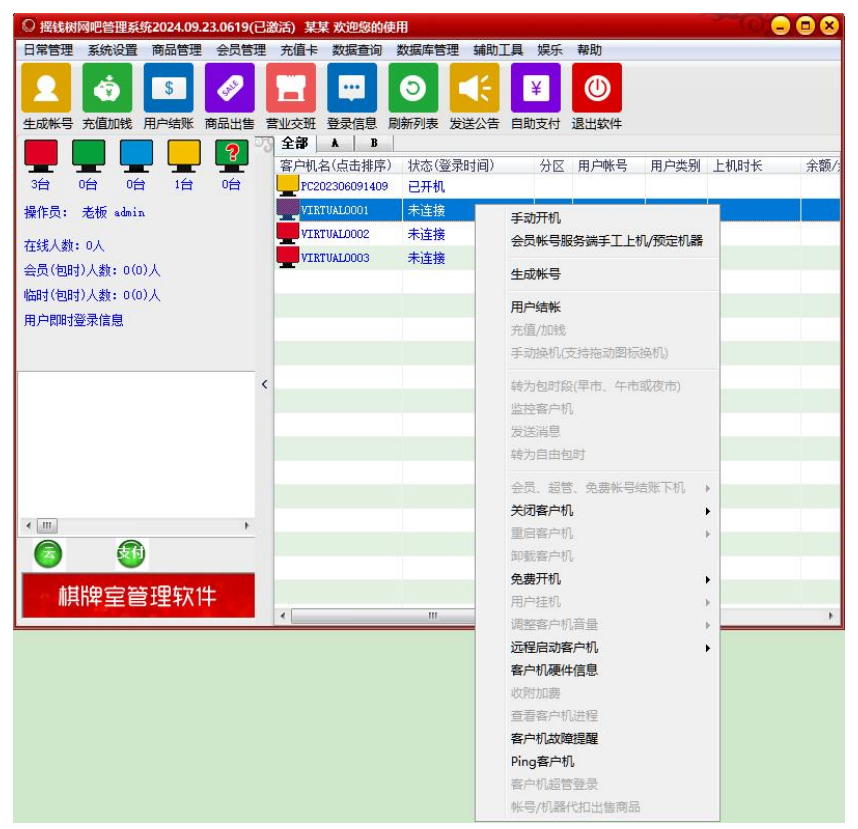

#### (1) 手动开机

计费方式分为普通费率、自由包时费率、定额收费,可以在系统设置-->设置费率中设置费率。选择包时段(早市、午市、夜市)选项,在预交押金框中自动会计算到包时结束时的费用。

| ◎ 单个手动开机                                 |                   |                            |
|------------------------------------------|-------------------|----------------------------|
| VIRTUAL0001                              | 用户姓名:             | юрру                       |
|                                          | 证件号码:             | 412325                     |
| 机器IP: 1.1.1.1                            | 預交押金:             | 10                         |
| 计费方式:                                    |                   | 0                          |
| ◎ 普通费率                                   | 赠送金额:             | U                          |
| 🗌 包时段(早市、午市或夜市)                          |                   |                            |
| 说明:到包时时间后,如果余额够包时费用,则自动转包时,一次性<br>扣除包时费用 |                   |                            |
|                                          | 一先上机后付            | 」」 唐                       |
| 〇自由包时费率 (上机后费用一次性扣除并且不退款)                | 🗌 定机开机            | (开机后立即计费)                  |
|                                          | 打印票据              |                            |
| 时长: 小时 费用: 元                             | □ ( <b>微</b> 信/支· | 付宝)付款码支付 🔗                 |
|                                          |                   |                            |
| ○ 自由定额费率 (上机后费用一次性扣除并且不退款)               |                   |                            |
|                                          | 刷脸读信息             | の 开机 の 取消 の                |
| 定额收费: 元                                  | 说明:手动开            | 机与临时用户费率相同;                |
| ◎按上机时长 时长: 120 分钟                        | 定机开机从开            | 机时间开始收费。                   |
| ◎技截至时间                                   | 说明:系统设<br>是否自动转换  | 置一设置参数一包时设置−4项,可以设置<br>包时。 |
|                                          |                   |                            |

(2) 会员账号服务端手工上机/预定机器

输入会员账号、密码可在服务端手工上机/预定机器,计费方式有普通费率、包时段、自由 包时。

| ≧员帐号: | 10002          |
|-------|----------------|
| 长号密码: | жакакакак      |
|       | ☑ 預定机器         |
| 机方式:  | ◎普通费率          |
|       | ○包时段(早市、午市或夜市) |
|       | ◎ 自由包时         |
|       |                |
|       | 选择自由包时费率       |
|       | 时长: 1.00 小时    |
|       | 费用: 10.00 元    |
|       |                |
|       | 确定でしていていていた。   |

(3) 生成账号

可以选择用户类别会员用户或临时用户,输入账号、密码、用户姓名、证件名称、证件 号码、开户金额、赠送金额。临时用户可以选择先上机后付费。

系统设置-->设置参数-->包时设置 3-4 项,可以设置是否自动转换包时。

| )单个生成帐                                     |                                                        |                                         |
|--------------------------------------------|--------------------------------------------------------|-----------------------------------------|
| 用户类别:                                      | 临时用户                                                   | 帐号备注:                                   |
| 帐 号:                                       | 10001                                                  | 计费类别: 计费                                |
| 密 码:                                       | 336732                                                 |                                         |
| 确认密码:                                      | 336732                                                 |                                         |
| 用户姓名:                                      | 用户姓名                                                   |                                         |
| 证件名称:                                      | 身份证                                                    |                                         |
| 证件号码:                                      | 412325                                                 | 包时段(早市、午市或夜市)<br>说明:到包时时间后,如果余额够包时费用,则自 |
| 开户金额:                                      | 5                                                      | 动转包时,一次性扣除包时费用一一                        |
| 赠送金额:                                      | 0                                                      | □自由包时                                   |
| □临时用户<br>□打印票排<br>□密码为数<br>□(微信/3<br>□支付宝) | 冼上机后付费<br>● 打印预览 设置打印选<br>「字和字母组合<br>友付宝)付款码支付 ②<br>番獎 | 项 <sup>で</sup> 】                        |
| 刷脸读明                                       | 収身份信息 生成帐号 こ [                                         | 生成前预览 重打票据 返回 3                         |
| <b>训:</b> 系统设计                             | 置一设置参数一包时设置3项和4项,可                                     | 1以设置是否自动转换包时。 2                         |

(4) 用户结账

选中需要结账的机器,可以为临时用户/手动开机结账,会自动显示详细信息,用户姓 名、押金、上机时长,找钱。

| 与账帐号:              | VIRTUAL0002 |       |       |                 |                         |  |  |
|--------------------|-------------|-------|-------|-----------------|-------------------------|--|--|
| ¥细信息               | 1           |       | -     |                 |                         |  |  |
| 用户姓名:              | 用户姓名        |       | 上机时长: | <b>0</b> 分钟     | <b>0</b> 分钟             |  |  |
| 证件号码:              | 412325      |       | 开始时间: | 未登录<br>0        |                         |  |  |
| 押 金:               | 100         |       | 赠送金额: |                 |                         |  |  |
| 充值记录:              |             |       | 开户时间: | 2024-07-18 09:1 | 3:03                    |  |  |
| 换机记录:              | VIRTUAL0002 |       | 1.    |                 |                         |  |  |
| 附加费和商品代扣<br>明细:    | 项目名称        | 价格    | 数里    | 合计费用            | 类别                      |  |  |
| 实收费用:              | 0           |       | 找 钱:  | 100             |                         |  |  |
| 」 头收 秋 光<br>] 打印票据 | 一找钱转到另一台    | 在线机器上 |       | 下机收费            | <b>返回</b> <sup>07</sup> |  |  |

(5) 手动换机/支持拖动图标换机

选中需要调换的机器进行换机,可以拖动需要换机的图标到另一台机器上也可以实现换

机。

| ◎ 手动更换机器/5  | 换机器         |         |
|-------------|-------------|---------|
| 当前机器:       | VIRTUAL0002 |         |
| 当前状态:       | 已开机未登录      |         |
| 当前帐号:       |             |         |
| 选择要调换的机     | 器:          |         |
| VIRTUALDOOJ | 09          |         |
|             | 0           | 换机 2000 |

(6) 监控客户机

摇钱树软件有十分强大的监控功能,可以在服务端直接控制操作客户机,就像 QQ 远程 一样,可以直接对客户机进行任一切操作。

1. 在系统设置------其他参数设置-----客户端设置中 "禁止监控客户机" 功能前面不 要打对勾。

2. 客户端和服务端建立正常的连接。

监控后会出现客户机的画面,这时默认是只可以看到客户机,但无法操作客户机。 如果想操作客户机,只需点击监控画面左上方的箭头即可。

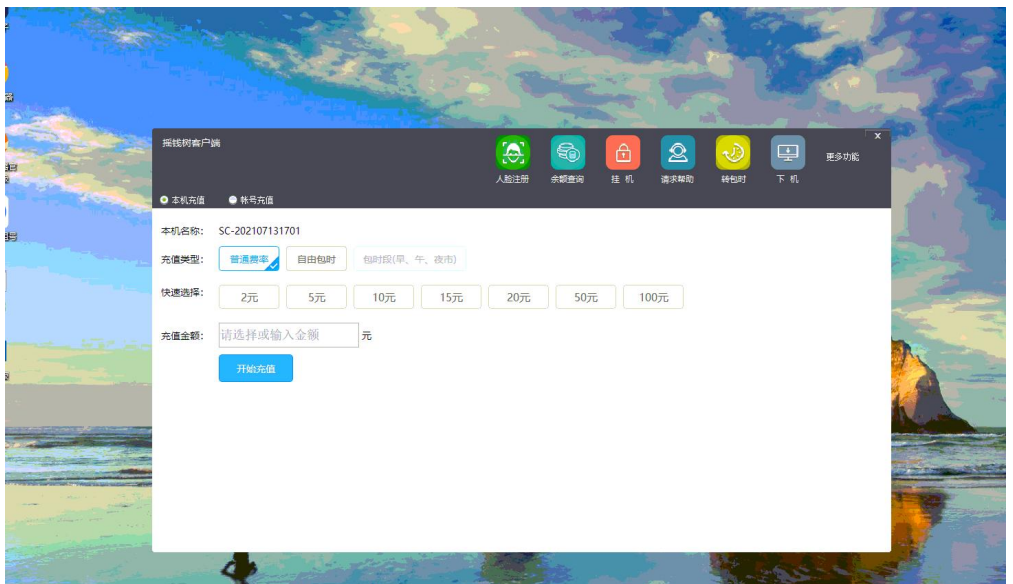

#### (6) 发送消息

软件中添加了服务端向客户机发送消息的功能,网管可以它对客户机发送相关信息,进行相应的提醒和通知。日常管理-->发送消息通知中,同样可以使用此功能。

| ◎ 发送消息通知                                                                                                    |                                                |
|----------------------------------------------------------------------------------------------------|------------------------------------------------|
| 选择单个(多个)要发送的机器名称:                                                                                                    | 消息通知内容:                                        |
| ▼ VTRTUAL0002                                                                                                    | 你好<br>消息<br>你好<br>提示                           |
| <ul> <li>分区: 所有分区 </li> <li>全迭机器</li> <li>反迭机器</li> <li>定时发送设置</li> <li>✓ 定时发送消息</li> <li>00:00:00 준</li> <li>间隔</li> </ul> | 确定        ···································· |

(7) 转为自由包时

| ◎ 自由包时费率选择 | 8 |
|------------|---|
| ●A 2小时3元   |   |
| ⊙A 3小时4.5元 |   |
| ○A 5小时8元   |   |
| 确定         |   |
|            |   |

需要在系统设置-->设置费率中设置自由包时费率。

(8) 会员、超管、免费账号结账下机

摇钱树网吧管理软件会员用户与免费账号上机结账方式是一样,在服务端结账,选择在 线会员账号右键点击,选择 会员,超管,免费用户结账下机 可以选择单个(多个)强制下机 或 全部强制下机。

| 046            | 未连接                       |          | 手动并机                   |              | 47     |           |                  |
|----------------|---------------------------|----------|------------------------|--------------|--------|-----------|------------------|
| 047            | 未连接                       |          | 生成帐号                   |              | 48     |           |                  |
| 048            | 未连接                       |          | 田白幼能                   |              | 49     |           |                  |
| 049            | 未连接                       |          | 所广始候<br>京值/加続          |              | 50     |           |                  |
| 050            | 未连接                       |          | 手动换机                   |              | 51     |           |                  |
| 051            | 未连接                       |          | 监控案户机                  |              | 52     |           |                  |
| 052            | 未连接                       |          | 发送清息                   |              | 53     |           |                  |
| 053            | 未连接                       |          | 转为自由包时                 |              | 54     |           |                  |
| 054            | 未连接                       |          | 转为包时段(旱市、午市)           | 成市)          | 55     |           |                  |
| 055            | 未连接                       |          | 会员、超管、免费用户结            | 账下机 ▶        | 单位     | 卜(多个)结账下机 | ı                |
| 056            | 未连接                       |          | 关闭客户机                  | ,            | 全部     | 即结账下机     |                  |
| 057            | 未连接                       |          | 重启客户机<br>40.8577 中的    | •            | 58     |           |                  |
| 058            | 未连接                       |          | 单载-45-50。<br>金费开机      | F            | 59     |           |                  |
| 059            | 未连报                       |          | 用户挂机                   | ,            | 30     |           |                  |
| 060            | 未连接                       |          | 调整客户机音量                | •            | 32     |           |                  |
| 20140812-0825  | 未连接                       |          | 远程启动客户机                | ,            | .3     |           |                  |
| A001           | 未连接                       |          | 客户机费件信息<br>(http://top |              | 0. 107 |           |                  |
| AFU            | 未连接                       |          | ·<br>香看客户机讲程           |              | 0.131  |           |                  |
| PC201407281110 | 2015-05-13 16:59:53 AAA 0 | 普通合员 1分報 | 19.00(299)             | 192.168.12   | 123    | 4(普通)     | 2015. 3. 0. 0416 |
| WIN7X86        | 未连接                       |          |                        | 192, 168, 10 | 0.247  |           |                  |

#### (9) 关闭客户机

支持单个/多个关闭客户机,关闭未登录客户机,全部关闭客户机。

| テベリカイリ<br>会昌祉早期を注手丁ト却/研究が          | 198 |               |
|------------------------------------|-----|---------------|
| 22 SKTK 15 (0K 25 SHFT-1) (V 1XAEV | VAR |               |
| 生成帐号                               |     |               |
| 用户结帐                               |     |               |
| 充值/加钱                              |     |               |
| 手动换机(支持拖动图标换机)                     |     |               |
| 转为包时段(早市、午市或夜市)                    |     |               |
| 监控客户机                              |     |               |
| 发送消息                               |     |               |
| 转为自由包时                             |     |               |
| 会员、超管、免费帐号结账下机                     |     |               |
| 关闭客户机                              | •   | 单个(多个)关闭客户机   |
| 重启客户机                              | •   | 关闭去登录客户机      |
| 卸载客户机                              |     | NUMBER OF THE |
| 免费开机                               | •   | 全部关闭客户机       |
| 用户挂机                               | •   |               |
| 调整客户机音量                            | •   |               |
| 远程启动客户机                            | •   |               |
| 客户机硬件信息                            |     |               |
| 收附加费                               |     |               |
| 查看客户机进程                            |     |               |
| 客户机故障提醒                            |     |               |
| Ping客户机                            |     |               |
| 客户机超管登录                            |     |               |
|                                    |     |               |

#### (10) 重启客户机

重启客户机包括单个/多个重启客户机,全部重启客户机。

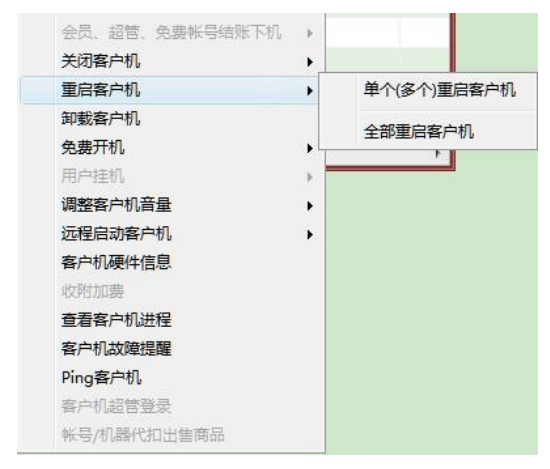

(11)卸载客户机

客户机和收费机正常连接的状态下,比如1号机,让1号机处于锁屏状态,可以在服务 端选择1号机,右键,卸载客户机,然后客户机会有弹窗,选择是就可以卸载客户端软件了。

| 关闭客户机   | • |
|---------|---|
| 重启客户机   | • |
| 卸载客户机   |   |
| 免费开机    | • |
| 用户挂机    | • |
| 调整客户机音量 | • |

#### (12)免费开机

免费开机包括单个/多个免费开机,全部免费开机,单个/多个结束免费开机,全部结束 免费开机。

| 手动开机         |        |               |
|--------------|--------|---------------|
| 会员帐号服务端手工上机, | 预定机器   |               |
| 生成帐号         |        |               |
| 用户结帐         |        |               |
| 充值/加钱        |        |               |
| 手动换机(支持拖动图标换 | 机)     |               |
| 转为包时段(早市、午市或 | 夜市)    |               |
| 监控客户机        |        |               |
| 发送消息         |        |               |
| 转为自由包时       |        |               |
| 会员、超管、免费帐号结  | 胀下机。 🕨 |               |
| 关闭客户机        | •      |               |
| 重启客户机        | •      |               |
| 卸载客户机        |        |               |
| 免费开机         | •      | 单个(多个)免费开机    |
| 用户挂机         | +      | <b>全部由弗开机</b> |
| 调整客户机音量      | •      | THEY DREAT IN |
| 远程启动客户机      | •      | 单个(多个)结束免费开机  |
| 客户机硬件信息      |        | 全部结束免费开机      |
| 收附加费         | 1      |               |
| 查看客户机进程      |        |               |
| 客户机故障提醒      |        |               |
| Ping客户机      |        |               |
| 客户机超管登录      |        |               |
| 帐号/机器代扣出售商品  |        |               |

#### (13) 用户挂机

如果想解除挂机,在服务端列表中选择要解除关机的机器。然后点击右键——用户挂机 一解除挂机即可。

| 提示 | OWYS       | × |
|----|------------|---|
| ?  | 您确定要用户挂机吗  |   |
|    | 是(Y) 〇百(N) | 3 |

(14) 调整客户机音量

可以同时调整单台/多台机器的音量。

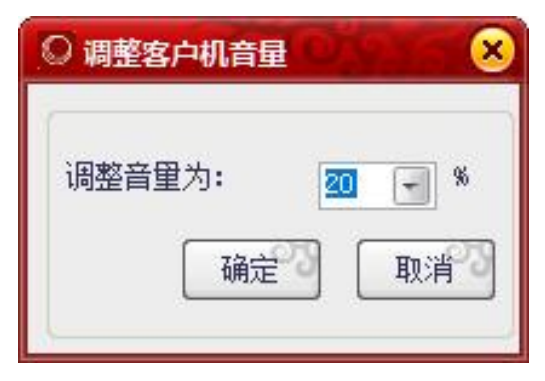

#### (15) 远程启动客户机

远程启动客户机包括单个/多个启动、全部启动,点是即可。

| 远程开机 |                                   |
|------|-----------------------------------|
| ?    | 您确定要远程启动计算机吗?                     |
|      | 是M <sup>20</sup> 否N <sup>20</sup> |

(16) 客户机硬件信息

可以查看客户机机器名、CPU、内存、硬盘、显卡、显示器、网卡、声卡、键盘、鼠标、 摄像头。

| ◎ 客户机硬件信息                              |  |
|----------------------------------------|--|
| 机器名: VIRTUAL0002                       |  |
|                                        |  |
|                                        |  |
| 硬盘:                                    |  |
|                                        |  |
| <b>2</b> 显示器:                          |  |
| —————————————————————————————————————  |  |
| 📢) =+:                                 |  |
| ······································ |  |
| —————————————————————————————————————— |  |
| 攝像头:                                   |  |
|                                        |  |
|                                        |  |
|                                        |  |
|                                        |  |
| 1                                      |  |

(17) 收附加费

需要在系统设置-->设置附加费中添加附加费。 选择需要收费的机器,右键收附加费进行收取。

| 复称                                                | 16                                                           | 格 米刑     |   |
|---------------------------------------------------|--------------------------------------------------------------|----------|---|
| Mit                                               | 0<br>1 1                                                     | ) 手丁收取   |   |
|                                                   |                                                              |          |   |
|                                                   |                                                              |          |   |
|                                                   |                                                              |          |   |
|                                                   |                                                              |          |   |
|                                                   |                                                              |          |   |
|                                                   |                                                              |          |   |
|                                                   |                                                              |          |   |
|                                                   |                                                              |          |   |
|                                                   |                                                              |          |   |
|                                                   |                                                              |          |   |
| ٤                                                 | m                                                            |          |   |
| (                                                 | ····<br>预则:式                                                 |          | • |
| <ul> <li>名称:</li> <li>价格:</li> </ul>              | m<br>预防式<br>10                                               |          | • |
| <ul> <li>名称:</li> <li>价格:</li> <li>类型:</li> </ul> | Ⅲ<br>))<br>))<br>))<br>))<br>))<br>))<br>))<br>))<br>))<br>) |          |   |
| <ul> <li>名称:</li> <li>价格:</li> <li>类型:</li> </ul> | Ⅲ<br>剩式<br>10<br>●手工收取<br>○会员正白白动收取                          | ○会局上初白动版 | • |
| <<br>名称:<br>价格:<br>类型:<br>?                       | Ⅲ<br>测试<br>10<br>◎ 手工收取<br>○ 会员开户自动收取<br>○ 体时开口自动收取          | 〇会员上机自动收 | ► |

#### (18) 客户机进程

在服务端列表中选择要查看的机器。然后点击右键,在弹出的菜单中选择查看客户机进 程就弹出客户机的进程。

| ◎ 显示客户机进程          |                      |                                          |
|--------------------|----------------------|------------------------------------------|
| 机器名称: 11877        | 机器IP: 192 168 100 81 |                                          |
|                    | 241975               |                                          |
| 世性名                | 世柱エリ                 | 永坈进柱                                     |
| [system process]   | U                    | <u>a</u>                                 |
| system             | 4                    | ~ ~ ~ ~ ~ ~ ~ ~ ~ ~ ~ ~ ~ ~ ~ ~ ~ ~ ~    |
| registry           | 100                  | 「「「」「」「」」                                |
| SMSS. exe          | 340                  | ~ ~ ~ ~ ~ ~ ~ ~ ~ ~ ~ ~ ~ ~ ~ ~ ~ ~ ~    |
| csrss.exe          | 516                  | ~ 「 「 」 」                                |
| wininit.exe        | 592                  | 「「「」「」」                                  |
| csrss.exe          | 600                  | こ 「「」 「」 「」 「」 「」 「」 「」 「」 」 「」 」 」 」 」  |
| services. exe      | 664                  | ~ ~ ~ ~ ~ ~ ~ ~ ~ ~ ~ ~ ~ ~ ~ ~ ~ ~ ~    |
| lsass.exe          | 680                  | 「「「」」                                    |
| winlogon.exe       | 740                  | こう こう こう こう こう こう こう こう こう こう こう こう こう こ |
| svchost. exe       | 868                  | 물                                        |
| fontdrvhost.exe    | 884                  | 물                                        |
| fontdrvhost.exe    | 892                  | 差                                        |
| svchost. exe       | 900                  | 是                                        |
| svchost. exe       | 996                  | 是                                        |
| svchost. exe       | 8                    | 是                                        |
| dwm.exe            | 716                  | 是                                        |
| svchost. exe       | 1128                 | 是                                        |
| svchost, exe       | 1156                 | ê                                        |
| svchost, exe       | 1164                 | 11111111111111111111111111111111111111   |
| sychost, exe       | 1220                 | 皇                                        |
| sychost exe        | 1228                 | ~ ~ ~ ~ ~ ~ ~ ~ ~ ~ ~ ~ ~ ~ ~ ~ ~ ~ ~    |
| sychost exe        | 1236                 | ~ ~ ~ ~ ~ ~ ~ ~ ~ ~ ~ ~ ~ ~ ~ ~ ~ ~ ~    |
| sychost eve        | 1320                 | <b>~</b>                                 |
| sychost eve        | 1412                 | 貨                                        |
| svehost eve        | 1464                 |                                          |
| svenost eve        | 1536                 | 疍                                        |
| svenost, exe       | 1549                 | 疍                                        |
| svchost.exe        | 1040                 | _                                        |
| svchost.exe        | 占右键复制进程名(可单洗和多洗      | 1                                        |
| svchost.exe        |                      | 신 집 이 이 이 이 이 이 이 이 이 이 이 이 이 이 이 이 이 이  |
| svchost.exe        | 1/44                 |                                          |
| svchost.exe        | 1756                 | 「「「」「」「」「」「」「」」「」」                       |
| memory compression | 1852                 | 「「「」「」「」」                                |
| svchost.exe        | 1900                 | 「「「」「」「」」                                |
| svchost. exe       | 1908                 | 「「」「」「」「」」                               |
| svchost. exe       | 1964                 | 「「」「」「」」                                 |
| svchost. exe       | 1972                 | 물                                        |
| svchost. exe       | 2036                 | 是                                        |
| svchost. exe       | 2172                 | 差                                        |
| svchost. exe       | 2228                 | 差                                        |
| svchost. exe       | 2252                 | 是                                        |
| svchost. exe       | 2304                 | 是                                        |
| svchost. exe       | 2416                 | 是                                        |
| svchost.exe        | 2452                 | 泉・・・                                     |
| 进程数: 130           | ☑自动刷新                | 关闭进程 返回                                  |

(19) 客户机故障提醒

如某台机器出现特殊情况,可以设置客户机故障提醒。

| )客户机故M<br>客户机名称<br>VIRTUAL000 | 創提醒                                                                                                    |
|-------------------------------|----------------------------------------------------------------------------------------------------|
|                               | 提示 ×                                                                                                    |
| ٠                             | m The second second sec |
| 客户机:                          | VIRTVAL0002                                                                                                    |
| <b>]</b> 醒内容:                 | 这台电脑正等待维护请在其他客户机上机!                                                                                                    |
|                               | 添加了」返回了                                                                                                    |

(20) (ping) 客户机 输入客户机的 IP 地址,开始 ping 客户机。

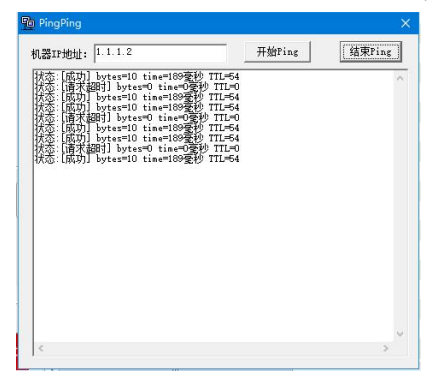

(21) 客户端超管登录

有用户超管密码被忘记,不便于测试,可直接通过右键操作,如您右键没有此项选择, 可以看下是否有权限,或者旧版本需升级。

| ◎ 据钱树网吧曾理系统精灵版2023.09.22.06;                                                                                                    | 29(已激活) 哈哈 欢迎您的使用 |                                            |          |       |           |           |
|----------------------------------------------------------------------------------------------------|-------------------|--------------------------------------------|----------|-------|-----------|-----------|
| 日常管理 系统设置 商品管理 会员管理                                                                                                    | 充值卡 数据查询 数据库管     | 理 辅助工具 娱乐 帮助                               |          |       |           |           |
| ▲ (1) (1) (1) (1) (1) (1) (1) (1) (1) (1)                                                                                                    |                   |                                            |          |       |           |           |
|                                                                                                    | 客户机名(点击) 状态       | (登录时间)分区 用户帐号                              | 用户类 上机时长 | 余额/余时 | 客户机IP     | 费率(元/小+ % |
|                                                                                                    | - A=01 不庄         | 女 ————————————————————————————————————     |          |       | 192.168   |           |
| SHIPD 6 W admin                                                                                                    |                   | 手动开机                                       |          |       | 192.108   |           |
| 在线人数:0人                                                                                                    | A30 木庄            | A 会员帐号服务端手工上机/预定机器                         |          |       | 192.168   |           |
| 会员(包时)人数:0(0)人                                                                                                    |                   | 4.10新品                                     |          |       | 192.108   |           |
| 临时(包时)人数:0(0)人                                                                                                    | DESKIOP 木注        |                                            |          |       | 192.168   |           |
| 用户即时登录信息                                                                                                    | DESATOP 木庄        | 3 用户结帐                                     |          |       | 192.168   |           |
|                                                                                                    | DESATOF 木庄        | 2018/70193                                 |          |       | 192.166   |           |
|                                                                                                    | TE 土本             |                                            |          |       | 192.100   |           |
|                                                                                                    | ■JI 不注            | 转为他时段(早市、午市或夜市)                            |          |       | 192.168   |           |
|                                                                                                    | PC20200 木庄        | 监控客户机                                      |          |       | 192.108   |           |
|                                                                                                    | PC202105 未注       | 发送消息                                       |          |       | 192.168   |           |
|                                                                                                    | PC202205 +注       | 转为目由包时                                     |          |       | 102 169   |           |
| <                                                                                                    | PC202209 +注       | 会员、招替、免费帐号结账下机 →                           |          |       | 192 168   |           |
|                                                                                                    | PC-877 未在         | 关闭窗户机                                      |          |       | 192 168   |           |
|                                                                                                    | SK-20220 未连       | 重启音户机 →                                    |          |       | 192 168   |           |
|                                                                                                    | USER-201 未注       | 卸载客户机                                      |          |       | 192 168   |           |
|                                                                                                    | WIN-B3VS 未连       | 免费开机                                       |          |       | 192.168   |           |
|                                                                                                    | VOSPRINT +注       | 用户挂机                                       |          |       | 192 168   |           |
|                                                                                                    | YOSWELCOME2 未连    | □ 调整器户机管量 >                                |          |       | 192.168   |           |
|                                                                                                    | yyos 未连           | ☆ 远程局动客户机 ・                                |          |       | 192, 168, |           |
|                                                                                                    | -                 | 各户利从使件信息                                   |          |       |           |           |
|                                                                                                    |                   | 001030000<br>00100000000000000000000000000 | /        |       |           | 1         |
|                                                                                                    |                   | Sk chall the last of                       |          |       |           |           |
|                                                                                                    |                   | PingSchtfl.                                |          |       |           |           |
| ◎ 毎周三下午16点                                                                                                    |                   | 有户机超智登录                                    |          |       |           |           |
| North and a state of the state of the state | •                 |                                            |          |       |           | •         |

(22) 账号/机器代扣出售商品

|                  | ·  | • > • • • • • • • • | 9 / 8 H |
|------------------|----|---------------------|---------|
| 手动开机             | 10 |                     |         |
| 会页帐号服务端手上上机/规定机器 | 1  |                     |         |
| 生成帐号             |    |                     |         |
| 用户结帐             |    |                     |         |
| 充值/加钱            |    |                     |         |
| 手动换机(支持拖动图标换机)   |    |                     |         |
| 转为包时段(早市、午市或夜市)  |    |                     |         |
| 监控客户机            |    |                     |         |
| 发送消息             |    |                     |         |
| 转为自由包时           |    |                     |         |
| 会员、超管、免费帐号结账下机   | ۰. |                     |         |
| 关闭客户机            | •  |                     |         |
| 重启客户机            | •  |                     |         |
| 卸载客户机            |    |                     |         |
| 免费开机             | •  |                     |         |
| 用户挂机             | ×  |                     |         |
| 调整客户机音量          | •  |                     |         |
| 远程启动客户机          | •  |                     |         |
| 客户机硬件信息          |    |                     |         |
| 收附加费             |    |                     |         |
| 查看客户机进程          |    |                     |         |
| 客户机故障提醒          |    |                     |         |
| Ping客户机          |    |                     |         |
| 客户机超管登录          |    |                     |         |
| 帐号/机器代扣出售商品      |    |                     |         |
### 摇钱树网吧管理软件客户端功能介绍

一、摇钱树网吧管理软件客户端主界面
会员普通用户登录需要输入账号密码。超管登录只需要输入超管密码就可以。

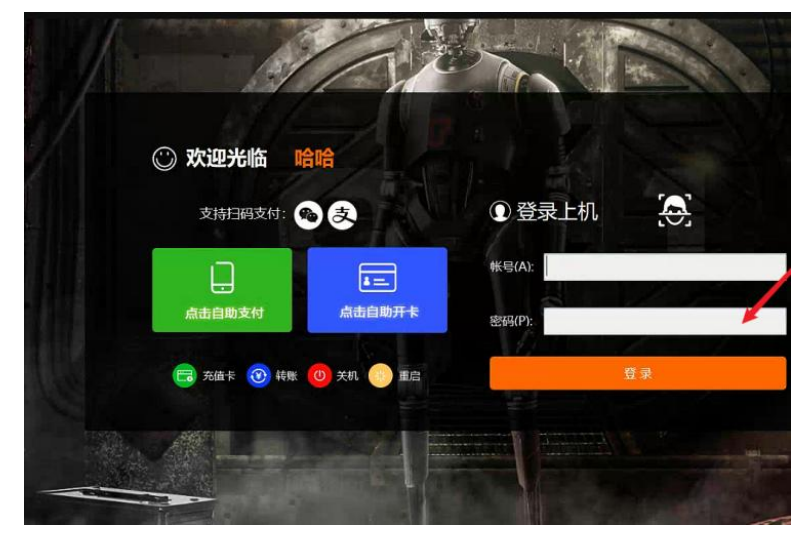

客户端主界面包括余额查询, 挂架, 请求帮助, 转包时, 下机, 更多。

#### 1. 账号充值

输入充值账号,选择充值类型,充值金额开始进行充值。

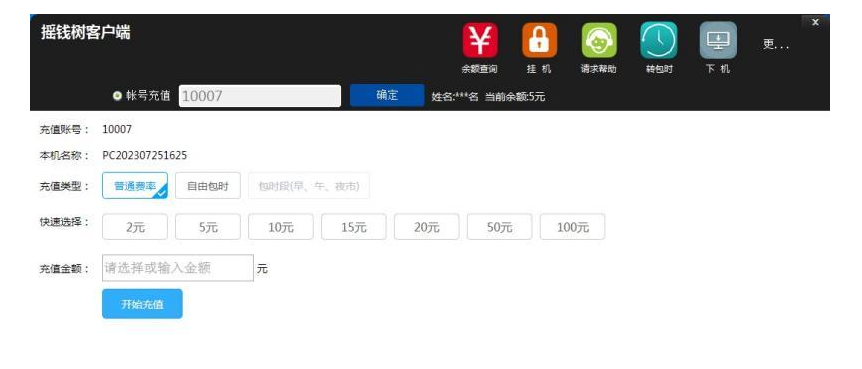

# 2. 余额查询

余额查询会出现一个弹框,显示账号、登录时间、登录时长、剩余余额、本金、赠送金额。

0

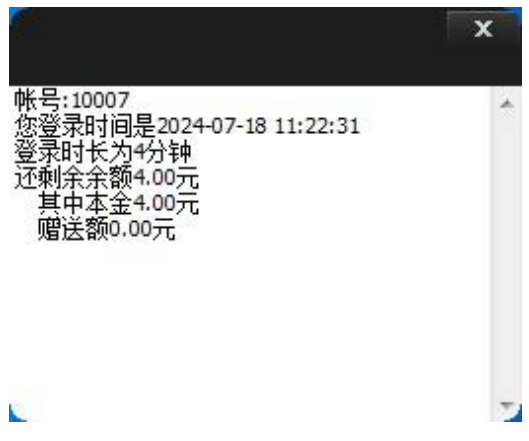

## 3. 挂机

设置挂机密码,挂机提示。

| 设置挂机信息  |    |       |         | x |
|---------|----|-------|---------|---|
| 挂机密码:   |    |       |         |   |
| 确认挂机密码: |    |       |         |   |
| 挂机提示:   |    |       |         |   |
| 背景透明:   |    |       | <br>不透明 |   |
| 确认(     | 0) | 取消(C) |         |   |

在相应的文本框中输入相应的密码和提示,即可进入挂机界面。 在对应的对话框内,输入相应的密码,点击"解除挂机",即可解除挂机正常上机。

| 此机器有人占用,<br>请不要乱动哦! |
|---------------------|
|                     |
| 解锁密码:               |
| 解除挂机 (U)            |

#### 4. 转包时

如果要使用转包时功能,需要先在服务端软件 系统设置----设置参数--包时设置里,第 9/10 项。

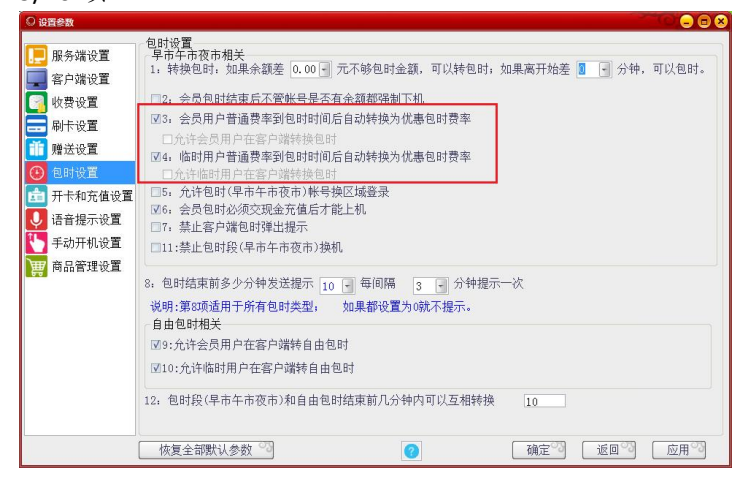

## 5.更多

更多包括购买商品、换机、充值卡充值、转账、修改密码、积分查询、转自由包时、点播歌曲。

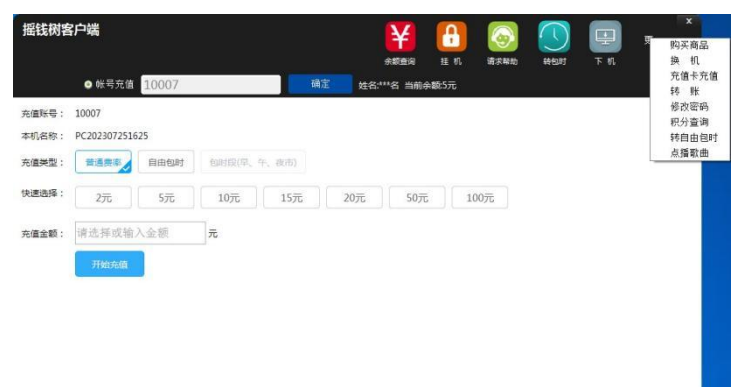

(1) 购买商品

客户端购买商品可以通过账号代扣、扫码支付的方式进行购买。

| 买商品                          |                  |                  |                  | ×                     |
|------------------------------|------------------|------------------|------------------|-----------------------|
| 商品种类                         |                  | 10 m             |                  |                       |
| 飲品                           | 冰约<br>价格         | 茶<br>1:4元        | 绿茶               | : 4元                  |
| 食品                           | *** 数量           | i: - 1 +         | 830 数量           | : - 1 +               |
| 香烟                           | (jn.             | 入购物车             | a)               | 购物车                   |
|                              | 可分价格             | 4元               | 东方价格             | 树叶 6元                 |
|                              | <u>)</u> 11.     |                  | 90.000<br>(111.) |                       |
|                              | 红牛<br>价格         | : 10 元           | 雪碧<br>价格         | : 4元                  |
|                              | *** 数量<br>加.     | +: - 1 +<br>入购物车 | *** 数量<br>加2     | · - 1 +<br>购物车        |
|                              | <i>矿 扇</i><br>价格 | wk<br>Ⅰ: 3 元     | 果粒价格             | <sup>證</sup><br>: 4 元 |
| <b>购物车:</b><br><sup>名称</sup> | 80               | 金額(元)            |                  |                       |
| ※1至                          | 1                | 4.00             |                  |                       |
| ■ 414                        | i                | 10.00            |                  | 单个器标注                 |
|                              |                  |                  |                  | 全部清空                  |
|                              |                  |                  |                  |                       |
|                              |                  | 总计               | : 14.00 元        |                       |
|                              |                  |                  |                  |                       |
|                              | 林号代扣             |                  | 扫码支付             |                       |

(2) 换机

手动开机在客户端换机,直接选择需要更换的机器即可换机。

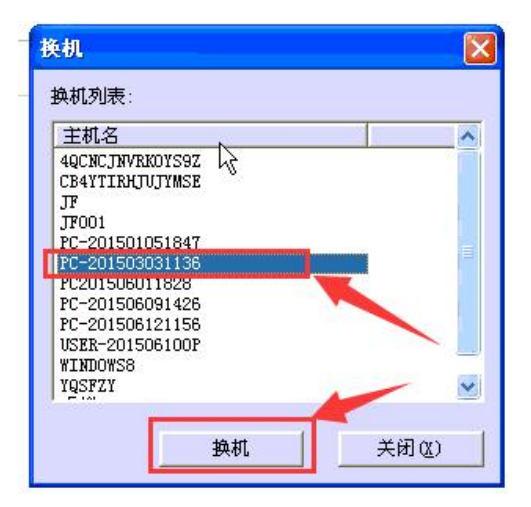

## (3) 充值卡充值

输入需要充值的账号,输入充值卡的卡号。

| 充值          |       | × |
|-------------|-------|---|
| 帐号:         |       |   |
| 555         | /     |   |
| 充值卡号:       |       |   |
| a7243762178 |       |   |
| 充值包         | 取消(C) |   |

#### (4) 转自由包时

选择想要的自由包时类别,点击确定即可,余额不够的是不能转自由包时的,所以前提 是确定账号里面有足够的金额。

| 转自由包时     | ×    |
|-----------|------|
| 当前自由包时费率: |      |
| 包时时长/小时   | 费用/元 |
| 2         | 3    |
| 3         | 4.5  |
|           |      |

| 刷新 |
|----|
|    |

#### 6. 超管登录

可以在锁屏界面密码框中输入超级管理员密码(此次无需输账号)直接点登录按钮。 超管模式

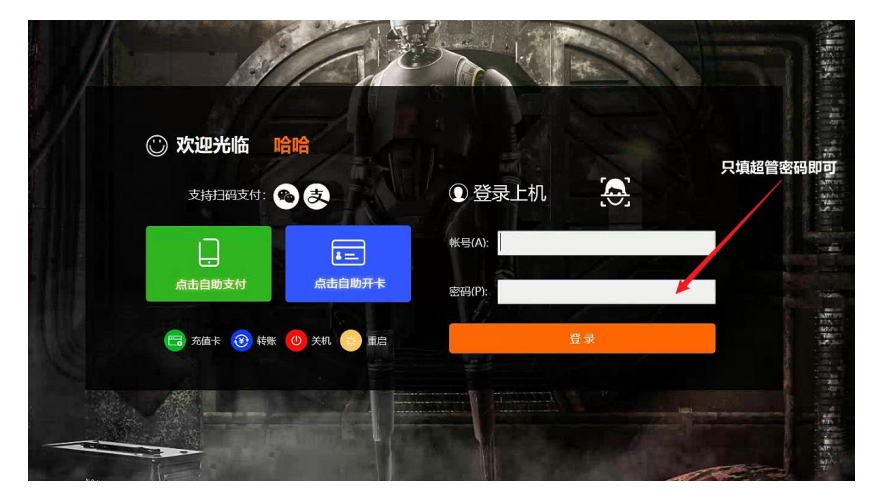

在客户端使用超管登录,软件会自动弹出高级设置,如果没有弹出,可以在桌面右下角 选择摇钱树客户端软件图标点右键,点击"高级设置"手动打开进行操作。

| 高级设置             |                              |          |                   |         |         | ×    |
|------------------|------------------------------|----------|-------------------|---------|---------|------|
| ▶ 更改超管密码         |                              | _        | 设置锁屏图片:           |         |         | 1    |
| 超管密码:<br>确认超管密码: |                              | -        |                   |         | 选择图片    | 恢复默认 |
| 「 更改卸载密码         |                              |          | 设置登录窗口位置:<br>〇 居左 | ☞ 居中    | C 居右    |      |
| 卸載密码:<br>确认卸载密码: |                              | -        | 创建快捷方式            | 匚 全选    |         |      |
| 指定网卡:            | Intel(R) 82578DM Gigabit Net | -        | □ 客户端登录           | □ 挂机    | □ 下机    |      |
| 服务骗IP:           | 192, 168, 100, 13            | <br>I 显示 | 匚 呼叫帮助            | □ 购买商品  | □ 余额查询  |      |
| 厂 自动登录Windows系统  |                              |          | □ 转包时             | □ 修改密码  | □ 转账    |      |
| Windows系統管理员帐号:  |                              |          | □ 充值卡充值           | □ 换机    | □ 转自由包时 |      |
| Windows系统管理员密码:  |                              | _        | 匚 点鱕歌曲            | □ 打开主面板 | 🗆 自助充值  |      |
| 「 卸载客户端 「 供      | 速关机                          |          | □ 启用双锁屏设置         |         |         |      |
| □ 禁用系统任务管理器 □ 隐  | 9瀧客户端任务栏图标厂 禁用小!             | 約備桌面快捷   |                   |         |         |      |
|                  |                              |          |                   | 1       | 确认(2)   | 取消C) |
|                  |                              |          |                   |         |         |      |